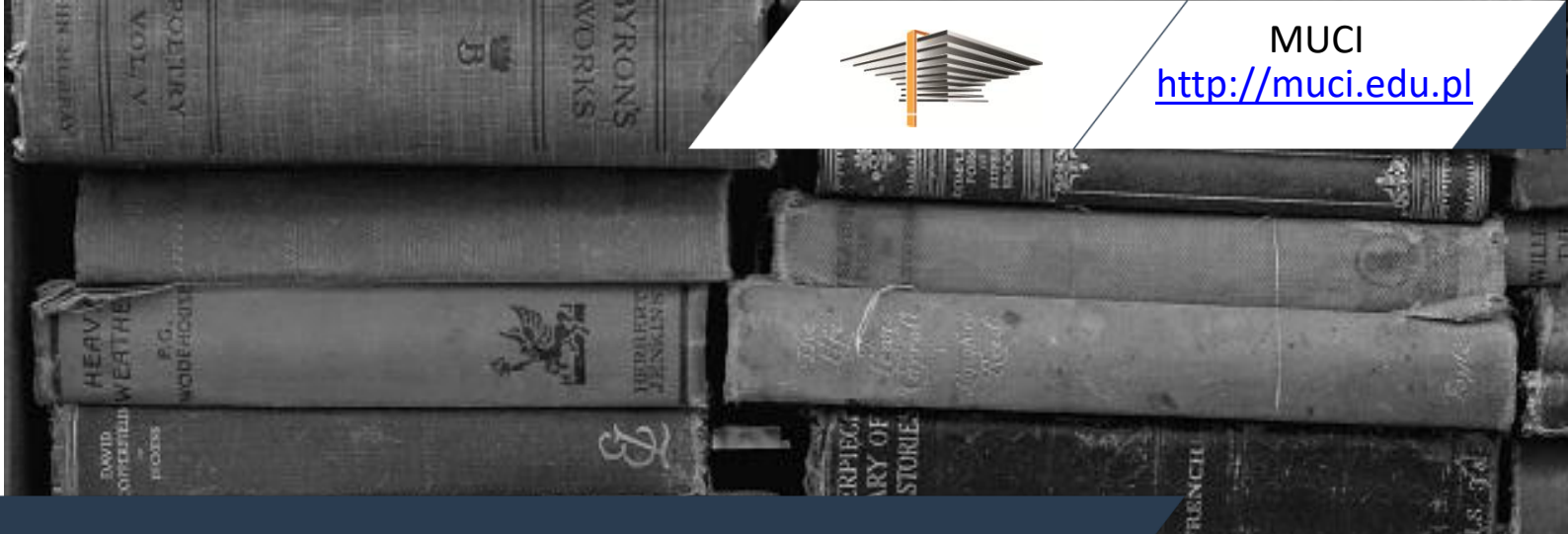

AISTA

Łukasz Karniewski, Kamil Olszewski

# Archiwum prac dyplomowych. Podręcznik dla autorów prac, opiekunów i recenzentów

Część 1

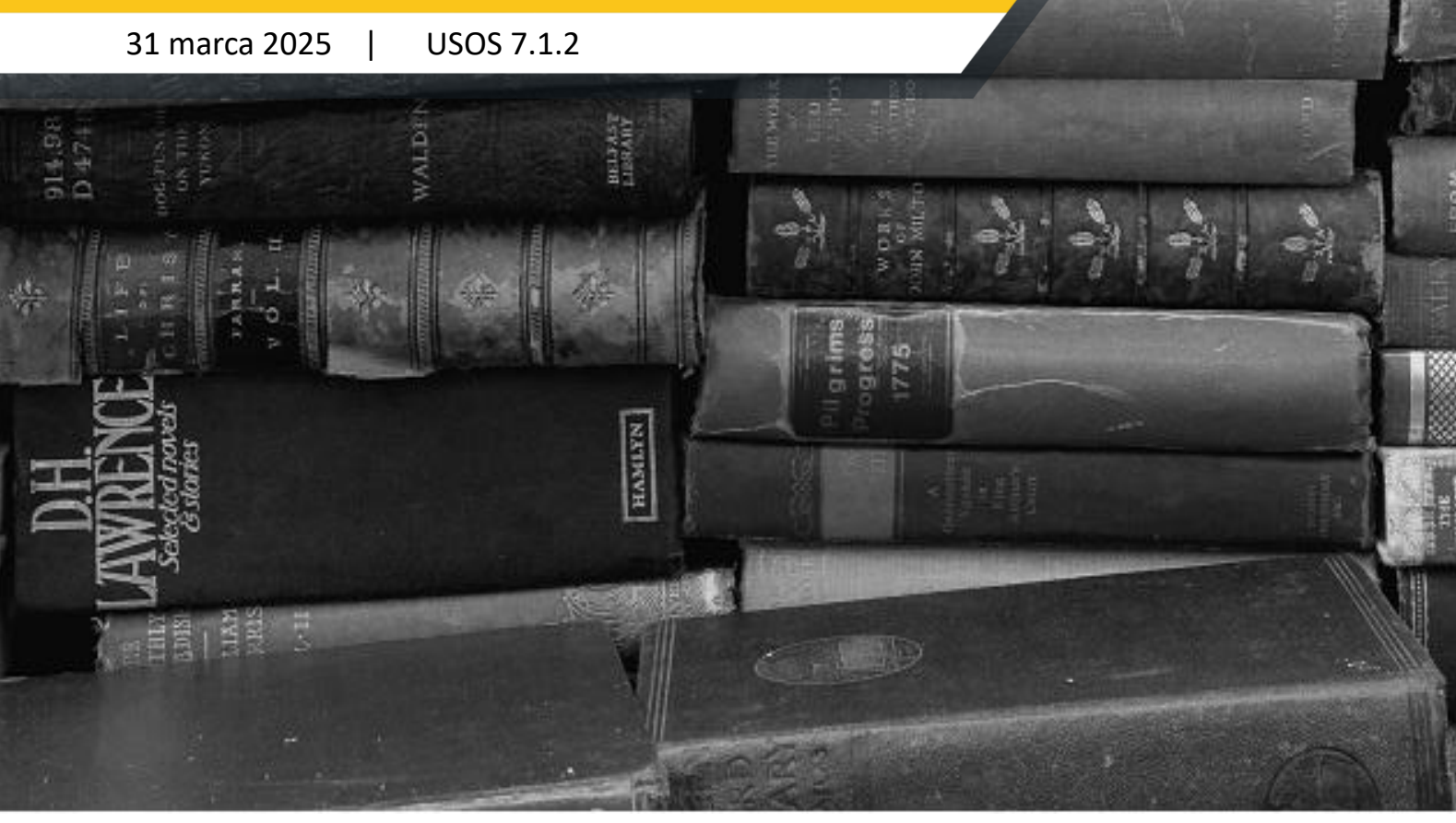

© Copyright 2013-2025 by MUCI, wszelkie prawa zastrzeżone. Powielanie, adaptacja i tłumaczenie niniejszego dokumentu bez uprzedniego uzyskania pisemnej zgody producenta jest zabronione, chyba że zezwalają na to przepisy prawa autorskiego.

## Spis treści

| 1 | Ws  | stęp4                    |                                                                            |      |  |  |  |  |  |
|---|-----|--------------------------|----------------------------------------------------------------------------|------|--|--|--|--|--|
| 2 | Pie | rwsze kroki4             |                                                                            |      |  |  |  |  |  |
|   | 2.1 | Por                      | uszanie się po serwisie                                                    | 4    |  |  |  |  |  |
|   | 2.2 | We                       | rsje językowe                                                              | 4    |  |  |  |  |  |
|   | 2.3 | Info                     | rmacje dla użytkowników                                                    | 5    |  |  |  |  |  |
|   | 2.4 | 2.4 Logowanie do systemu |                                                                            |      |  |  |  |  |  |
|   | 2.5 | Wyl                      | ogowanie                                                                   | 7    |  |  |  |  |  |
|   | 2.6 | Oso                      | by z dodatkowymi uprawnieniami                                             | 7    |  |  |  |  |  |
|   | 2.7 | Nak                      | ładka tożsamościowa                                                        | 9    |  |  |  |  |  |
| 3 | Kat | talog                    | prac i osób                                                                | 9    |  |  |  |  |  |
|   | 3.1 | Kor                      | zystanie z katalogu                                                        | 9    |  |  |  |  |  |
|   | 3.2 | Wys                      | szukiwanie prac                                                            | . 10 |  |  |  |  |  |
|   | 3.2 | .1                       | Wyszukiwanie szybkie                                                       | . 10 |  |  |  |  |  |
|   | 3.2 | .2                       | Wyszukiwanie zaawansowane                                                  | . 11 |  |  |  |  |  |
|   | 3.2 | .3                       | Ponawianie wyszukiwania zaawansowanego                                     | . 13 |  |  |  |  |  |
|   | 3.3 | Prze                     | eglądanie katalogu prac                                                    | . 13 |  |  |  |  |  |
|   | 3.4 | Stro                     | ona z informacjami o pracy                                                 | . 14 |  |  |  |  |  |
|   | 3.5 | Wys                      | szukiwanie osób                                                            | . 16 |  |  |  |  |  |
|   | 3.6 | Stro                     | ona z informacjami o osobie                                                | . 17 |  |  |  |  |  |
|   | 3.7 | Ukr                      | ycie własnego nazwiska przez autora pracy                                  | . 19 |  |  |  |  |  |
| 4 | Szy | vbki d                   | lostęp do własnych prac, zadań, dyplomów i egzaminówów                     | . 20 |  |  |  |  |  |
|   | 4.1 | List                     | y prac użytkownika                                                         | . 20 |  |  |  |  |  |
|   | 4.2 | List                     | y zadań użytkownika                                                        | . 20 |  |  |  |  |  |
|   | 4.3 | Lista                    | a dyplomów użytkownika                                                     | . 21 |  |  |  |  |  |
|   | 4.4 | Lista                    | a nadchodzących egzaminów                                                  | .21  |  |  |  |  |  |
|   | 4.5 | Rap                      | orty                                                                       | . 22 |  |  |  |  |  |
|   | 4.5 | .1                       | Udział w komisjach egzaminów dyplomowych                                   | . 23 |  |  |  |  |  |
|   | 4.5 | .2                       | Opieka nad pracami dyplomowymi                                             | . 23 |  |  |  |  |  |
| 5 | Arc | hiwi                     | zacja pracy w APD                                                          | . 25 |  |  |  |  |  |
|   | 5.1 | Plik                     | i związane z pracą, zestawy plików                                         | . 25 |  |  |  |  |  |
|   | 5.2 | Prze                     | ebieg procesu archiwizacji                                                 | . 26 |  |  |  |  |  |
|   | 5.2 | .1                       | Pracownik administracji: Wpisanie pracy do USOS                            | . 27 |  |  |  |  |  |
|   | 5.2 | .2                       | Pracownik administracji lub opiekun pracy: Uruchomienie archiwizacji pracy | . 27 |  |  |  |  |  |

|       | 5.2.3 Początek właściwej procedury |         |                                                              |      |  |  |  |
|-------|------------------------------------|---------|--------------------------------------------------------------|------|--|--|--|
|       | 5.2                                | 2.4     | Autor pracy: Wpisywanie danych pracy                         | . 29 |  |  |  |
| 5.2.5 |                                    |         | Autor pracy: Dodawanie plików pracy                          | . 31 |  |  |  |
|       | 5.2                                | 2.6     | Opiekun pracy: Akceptacja danych i weryfikacja oryginalności | . 34 |  |  |  |
|       | 5.2                                | 2.7     | Recenzent i opiekun pracy: Wystawianie recenzji              | . 39 |  |  |  |
|       | 5.2                                | 2.8     | Opiekun pracy: Ostateczne zatwierdzenie pracy                | . 48 |  |  |  |
|       | 5.2                                | 2.9     | Autor pracy doktorskiej: wybór licencji                      | . 50 |  |  |  |
|       | 5.3                                | Pob     | ieranie dokumentów związanych z pracą                        | . 54 |  |  |  |
|       | 5.4                                | Stat    | us eksportu pracy do ORPD                                    | . 54 |  |  |  |
| 6     | Pr                                 | oponc   | owanie recenzentów                                           | . 55 |  |  |  |
|       | 6.1                                | Info    | rmacje wstępne                                               | . 55 |  |  |  |
|       | 6.2                                | Zgła    | szanie propozycji                                            | . 55 |  |  |  |
|       | 6.3                                | Zatv    | vierdzanie propozycji                                        | . 57 |  |  |  |
| 7     | Pr                                 | zebieg  | g egzaminu dyplomowego                                       | . 58 |  |  |  |
|       | 7.1                                | Czyr    | nności w USOSadm                                             | . 58 |  |  |  |
|       | 7.2                                | Czyr    | nności w APD                                                 | . 62 |  |  |  |
| 8     | Oł                                 | osługa  | dyplomu bez pracy                                            | . 70 |  |  |  |
|       | 8.1                                | Czyr    | nności w USOSadm                                             | . 70 |  |  |  |
|       | 8.2                                | Czyr    | nności w APD                                                 | . 73 |  |  |  |
| 9     | Τv                                 | vorzer  | nie szablonów recenzji w USOSadm                             | . 80 |  |  |  |
| 1(    | ) Bi                               | bliogra | afia                                                         | . 85 |  |  |  |

## 1 Wstęp

Archiwum Prac Dyplomowych (w skrócie: APD) jest jednym z wielu serwisów internetowych współpracujących z Uniwersyteckim Systemem Obsługi Studiów. Aplikacja ta pełni rolę katalogu i repozytorium elektronicznych wersji prac powstających na uczelni. Wraz z każdą pracą przechowywane są powiązane z nią szczegółowe informacje takie jak nazwiska autorów, kierujących pracami (określanych w APD mianem opiekunów prac) i recenzentów, recenzje oraz ocena z pracy.

Zasadniczą funkcją serwisu APD, oprócz archiwizowania i udostępniania prac, jest wspomaganie procedury ich składania i archiwizacji w systemie. W czynności te zaangażowanych jest kilka osób (autorzy, opiekunowie pracy, recenzenci), które na określonych etapach obsługi pracy mają obowiązek wykonania pewnych zadań. APD pomaga skoordynować i ułatwia te działania, definiując składający się z wykonywanych przez kolejne osoby kilku kroków proces obsługi prac, którego przejście jest konieczne do poprawnego zarchiwizowana pracy w systemie.

Niniejszy podręcznik jest przeznaczony dla autorów prac, opiekunów i recenzentów. Moduł do zatwierdzania tematów prac dyplomowych i obsługi przebiegu egzaminu dyplomowego jest opisany osobno, w części 2. [3], zaś podręcznik dla administratorów w części 3. [1].

## 2 Pierwsze kroki

## 2.1 Poruszanie się po serwisie

Do nawigacji w Archiwum Prac Dyplomowych służy menu składające się z dwóch części: na szarym pasku pod nagłówkiem z logo aplikacji (górne menu) oraz w szarym panelu z lewej strony (lewe menu). Górne menu dzieli aplikację na kilka głównych działów, zaś w lewym menu pojawiają się odnośniki do stron składających się na dany dział (Rysunek 1).

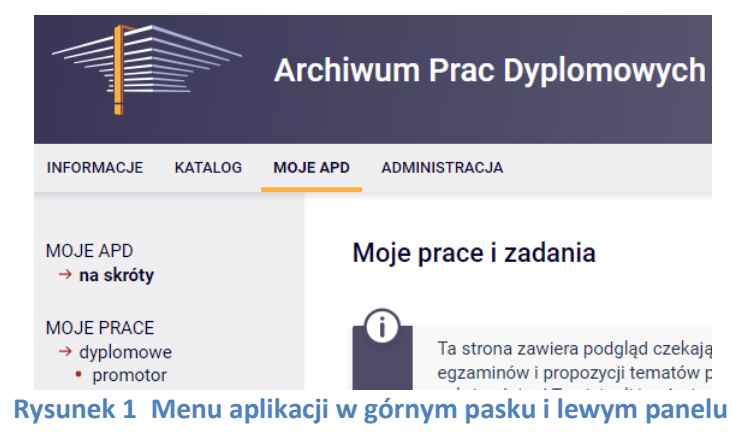

## 2.2 Wersje językowe

Aplikacja jest dostępna w dwóch wersjach językowych: polskiej i angielskiej. Zmiany wersji językowej można dokonać w dowolnym momencie korzystania z serwisu. Służy do tego flaga umieszczona z prawej strony paska tytułowego (Rysunek 2).

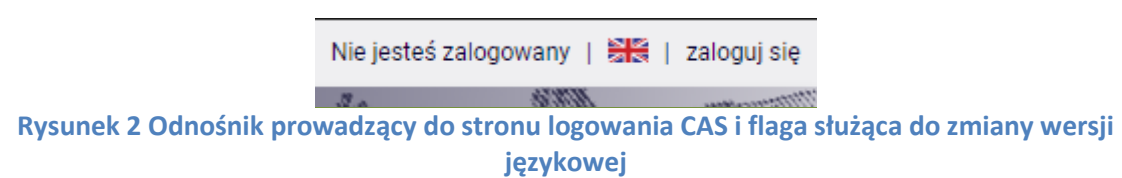

## 2.3 Informacje dla użytkowników

Jednym z działów dostępnych z poziomu górnego menu są **INFORMACJE**. Kliknięcie w ten odnośnik spowoduje wyświetlenie w lewym menu listy stron zawierających informacje dedykowane użytkownikom serwisu. Należy się z nimi zapoznać przed pierwszym skorzystaniem z APD. Warto też przejrzeć ten dział przy każdym kolejnym użytkowaniu serwisu ze względu na możliwość pojawienia się nowych informacji.

## 2.4 Logowanie do systemu

Korzystanie z tych funkcji Archiwum Prac Dyplomowych, które dotyczą uzupełniania danych przez autorów, opiekunów i recenzentów, możliwe jest wyłącznie dla osób zalogowanych. Aby zalogować się do APD, należy kliknąć w odnośnik *zaloguj się* w prawym górnym rogu tej strony (Rysunek 2).

W niektórych przypadkach logowanie może odbywać się przy użyciu odnośnika internetowego, który użytkownik otrzymał np. pocztą elektroniczną. Odnośnik ten loguje osobę na tymczasowe konto, aktywowane na pewien określony czas. Przykładem tego typu użytkownika może być recenzent pracy, który jest na danej uczelni profesorem wizytującym.

Po kliknięciu pojawi się okno logowania CAS – Centralnego Serwera Uwierzytelniania, w którym należy wpisać identyfikator oraz hasło użytkownika (na każdej uczelni wygląda ono inaczej, na Rysunek 3 widoczny jest fragment okna Uniwersytetu Warszawskiego).

| Wprowadź swój identyfikator sieciowy i hasło<br>kontynuować. | , aby   |
|--------------------------------------------------------------|---------|
| Identyfikator: 83062666633                                   |         |
| Hasło: ••••••                                                |         |
| 🗌 Ukryj mój identyfikator                                    | ZALOGUJ |

**Rysunek 3 Formularz na stronie logowania CAS** 

Po pomyślnym zalogowaniu wyświetlana jest strona domowa użytkownika zawierająca podgląd listy związanych z nim prac, nadchodzących egzaminów i zadań do wykonania (Rysunek 4). Imię i nazwisko zalogowanej osoby wyświetlane są z prawej strony paska CAS, znajdującego się na górze strony (Rysunek 6).

| MOJE APD<br>→ na skróty                                                             | Moje prace i zadania                                                                                                    |                                                                              |
|-------------------------------------------------------------------------------------|----------------------------------------------------------------------------------------------------|------------------------------------------------------------------------------|
| MOJE PRACE<br>→ dyplomowe<br>• promotor<br>• recenzent                              | Ta strona zawiera podgląd czekających na Ciebie zada<br>egzaminów i propozycji tematów prac dyplomowych. Z<br>zależności od Twojej roli i rodzaju czynności do wykon | ań, Twoich prac, nadchodzących<br>Zadania i prace pogrupowane są w<br>nania. |
| MOJE ZADANIA<br>→ dyplomowe<br>• zaakceptuj dane<br>pracy<br>• wpisz recenzję pracy | 🖪 Moja strona w katalogu                                                                                                    | Więcej 🗸                                                                     |
| MOJE DYPLOMY<br>→ lista                                                             | Prace dyplomowe                                                                                                    | Najbliższe egzaminy                                                          |
|                                                                                     | 😩 Promotor                                                                                                    | 📇 Członek komisji                                                            |
| <ul> <li>→ najbliższe egzaminy</li> <li>→ protokoły do podpisu</li> </ul>           | Praca dyplomowa na bardzo ciekawy temat: 101626<br>Aleksander Zakrzewski                                                                                             | Piotr Chołuj - Licencjat z informatyki (1000-LIC-INF)<br>30 marca 2025 09:00 |
| <ul> <li>→ lista</li> <li>osoba</li> <li>egzaminowana</li> </ul>                    | Praca dyplomowa na bardzo ciekawy temat: 217834<br>Anna Bojańczyk                                                                                                    | <u>Więcej informacji</u>                                                     |
| <ul> <li>członek komisji</li> </ul>                                                 | Praca dyplomowa na bardzo ciekawy temat: 218067<br>Justyna Gołębiewska                                                                                               | Zadania                                                                      |
| MOJE RAPORTY<br>→ udział w komisjach<br>egzaminów                                   | Pokaż wszystkie                                                                                                    | 🗮 Zaakceptuj dane pracy                                                      |
| dyplomowych<br>→ opieka nad pracami                                                 | 🖭 Recenzent                                                                                                    | Praca dyplomowa na bardzo ciekawy temat: 105412<br>Sławoj Barański           |
| dyplomowymi                                                                         | Task #34265                                                                                                    | Pokaż wszystkie                                                              |
| MOJE TEMATY<br>→ lista                                                              | Pokaž wszystkie                                                                                                    | Wpisz recenzję pracy                                                         |
| <ul> <li>→ wnioski</li> <li>• koordynator</li> </ul>                                | :2: Członek komisji                                                                                                    | Task #34265                                                                  |
| <ul> <li>promotor</li> <li>autor</li> <li>koordynator</li> </ul>                    | Brak aktywnych prac dyplomowych w których jesteś<br>członkiem komisji.                                                                                               | Pokaż wszystkie                                                              |
| seminarium                                                                          | Pokaż wszystkie                                                                                                    |                                                                              |
| OBSERWOWANE TEMATY<br>→ lista                                                       | 🔔 Autor                                                                                                    |                                                                              |
|                                                                                     | Brak aktywnych prac dyplomowych w których jesteś<br>autorem.                                                                                                    |                                                                              |
|                                                                                     | Pokaż wszystkie                                                                                                    |                                                                              |

W sytuacji gdy użytkownikiem jest student/doktorant, który nie zaakceptował jeszcze ślubowania lub oświadczenia RODO za pośrednictwem serwisu USOSweb, po zalogowaniu wyświetli się ekran z informacją o oczekującym na akceptację dokumencie (Rysunek 5).

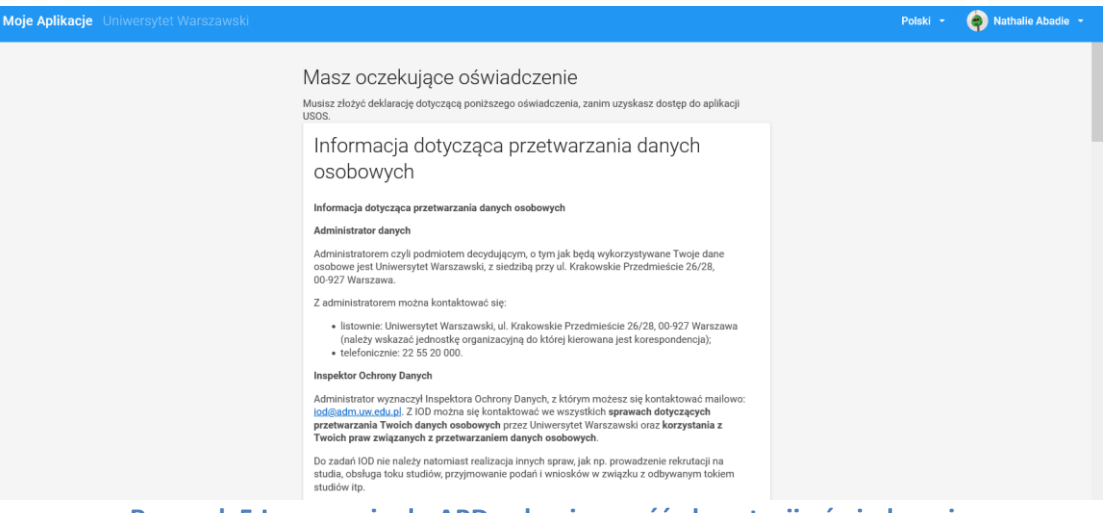

Rysunek 5 Logowanie do APD – konieczność akceptacji oświadczenia

Użytkownik nie będzie mógł przejść na stronę domową i korzystać z APD dopóki nie zaakceptuje wymaganego oświadczenia. Szczegółowe informacje na temat oświadczeń, ślubowań znajdują się w dokumentacji poświęconej tej tematyce [2].

## 2.5 Wylogowanie

Aby po skończonej pracy wylogować się z systemu, należy kliknąć w znajdujący się w prawym górnym rogu strony odnośnik **wyloguj się** (Rysunek 6). Spowoduje to przejście do strony wylogowania CAS i zakończenie sesji użytkownika.

Rysunek 6 Informacja o zalogowany użytkownik: Anna Pokrzywniak | 🚟 | zmień hasło | wyloguj się rysunek 6 Informacja o zalogowanym użytkowniku, odnośnik wylogowujący i flaga służąca do zmiany wersji językowej

## 2.6 Osoby z dodatkowymi uprawnieniami

Jeżeli użytkownikowi zostały nadane jakieś dodatkowe uprawnienia w ramach jednej lub kilku jednostek, w górnym menu pojawi się odnośnik **ADMINISTRACJA.** Wygląd panelu osoby z dodatkowymi uprawnieniami oraz składowe lewego menu administracyjnego będą się różnić w zależności od uprawnień nadanych użytkownikowi przez Super Administratora. Przykładowy wygląd strony przedstawiono na Rysunek 7.

|                                                                    | Archiwum Prac Dyplomowych                                                                                                    | TIT                   |
|--------------------------------------------------------------------|----------------------------------------------------------------------------------------------------|-----------------------|
| INFORMACJE KATALOG                                                 | MOJE APD ADMINISTRACJA                                                                                                    |                       |
| ADMINISTRACJA<br>→ na skróty                                       | Panel osoby z dodatkowymi uprawnieniami                                                                                                    |                       |
| ORPPD<br>→ historia eksportu<br>→ statystyki eksportu              | Tryb użytkownika ⑦                                                                                                    |                       |
| PRACE<br>→ parametry w<br>jednostkach                              | OS_ID użytkownika Rozpocznij<br>numer albumu studenta Rozpocznij                                                                                                    |                       |
| WNIOSKI<br>→ parametry w<br>jednostkach<br>→ komisje w jednostkach | Zakończ<br>Idź do pracy                                                                                                    |                       |
| SYSTEMY<br>ANTYPLAGIATOWE<br>→ historia zgłoszeń                   | ID pracy Idź<br>Moje uprawnienia w jednostkach                                                                                                    | zwiń/rozwiń wszystkie |
| UŻYTKOWNICY<br>→ uprawnienia                                       | Jednostka: [nazwa lub kod jednostki                                                                                                    |                       |
|                                                                    | 🕞 [10000000] Wydział Matematyki, Informatyki i Mechaniki 🛛 🔨                                                                                                    |                       |
|                                                                    | Ustawianie parametrów związanych z zatwierdzaniem tematów prac                                                                                                    | w podjednostkach      |
|                                                                    | Modyfikowanie danych pracy (słów kluczowych, streszczeń itd.)                                                                                                    | w podjednostkach      |
|                                                                    | Licencjaskie Inżynierskie Magisterskie Doktorskie Podyplomowe                                                                                                    | w podjadpostkach      |
|                                                                    | Ostawianie parametrów pracy (wiodoznoso pirków, status itu.)                                                                                                    | w poljednostkach      |
|                                                                    | Concrete and zanitow do pracy     Licenciackie Intrinierskie Magisterskie Doktorskie Podvolomowe                                                                                                    | W poljednostkach      |
|                                                                    | Zarządzanie załącznikami do pracy                                                                                                    | w podjednostkach      |
|                                                                    | 🖾 Licencjackie 🖾 Inżynierskie 🔄 Magisterskie 🔄 Doktorskie 📄 Podyplomowe                                                                                                    |                       |
|                                                                    | Usuwanie i przywracanie recenzji do edycji                                                                                                    | w podjednostkach      |
|                                                                    | 🖾 Licencjackie 🔤 Inżynierskie 🔄 Magisterskie 🗌 Doktorskie 📄 Podyplomowe                                                                                                    |                       |
|                                                                    | Edytowanie i zatwierdzanie recenzji                                                                                                    | w podjednostkach      |
|                                                                    | 🖾 Licencjackie 🔤 Inżynierskie 🔄 Magisterskie 📄 Doktorskie 📄 Podyplomowe                                                                                                    |                       |
|                                                                    | Wgląd w protokoły egzaminacyjne                                                                                                    | w podjednostkach      |
|                                                                    | Przegladanie historii eksportu do ORPPD                                                                                                    | w podiednostkach      |
|                                                                    | 🔤 Licencjackie 💽 Inżynierskie 🔄 Magisterskie 🔄 Doktorskie 📄 Podyplomowe                                                                                                    |                       |
|                                                                    | Przeglądanie historii zgłoszeń do JSA                                                                                                    | w podjednostkach      |
|                                                                    | 🗹 Licencjackie 🖉 Inżynierskie 🖉 Magisterskie 📄 Doktorskie 📄 Podyplomowe                                                                                                    |                       |
|                                                                    | Wgląd w historię zmian statusów pracy                                                                                                    | w podjednostkach      |
|                                                                    | 🖉 Licencjackie 🖾 Inżynierskie 🖉 Magisterskie 🔛 Doktorskie 🗌 Podyplomowe                                                                                                    | 2                     |
|                                                                    | Zmiana czasu i miejsca egzaminu                                                                                                    | w podjednostkach      |
|                                                                    | Ciercjackie Ciercjackie Cierc | w podjednostkach      |
|                                                                    | Aarzączanie uprawnienianii osob w jeunostkach     Podszuwania sie pod innych użytkowników                                                                                                    | w poljednostkach      |
|                                                                    | □ 10000000 Wydział Fizyki ✓                                                                                                    | w pogethoatkach       |
|                                                                    |                                                                                                    |                       |

Rysunek 7 Panel osoby z dodatkowymi uprawnieniami

W dolnej części panelu osoby z dodatkowymi uprawnieniami znajduje rozwijana lista uprawnień nadanych w poszczególnych jednostkach. W sytuacji gdy użytkownik ma nadane uprawnienia w wielu jednostkach może dla ułatwienia skorzystać z wyszukiwarki umieszczonej w górnej części bloku. Użytkownik nie będący Super Administratorem nie ma możliwości samodzielnej edycji swoich uprawnień. W tym celu należy się zgłosić do administratora serwisu swojej uczelni.

Szczegółowy opis poszczególnych pozycji lewego menu został zamieszczony w podręczniku dla administratorów [1].

## 2.7 Nakładka tożsamościowa

Nakładka tożsamościowa jest rozwiązaniem skierowanym do społeczności akademickiej (osób studiujących, doktoryzujących się, a także pracowników), którego celem jest ułatwienie funkcjonowania na uczelni osobom transpłciowym oraz niebinarnym, które nie chcą posługiwać się danymi metrykalnymi.

Zastosowanie nakładki pozwala posługiwać się danymi preferowanymi (wybranym przez użytkownika imieniem i nazwiskiem) we wszystkich miejscach serwisu, poza jawnie wskazanymi miejscami, w których muszą pojawić się dane metrykalne. W APD takim miejscem jest raport – *Protokół egzaminu*.

O tym, czy nakładka jest aktywna steruje odpowiedni parametr konfiguracyjny, którego wartość jest indywidualnie ustawiana dla każdej uczelni.

Proces implementacji nakładki tożsamościowej został podzielony na trzy etapy. Obecna wersja stanowi realizację pierwszego kroku.

## 3 Katalog prac i osób

#### 3.1 Korzystanie z katalogu

Archiwum Prac Dyplomowych umożliwia wyszukiwanie i przeglądanie prac, a także wyszukiwanie osób powiązanych z tymi pracami (autorzy prac, członkowie komisji egzaminacyjnych). Czynności te realizowane są z użyciem wbudowanego w system katalogu. W zależności od zasad obowiązujących na danej uczelni, katalog może być dostępny dla wszystkich użytkowników albo wyłącznie dla osób zalogowanych.

Aby przejść do katalogu, należy kliknąć w odnośnik **KATALOG** znajdujący się w górnym menu. Spowoduje to wyświetlenie głównej strony katalogu (Rysunek 8).

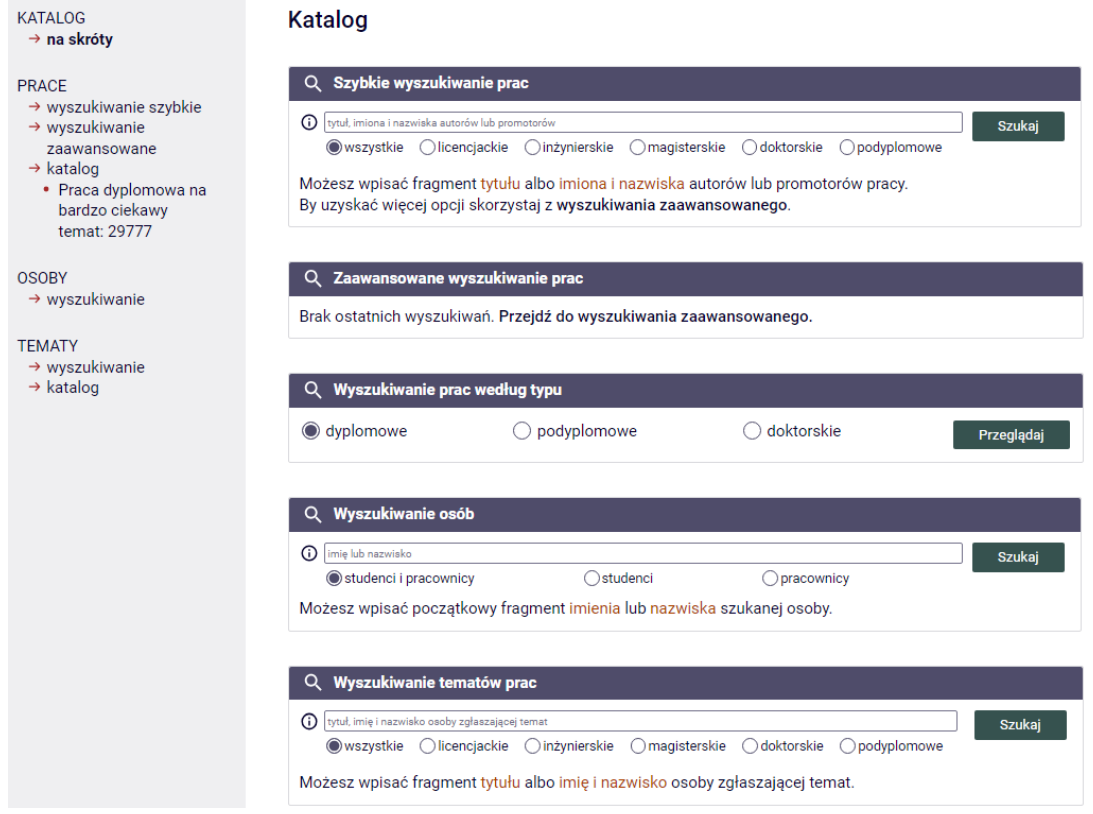

#### Rysunek 8 Główna strona katalogu

#### **3.2** Wyszukiwanie prac

#### 3.2.1 Wyszukiwanie szybkie

Aby skorzystać z szybkiego wyszukiwania prac, należy wpisać fragment tytułu pracy, nazwiska autorów lub promotorów w polu tekstowym (Rysunek 9) na głównej stronie katalogu (Rysunek 8), a następnie kliknąć w przycisk *Szukaj*. Spowoduje to przejście do strony z wynikami wyszukiwania. Przy wpisywaniu tytułu lub nazwiska na bieżąco pojawiają się podpowiedzi w postaci pełnych tytułów prac. Można, zamiast kliknięcia w przycisk *Szukaj*, kliknąć na jednej z podpowiedzi, by bezpośrednio przejść do strony zawierającej informacje o pracy.

Po kliknięciu w przycisk **Szukaj** na stronie z wynikami szybkiego wyszukiwania prezentowanych jest co najwyżej 20 prac najlepiej pasujących do zapytania (Rysunek 10). Jeśli szukanej pracy nie ma na liście, to należy skorzystać z przycisku **pokaż więcej wyników** umieszczonego na dole strony lub dokładniej sformułować zapytanie. W przypadku braku zadowalających rezultatów należy skorzystać z zaawansowanego trybu wyszukiwania. Kliknięcie na tytule konkretnej pracy pozwala przejść do strony zawierającej informacje o tej pracy.

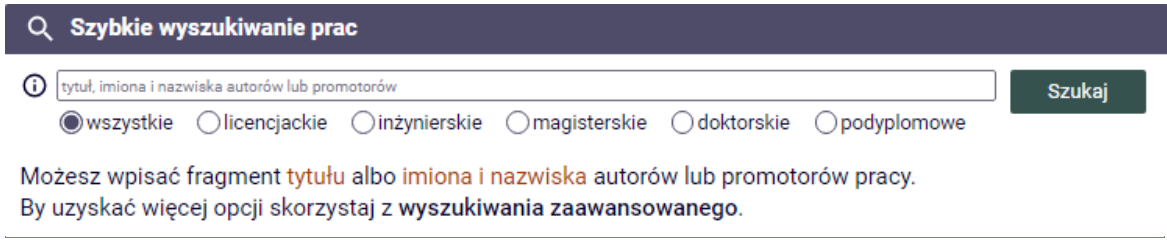

Rysunek 9 Szybkie wyszukiwanie prac na głównej stronie katalogu

| Wy                                                                                                    | szukiwanie prac                                                                                                    |                  |             |
|----------------------------------------------------------------------------------------------------|----------------------------------------------------------------------------------------------------|------------------|-------------|
| ۹                                                                                                    | Szybkie wyszukiwanie prac                                                                                                    |                  |             |
| Ĵ                                                                                                    | usos<br>©wszystkie Olicencjackie Oinżynierskie Omagisterskie Odoktorskie Ope                                                                                                    | Szukaj           |             |
| Mo<br>By                                                                                                    | żesz wpisać fragment <mark>tytułu</mark> albo <mark>imiona i nazwiska</mark> autorów lub promotorów j<br>uzyskać więcej opcji skorzystaj z <b>wyszukiwania zaawansowanego</b> . | pracy.           |             |
| ĺ                                                                                                    | Znaleziono 10 prac pasujących do podanych kryteriów                                                                                                    |                  |             |
| #                                                                                                    | Temat pracy                                                                                                    | Autorzy          | Promotorzy  |
| 1                                                                                                    | Mechanizm skreślania studentów w <b>USOS</b><br>[1000000] Wydział Matematyki, Informatyki i Mechaniki                                                                           | Anna Biedrzycka  | brak danych |
| 2                                                                                                    | USOS. Rejestracja bezpośrednia do grup zajęciowych bez żetonów<br>USOS. Direct registration to classes without tokens<br>[10000000] Wydział Matematyki, Informatyki i Mechaniki | Karolina Wojtak  | brak danych |
| 3                                                                                                    | USOS. Rejestracja na egzaminy<br>USOS. Exam registration<br>[10000000] Wydział Matematyki, Informatyki i Mechaniki                                                              | Piotr Chlebowski | brak danych |
| 4                                                                                                    | Uniwersytecki System Obsługi Studiów. Wnioski<br>USOS, Applications<br>[1000000] Wydział Matematyki, Informatyki i Mechaniki                                                    | Przemysław Fila  | brak danych |
| 5     Sugerowanie wyboru ścieżki kształcenia zintegrowanie z USOS     Paweł Kędzierski       8     Recomendation of educational path integrated with USOS     [10000000] Wydział Matematyki, Informatyki i Mechaniki |                                                                                                    |                  |             |

Rysunek 10 Lista wyników szybkiego wyszukiwania prac

#### 3.2.2 Wyszukiwanie zaawansowane

W zależności od zasad obowiązujących na danej uczelni, wyszukiwanie zaawansowane może być dostępne dla wszystkich użytkowników, wyłącznie dla osób zalogowanych albo całkowicie niedostępne (a dokładniej, dostępne jedynie dla administratorów serwisu).

Aby przejść do strony wyszukiwania zaawansowanego, należy wybrać w lewym menu pozycję **wyszukiwanie zaawansowane** lub kliknąć odnośnik znajdujący się na dole pola wyszukiwania szybkiego (Rysunek 9 i Rysunek 10).

W kolejnym kroku należy wypełnić formularz wyszukiwania, podając w odpowiednich polach szukane frazy i słowa kluczowe, a następnie kliknąć w przycisk *Szukaj prac wg podanych kryteriów* (Rysunek 11). Dla każdego pola może zostać wyświetlone jego objaśnienie po najechaniu kursorem na ikonę z literą i z prawej strony pola.

|                                  | ~ | -                           |                      |          |        |            |             |           |    |
|----------------------------------|---|-----------------------------|----------------------|----------|--------|------------|-------------|-----------|----|
| yp prac:                         | 0 | Dyplomowe                   |                      | O Podyp  | lomowe |            | () Dol      | torskie   |    |
| Dane pracy                       |   |                             |                      |          |        |            |             |           |    |
| Fytuł:                           | 0 | tytuł                       |                      |          |        |            |             |           |    |
| Streszczenie:                    | 0 | streszczenie                |                      |          |        |            |             |           |    |
| Słowa kluczowe:                  | 0 | słowa kluczowe<br>Wszystkie |                      |          | ⊖ K    | tórekolwie | k           |           |    |
| D Autorzy i promotorzy           |   |                             |                      |          |        |            |             |           |    |
|                                  |   | imiona i nazwiska autore    | ów .                 |          |        |            |             |           |    |
| Autorzy:                         | 0 | Imię i nazwis               | ko                   |          | 0      | Numer alb  | umu         |           |    |
| Promotorzy:                      | 0 | imiona lub nazwiska pro     | motorów              |          |        |            |             |           |    |
| Recenzenci:                      | 0 | imiona lub nazwiska rec     | enzentów             |          |        |            |             |           |    |
| Daty i terminy                   |   |                             |                      |          |        |            |             |           |    |
| )ata zatwierdzenia:              | 0 | W dniu 🗸 🗸                  | Data: dd / mm        | / уууу 🗂 |        |            |             |           |    |
| Data złożenia:                   |   | W dniu 🗸 🗸                  | Data: dd / mm        | / уууу 🛱 |        |            |             |           |    |
| Data obrony:                     |   | W dniu 🗸 I                  | Data: dd / mm        | / уууу 🛱 |        |            |             |           |    |
| D Inne                           |   |                             |                      |          |        |            |             |           |    |
| Jednostka organizacyjna:         | 0 | nazwa lub kod jednostki     |                      |          |        |            |             |           |    |
| Typ certyfikatu:                 | 0 | nazwa lub kod certyfikat    | tu                   |          |        |            |             |           |    |
| Seminarium:                      | 0 | nazwa lub kod przedmio      | tu                   |          |        |            |             |           |    |
| D Statusy                        |   |                             |                      |          |        |            |             |           |    |
| Status pracy:                    | 0 |                             | м                    | 0        | S      | R          | □ P         | L         | Γz |
| Status archiwizacji:             | 0 | Δ Α                         |                      | □ N      |        |            | Ζ           |           |    |
|                                  |   |                             |                      |          |        |            |             |           |    |
| Status wysyłki do ORPPD:         | 0 | 🔲 określony (b              | oyła wysyłana        | )        | 🗌 nie  | określony  | (nie była v | wysyłana) |    |
| Możliwość wysyłania do<br>DRPPD: | 0 | dozwolone (                 | (do wysłania)        |          | 🗌 za   | blokowane  | e (nie do w | vysłania) |    |
| Pliki pracy                      |   |                             |                      |          |        |            |             |           |    |
| Pliki:                           | 0 | 🗌 posiada                   |                      |          |        | ie posiada |             |           |    |
| Rozszerzenia:                    | 0 | rozszerzenia oddzielone     | srednikami, np. pdf. | zip: taz |        |            |             |           |    |

Rysunek 11 Formularz wyszukiwania zaawansowanego

Wyniki wyszukiwania zostaną wyświetlone w tabeli (Rysunek 12). W przypadku dużej liczby wyników wyszukiwania tabela jest podzielona na strony. Do przełączania się między stronami służą przyciski z ikonami strzałek znajdujące się na górze i na dole tabeli.

W poszczególnych kolumnach tabeli wypisane są atrybuty prac: tematy, autorzy, promotorzy, daty egzaminu i złożenia oraz statusy. Klikając w ikonę trójkąta znajdującą się w nagłówku kolumny, można posortować prace według znajdujących się w tej kolumnie wartości.

Kliknięcie na tytule konkretnej pracy pozwala przejść do strony zawierającej informacje o tej pracy. Kliknięcie na imieniu i nazwiska autora pracy lub opiekuna pozwala przejść do strony zawierającej informacje o tej osobie.

Kliknięcie w przycisk **zmień kryteria wyszukiwania**, znajdujący się na górze i na dole strony wyników wyszukiwania, pozwala na powrót do strony formularza kryteriów wyszukiwania. Formularz zawiera domyślnie w takim przypadku wpisane uprzednio kryteria.

#### 3.2.3 Ponawianie wyszukiwania zaawansowanego

Na stronie głównej katalogu znajduje się sekcja **ostatnie wyniki** (Rysunek 12). Zawarte są w niej kryteria ostatnich wyszukiwań zaawansowanych wraz z odnośnikami *szukaj ponownie* (przejście do strony wyników wyszukiwania) i *edytuj filtry* (powrót do strony formularza kryteriów wyszukiwania – formularz zawiera w takim przypadku domyślnie wpisane w wyszukiwaniu kryteria).

| I         Elementy         114         z         14                                                                                                    |                     |                |                                           |                                                         |  |  |
|----------------------------------------------------------------------------------------------------|---------------------|----------------|-------------------------------------------|---------------------------------------------------------|--|--|
| Temat pracy 🔺 🔻                                                                                                    | Autorzy             | Promotorzy     | û Data<br>egzaminu ▲▼<br>Data złożenia ▲▼ | <ul> <li>i) Status ▲▼</li> <li>i) Archiw. ▲▼</li> </ul> |  |  |
| Praca dyplomowa na bardzo ciekawy temat:<br>175515<br>Registration for meetings in USOS<br>[10000000] Wydział Matematyki, Informatyki i<br>Mechaniki             | Roman<br>Wałaziński | Maria Galińska | 20 września 2019<br>28 lutego 2019        | Z / Z                                                   |  |  |
| Praca dyplomowa na bardzo ciekawy temat:<br>177024<br>Graduate Club - IT support in the USOS system<br>[10000000] Wydział Matematyki, Informatyki i<br>Mechaniki | Artur Żero          | Michał Mizera  | 9 września 2019<br>23 sierpnia 2019       | Z/Z                                                     |  |  |

Rysunek 12 Lista wyników zaawansowanego wyszukiwania prac

## 3.3 Przeglądanie katalogu prac

Wybierając w lewym menu pozycję **PRACE**  $\rightarrow$  **katalog** lub jeden z odnośników na głównej stronie katalogu (przeglądaj prace dyplomowe – czyli licencjackie, inżynierskie i magisterskie, przeglądaj prace doktorskie, przeglądaj prace podyplomowe) (Rysunek 8), można przejść do strony przeglądania prac zgromadzonych w APD (Rysunek 13). Zasadniczą jej część zajmuje tabela identyczna z tabelą wyświetlaną na stronie wyników wyszukiwania zaawansowanego.

#### Katalog prac - Prace dyplomowe

| przeglądaj prace podyplomowe →<br>przeglądaj prace doktorskie →<br><b>Filtrowanie listy prac</b><br><b>D Jednostka, typ dyplomu, seminarium dyplomowe</b><br>Jednostka:<br>[10000000] Wydział Matematyki, Informatyki i Mechaniki<br>Typ dyplomu:<br>- wszystkie<br>Seminarium:<br>- wszystkie<br>- wzzystkie<br>Seminarium:<br>- wszystkie<br>- wzzystkie<br>- wzz                                                                                                    |                    |                                                        |   |                                              |
|----------------------------------------------------------------------------------------------------|--------------------|--------------------------------------------------------|---|----------------------------------------------|
| przeglądaj prace doktorskie →<br>Filtrowanie listy prac<br>D Jednostka, typ dyplomu, seminarium dyplomowe ① D Rok obrony ① Jednostka: [1000000] Wydział Matematyki, Informatyki i Mechaniki V Typ dyplomu:wszystkie V Seminarium:wszystkie V Licencjackie ✓ Inżynierskie ✓ Magisterskie                                                                                                    | przeglądaj prace p | oodyplomowe →                                          |   |                                              |
| Filtrowanie listy prac   Jednostka, typ dyplomu, seminarium dyplomowe   Image: Image: Im | przeglądaj prace d | loktorskie →                                           |   |                                              |
| D Jednostka, typ dyplomu, seminarium dyplomowe       ○       ▷ Rok obrony       ○         Jednostka:       [1000000] Wydział Matematyki, Informatyki i Mechaniki       ✓       Zakres:       - bez ograniczeń ✓         Typ dyplomu:       - wszystkie       ✓       D Typ prac       ①         Seminarium:       - wszystkie       ✓       Licencjackie ✓ Inżynierskie ✓ Magisterskie                                                                                                    | 👳 Filtrowanie list | y prac                                                 |   |                                              |
| Jednostka:       [1000000] Wydział Matematyki, Informatyki i Mechaniki       Zakres:       - bez ograniczeń          Typ dyplomu:       wszystkie       Typ prac       ①         Seminarium:       wszystkie       ✓       Icencjackie S Inżynierskie S Magisterskie                                                                                                    | 🕞 Jednostka, typ   | dyplomu, seminarium dyplomowe                          | i | D Rok obrony                                 |
| Typ dyplomu:      wszystkie       D       Typ prac       Image: Comparison of the system         Seminarium:      wszystkie       Image: Comparison of the system       Image: Comparison of the system       Image:                                                                                                    | Jednostka:         | [10000000] Wydział Matematyki, Informatyki i Mechaniki | ~ | Zakres: 🛛 – bez ograniczeń –- 💙              |
| Seminarium: wszystkie 🗸 🗸 Licencjackie 🔽 Inżynierskie 🖉 Magisterskie                                                                                                    | Typ dyplomu:       | wszystkie                                              | ~ | D Typ prac (i)                               |
|                                                                                                    | Seminarium:        | wszystkie                                              | ~ | 🔽 Licencjackie 🗹 Inżynierskie 🗹 Magisterskie |
| Wyczyść filtry Filtruj                                                                                                    |                    |                                                        |   | Wyczyść filtry Filtruj                       |

| I         Elementy 120 z 1256         >         >                                                                                                    |                            |                          |                                        |                  |  |  |  |
|----------------------------------------------------------------------------------------------------|----------------------------|--------------------------|----------------------------------------|------------------|--|--|--|
| Temat pracy 🛦 🔻                                                                                                    | Autorzy                    | Promotorzy               | Data<br>i egzaminu<br>Data<br>złożenia | <b>▲</b> ▼<br>▲▼ |  |  |  |
| Praca dyplomowa na bardzo ciekawy temat: 218555<br>Uczenie półnadzorowane w zadaniu manipulacji robotycznej w<br>paradygmacie nauczyciel-uczeń<br>[10000000] Wydział Matematyki, Informatyki i Mechaniki | Bartłomiej Lewicki         | Piotr Zawadka            | 31 lipca 2023<br>13 lipca 2023         |                  |  |  |  |
| Praca dyplomowa na bardzo ciekawy temat: 225530<br>Skein moduły 3-rozmaitości<br>[10000000] Wydział Matematyki, Informatyki i Mechaniki                                                                  | Michał Trzaskoma           | Katarzyna<br>Petrykowska | 21 lipca 2023<br>13 lipca 2023         |                  |  |  |  |
| Praca dyplomowa na bardzo ciekawy temat: 225529<br>Formy przecięcia w topologii rozmaitości<br>[10000000] Wydział Matematyki, Informatyki i Mechaniki                                                    | Magdalena Stocka-<br>Łabno | Magdalena<br>Kubicka     | 21 lipca 2023<br>3 lipca 2023          |                  |  |  |  |

Rysunek 13 Przeglądanie katalogu za pomocą filtrowanej tabeli prac

Nad tabelą umieszczone są filtry, przy pomocy których można ograniczać wyświetlaną zawartość tabeli.

## 3.4 Strona z informacjami o pracy

Odnośniki w wynikach wyszukiwania prac pozwalają przejść do strony zawierającej informacje o konkretnej pracy (Rysunek 14).

#### Archiwum Prac Dyplomowych w nowej architekturze Praca magisterska

🔶 wróć do poprzedniej strony

| Informacje o pracy |                                                                                                    |
|--------------------|----------------------------------------------------------------------------------------------------|
| Język pracy:       | polski [PL]                                                                                                    |
| Tytuł:             | Archiwum Prac Dyplomowych w nowej architekturze<br>R Archive of Diploma Theses in new architecture                                                                                                    |
| Promotor pracy:    | dr Renata Umińska, prof. UW                                                                                                    |
| Seminarium:        | Zagadnienia programowania obiektowego                                                                                                    |
| Jednostka organiza | cyjna: Wydział Matematyki, Informatyki i Mechaniki                                                                                                    |
| Data zatwierdzenia | tematu: 27 czerwca 2011                                                                                                    |
| Data złożenia:     | 6 września 2012                                                                                                    |
| Streszczenie:      | <ul> <li>Pierwsza wersja serwisu Archiwum Prac Dyplomowych, jednej z aplikacji webowych<br/>Uniwersyteckiego Systemu Obsługi Studiów, działa już od blisko sześciu lat. W tym<br/>czasie pojawiło się wiele nowych wymagań funkcjonalnych oraz rozwinęły się nowe<br/>technologie. Powstała potrzeba stworzenia kolejnej wersji systemu, o rozbudowanej<br/>funkcjonalności, w zmienionej architekturze, wykorzystującej aktualne technologie.<br/>Jednocześnie z APD2 rozpoczęto prace nad kilkoma innymi aplikacjami webowymi<br/>w ramach projektu USOS. Wiele z nich miało wspólne założenia dotyczące<br/>architektury, technologii i niektórych wymagań niefunkcjonalnych. Najlepszym<br/>rozwiązaniem pozwalającym uniknąć powielania przez różne zespoły tego samego<br/>kodu okazało się stworzenie Django-USOS - szkieletu aplikacji będącego bazą dla<br/>nowo powstających serwisów projektu USOS.</li> <li>(brak)</li> </ul> |
| Słowa kluczowe:    | <ul> <li>Archiwum Prac Dyplomowych, Uniwersytecki System Obsługi Studiów, APD, USOS, szkielet aplikacji, zrąb, Django-USOS, praca licencjacka, praca magisterska, praca doktorska, dyplom, recenzja, repozytorium</li> <li>(brak)</li> </ul>                                                                                                    |
| Osoby piszące rece | nzje: dr Anna Głozak<br>dr Renata Umińska, prof. UW                                                                                                    |

Rysunek 14 Strona z informacjami o pracy – widok dla osoby niezalogowanej

Strona składa się z kilku sekcji, których widoczność zależy od tego, kim jest użytkownik (osoba niezalogowana, osoba zalogowana niezwiązana z pracą, autor pracy, opiekun, recenzent). Użytkownik niezalogowany widzi podstawowy zestaw informacji: tytuł, autor, opiekun pracy, streszczenie, słowa kluczowe itp. Osoby zalogowane (zwłaszcza osoby związane z pracą) mogą mieć wyświetlone informacje statusie pracy lub odnośniki umożliwiające przeprowadzenie czynności z nią związanych (np. recenzent może napisać recenzję, a autor pracy umieścić pliki pracy). Wszystkie dodatkowe informacje i czynności zostaną opisane w dalszej części podręcznika.

Nazwiska wyświetlone w zestawieniu są odnośnikami do stron osób. Jednostka organizacyjna, w której praca powstała, oraz nazwa seminarium dyplomowego są odnośnikami odpowiednio do strony jednostki i strony przedmiotu w serwisie USOSweb.

Z pracą mogą być powiązane pliki zawierające treści jej dotyczące (może to być na przykład program komputerowy lub film, ale i sama praca w formie elektronicznej) oraz odnośniki internetowe i tekstowe opisy dotyczące fizycznego miejsca przechowywania konkretnych treści. O tym, kto ma dostęp do tych elementów, decydują odgórne wytyczne charakterystyczne dla konkretnej uczelni lub poszczególnych jej jednostek (możliwe, ale rzadko praktykowane, jest udostępnienie ich nawet dla osób niezalogowanych).

W specyficznych przypadkach tego typu wytyczne mogą się odnosić do pojedynczej pracy – na przykład brak widoczności plików mógłby być spowodowany tym, że praca zawiera tajne dane handlowe lub informacje wagi państwowej.

Osoba zalogowana może z poziomu serwisu APD wysłać wiadomość e-mail do autorów prac lub do recenzentów. Przejście do strony formularza wiadomości e-mail możliwe jest po kliknięciu odpowiednio w ikonę koperty umieszczoną przy nazwiskach autorów, promotora lub recenzentów.

## 3.5 Wyszukiwanie osób

Aby skorzystać z mechanizmu wyszukiwania osób, należy wpisać fragment imienia i/lub nazwiska w polu tekstowym (Rysunek 15) na dole głównej strony katalogu (Rysunek 8), a następnie kliknąć w przycisk *Szukaj*. Przy wpisywaniu imienia i/lub nazwiska w pole tekstowe na bieżąco pojawiają się podpowiedzi w postaci pełnych imion, nazwisk i jednostek organizacyjnych uczelni, do których przypisane są osoby. Można, zamiast kliknięcia w przycisk *Szukaj*, kliknąć na jednej z podpowiedzi, by bezpośrednio przejść do strony zawierającej informacje o danej osobie.

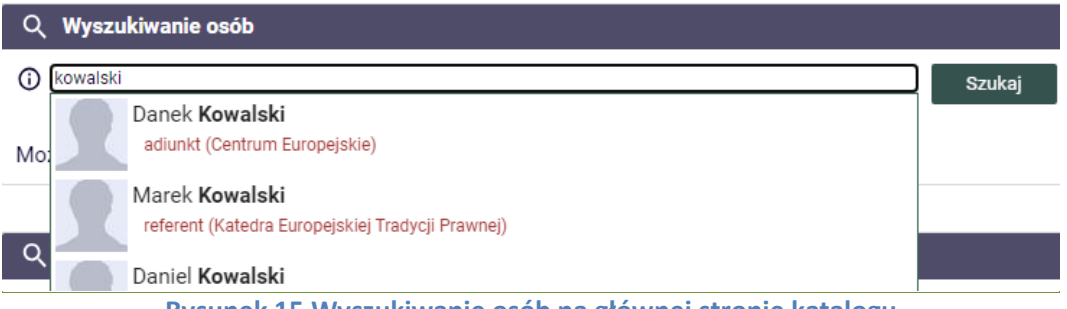

Rysunek 15 Wyszukiwanie osób na głównej stronie katalogu

Po kliknięciu w przycisk *Szukaj* następuje przejście do strony z wynikami wyszukiwania. Prezentowanych jest na niej co najwyżej 20 osób najlepiej pasujących do wpisanych słów (Rysunek 16). Wyniki wyświetlane są w postaci tabeli, która w poszczególnych kolumnach zawiera atrybuty osób: imiona i nazwiska, przypisane jednostki organizacyjne. Kolumna tabeli z imionami i nazwiskami zawiera odnośniki do stron z informacjami o konkretnych wyszukanych osobach.

Jeżeli szukanej osoby nie ma na liście, to należy kliknąć w odnośnik **pokaż więcej wyników**, znajdujący się pod tabelą wyników, odnośnik **więcej wyników** umieszczony nad wyświetloną listą lub dokładniej sformułować zapytanie.

#### Wyszukiwanie osób

|   | ← wróć do poprzedniej strony |                                                  |                                                                                                    |  |  |  |  |  |  |
|---|------------------------------|--------------------------------------------------|----------------------------------------------------------------------------------------------------|--|--|--|--|--|--|
| Q | Wvs                          | zukiwanie osć                                    | ób                                                                                                    |  |  |  |  |  |  |
| 0 | kowals                       | ki                                               | Szukaj                                                                                                    |  |  |  |  |  |  |
|   | () stu                       | denci i pracowni                                 | icy () studenci () pracownicy                                                                                                    |  |  |  |  |  |  |
| ſ |                              | Znaleziono wi<br>najlepszych w<br>Jeśli szukanej | iele osób pasujących do podanych kryteriów. Poniższa lista zawiera 20<br>ryników.<br>j osoby nie ma na tej liście, możesz wyświetlić więcej wyników. |  |  |  |  |  |  |
| 1 | 5                            | Danek<br><b>Kowalski</b>                         | adiunkt (Centrum Europejskie),                                                                                                    |  |  |  |  |  |  |
| 2 | $\int$                       | Marek<br><b>Kowalski</b>                         | referent (Katedra Europejskiej Tradycji Prawnej)                                                                                                    |  |  |  |  |  |  |
| 3 | 5                            | Daniel<br><b>Kowalski</b>                        | adiunkt (Instytut Fizyki Doświadczalnej)                                                                                                    |  |  |  |  |  |  |
|   |                              | Rysun                                            | ek 16 Lista wyników wyszukiwania osób                                                                                                    |  |  |  |  |  |  |

## 3.6 Strona z informacjami o osobie

Odnośniki w wynikach wyszukiwania prac lub osób pozwalają przejść do strony zawierającej informacje o konkretnej osobie (Rysunek 17).

| Adam Kowalski      |                                       |                 |
|--------------------|---------------------------------------|-----------------|
| ← wróć do poprzed  | niej strony                           |                 |
| L Informacje o oso | bie                                   |                 |
| Imiona:            | Adam, Igor                            |                 |
| Nazwisko:          | Kowalski                              |                 |
| Kontakt:           | 🗹 Wyślij wiadomość przez USOSmail     |                 |
| USOSweb:           | Strona w USOSweb                      |                 |
| Jednostka osoby:   | Instytut Stosowanych Nauk Społecznych |                 |
|                    | Zaloguj jako o                        | lany użytkownik |

Rysunek 17 Informacje o osobie

Strona zawiera podstawowe informacje o osobie (imię nazwisko, jednostka organizacyjna uczelni). Zalogowanym użytkownikom pozwala też na wysłanie wiadomości e-mail do tej osoby (odnośnik *Wyślij wiadomość przez USOSmail*).

Ponadto strona zawiera listy prac, z którymi osoba jest związana – jako autor, opiekun lub recenzent pracy. Tytuł każdej pracy jest odnośnikiem do strony z informacjami o niej. W przypadku większości studentów listy prac będą zawierać nie więcej niż dwie pozycje (prace dyplomowe na studiach pierwszego i drugiego stopnia). W przypadku pracowników naukowych, którzy są recenzentami lub opiekunami wielu prac, listy zawierają tylko niewielką ich część oraz odnośniki **Pokaż wszystkie** (Rysunek 18), prowadzące do strony zawierającej wszystkie prace (Rysunek 19), przypominającej tabelę na stronie wyników

wyszukiwania zaawansowanego. Strona z pełną listą prac zawiera odnośniki pozwalające na filtrowanie wyświetlanych prac: możliwy jest wybór roku przyznania dyplomu (kalendarzowego, akademickiego) oraz rodzaju prac (licencjackie, magisterskie itd.).

| dr Marcin Kowals                                                                           | ki                                                                                  |                 |                |  |
|--------------------------------------------------------------------------------------------|-------------------------------------------------------------------------------------|-----------------|----------------|--|
| ← wróć do poprzedr                                                                         | niej strony                                                                         |                 |                |  |
| • Informacia o osol                                                                        | sie                                                                                 |                 |                |  |
| Imiona:                                                                                    | Marcin, Adrian                                                                      |                 |                |  |
| Nazwisko:                                                                                  | Kowalski                                                                            |                 |                |  |
| Kontakt:                                                                                   | 🖸 Wyślij wiadomość przez USOSmail                                                   |                 |                |  |
| USOSweb:                                                                                   | Strona w USOSweb                                                                    |                 |                |  |
| Jednostka osoby:                                                                           | Wydział Archeologii                                                                 |                 |                |  |
|                                                                                            |                                                                                     | Zaloguj jako da | any użytkownik |  |
|                                                                                            |                                                                                     |                 |                |  |
| Prace dyplomowe                                                                            |                                                                                     |                 |                |  |
|                                                                                            |                                                                                     |                 |                |  |
| Promotor                                                                                   |                                                                                     |                 |                |  |
| Dekonstrukcja płci i se<br>teoria queer w badania<br>Ewa Dworak                            | eksualności. Archeologia gender i<br>ach nad mezolitem                              |                 |                |  |
|                                                                                            | <u>Pokaż wszystkie</u>                                                              |                 |                |  |
| 🖭 Recenzent                                                                                |                                                                                     |                 |                |  |
| Nowoczesne metody j<br>wybranych przykładac<br>Angelika Widulińska                         | oopularyzacji archeologii na<br>h                                                   |                 |                |  |
| Wieloaspektowa anali<br>skupiska "W Sadzie" n<br>pow. augustowski, wo<br>Barbara Lechańska | za materiałów krzemiennych ze<br>a stanowisku Wołkusz 5, gm. Lipsk,<br>j. podlaskie |                 |                |  |
| Łowiectwo wielkich sa<br>Teresa Królikowska                                                | aków w kulturze Clovis                                                              |                 |                |  |
|                                                                                            | <u>Pokaż wszystkie</u>                                                              |                 |                |  |
| Autor                                                                                      |                                                                                     |                 |                |  |
| Analiza górnopaleolity<br>stanowiska Klisoura C<br>Marcin Kowalski                         | rcznych struktur glinianych ze<br>rave 1 w Grecji                                   |                 |                |  |
| Środkowopaleolityczn<br>protokromaniońskie w<br>Marcin Kowalski                            | e pochówki neandertalskie i<br>kontekście analizy semiotycznej                      |                 |                |  |
|                                                                                            | <u>Pokaż wszystkie</u>                                                              |                 |                |  |
|                                                                                            |                                                                                     |                 |                |  |
| Prace doktorskie                                                                           |                                                                                     |                 |                |  |
| Autor                                                                                      |                                                                                     |                 |                |  |
| The Earliest Middle Pa<br>Southern Europe. Tech<br>Marcin Kowalski                         | Ilaeolithic Leafpoints in Central and<br>nnological Approach.                       |                 |                |  |
|                                                                                            | <u>Pokaż wszystkie</u>                                                              |                 |                |  |
| Rysunek 18 Niep                                                                            | ełne listy prac na stronie z ir                                                     | nformacjan      | ni o osobie    |  |

#### Prace użytkownika - Autor: Marcin Kowalski

| Typ prac: dyplomowe, Rok złożenia pracy: wszystkie, Rok użytkownika: autor.                                                                                                    | egzaminu: <mark>wszystk</mark> | <mark>ie</mark> , Rola |                                                        |
|----------------------------------------------------------------------------------------------------|--------------------------------|------------------------|--------------------------------------------------------|
|                                                                                                    |                                |                        |                                                        |
| według daty egzaminu w podziale na lata kalendarzowe<br>według daty złożenia w podziale na lata akademickie                                                                                                    |                                |                        |                                                        |
| Elementy 12 z 2                                                                                                    |                                |                        |                                                        |
| wszystkie   2008   2005<br>wszystkie   licencjackie   magisterskie                                                                                                    |                                |                        |                                                        |
| Temat pracy 🔊                                                                                                    | Autorzy                        | Promotorzy             | <sup>(i)</sup> Data<br>egzaminu<br>Data<br>złożenia ▲▼ |
| Analiza górnopaleolitycznych struktur glinianych ze stanowiska<br>Klisoura Cave 1 w Grecji<br>The analysis of Upper Palaeolithic clay-hearths from Klisoura Cave 1, Greece<br>[31000000] Wydział Nauk o Kulturze i Sztuce | Marcin<br>Kowalski             | Katarzyna<br>Dybkowska | 30 czerwca 2008<br>13 czerwca 2008                     |
| Środkowopaleolityczne pochówki neandertalskie i<br>protokromaniońskie w kontekście analizy semiotycznej<br>[31000000] Wydział Nauk o Kulturze i Sztuce                                                                    | Marcin<br>Kowalski             | Katarzyna<br>Dybkowska | 23 czerwca 2005<br>31 maja 2006                        |
| I< Elementy 12 z 2                                                                                                    |                                |                        |                                                        |

Rysunek 19 Pełna lista prac osoby

#### 3.7 Ukrycie własnego nazwiska przez autora pracy

Istnieje możliwość ukrycia przez autora własnego nazwiska w katalogu i na stronach wszystkich jego prac.

Jeżeli autor pracy zdecyduje się na ukrywanie nazwiska, to wyłącznie administratorzy APD oraz osoby powiązane z pracą (współautorzy, opiekunowie prac, recenzenci i członkowie komisji egzaminacyjnej) będą mogli zobaczyć związek tego autora z tą pracą. Natomiast pozostali użytkownicy:

- nie zobaczą pracy na liście prac autora,
- nie zobaczą nazwiska autora na stronie z danymi pracy,
- nie zobaczą nazwiska autora obok tytułu pracy na liście wyników wyszukiwania,
- nie będą w stanie wyszukać pracy, wpisując nazwisko autora w pole wyszukiwania w ramach wyszukiwania szybkiego.

Widoczność własnego nazwiska ustala się nie w Archiwum Prac Dyplomowych, lecz w serwisie USOSweb. Należy w tym celu wybrać w USOSweb w górnym menu pozycję **MÓJ USOSWEB**, a następnie w lewym menu pozycję **PREFERENCJE PRYWATNOŚCI**. Na dostępnej pod tymi pozycjami stronie dostępna jest opcja *Pokaż moje nazwisko przy moich pracach dyplomowych* (Rysunek 20).

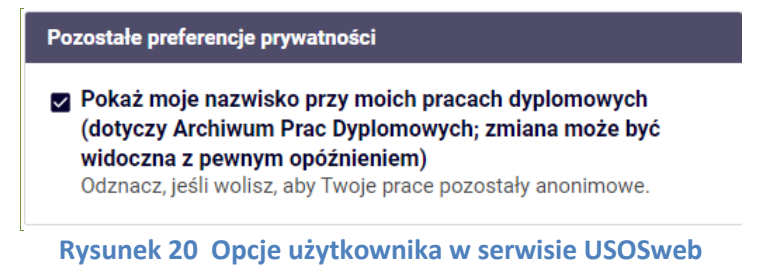

## 4 Szybki dostęp do własnych prac, zadań, dyplomów i egzaminów

Po wybraniu w górnym menu odnośnika **MOJE APD** (dostępnego wyłącznie dla zalogowanych użytkowników) następuje powrót do strony domowej użytkownika, zawierającej podgląd listy związanych z nim prac, nadchodzących egzaminów i zadań do wykonania – jest to ta sama strona, która zostaje wyświetlona po zalogowaniu (p. rozdz. 2.4). O tym przez jaki czas po obronie będą się wyświetlać prace decyduje ustawienie parametru konfiguracyjnego na danej uczelni. Jeżeli w danej grupie zadań nie ma aktywnych prac, tj. wszystkie dotychczasowe prace zostały obronione przez wszystkich autorów i od daty obrony minęło więcej dni niż jest to określone w parametrze, to w polu, gdzie znajdowałby się tytuł oraz autor pracy pojawi się stosowny komunikat (Rysunek 21). Ponadto w lewym menu staje się dostępny szereg opisanych w niniejszym rozdziale pozycji umożliwiających zbiorcze wyświetlanie danych.

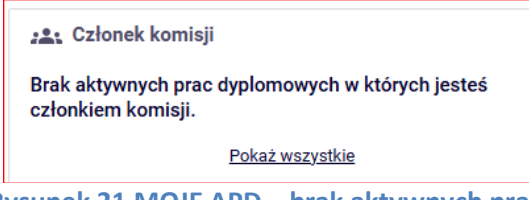

Rysunek 21 MOJE APD – brak aktywnych prac

## 4.1 Listy prac użytkownika

Użytkownik może przejść do list prac, z którymi jest związany, wybierając w lewym menu odnośnik **MOJE PRACE**. Strony dostępne pod tym odnośnikiem (jako dodatkowe pozycje lewego menu: promotor, recenzent, członek komisji, autor) zawierają listy prac (dyplomowych, podyplomowych, doktorskich) identyczne z pełnymi listami prac dostępnymi w katalogu na stronach osób (p. rozdz. 3.6).

## 4.2 Listy zadań użytkownika

Użytkownik może przejść do list zadań do wykonania wybierając w lewym menu odnośnik **MOJE ZADANIA**. Strony dostępne pod tym odnośnikiem (jako dodatkowe pozycje lewego menu,) zawierają listy zadań konkretnego rodzaju (Rysunek 22).

| $ \langle$ $ \langle$ Elementy 12 z 2 $\rangle$                                                                                                    |                    |                                                  |                                         |
|----------------------------------------------------------------------------------------------------|--------------------|--------------------------------------------------|-----------------------------------------|
| Temat pracy 💵                                                                                                    | Autorzy            | Promotorzy                                       | Data<br>egzaminu<br>Data<br>złożenia ▲▼ |
| Praca dyplomowa na bardzo ciekawy temat: 204933<br>The role of International Financial Institutions in the reconstruction of<br>transport infrastructure of Georgia<br>[26000000] Wydział Zarządzania | Jakub<br>Witkowski | Przemysław Słoma                                 | 8 lipca 2021<br>10 czerwca 2021         |
| Praca dyplomowa na bardzo ciekawy temat: 177276<br>Determinants of wage differentiation in the group of tertiary education<br>graduates<br>[24000000] Wydział Nauk Ekonomicznych                      | Paweł<br>Jabłoński | Aleksandra Dłutkowska-<br>Gawron<br>Marek Mużyło | 19 września 2018<br>3 września 2018     |
| Elementy 12 z 2                                                                                                    |                    |                                                  |                                         |

#### Rysunek 22 Zadania użytkownika

Lista zadań do wykonania dotyczy zarówno modułu do zatwierdzania tematów prac dyplomowych [3], jak i poszczególnych etapów procesu archiwizacji, w tym:

- wprowadzenie przez autora danych o pracy (praca w stanie A),
- przesłanie plików z pracą (praca w stanie M),

- akceptacja przez promotora zmian dokonanych przez autora pracy (praca w stanie O),
- wpisanie i zatwierdzenie opinii promotora (praca w stanie S),
- zgłaszanie propozycji recenzentów (praca w stanie U),
- Wpisywanie i zatwierdzanie wszystkich recenzji (praca w stanie R).

## 4.3 Lista dyplomów użytkownika

Pod pozycją **MOJE DYPLOMY** w lewym menu dostępna jest lista dyplomów użytkownika (Rysunek 23). Są to wyłącznie dyplomy, które użytkownik uzyskał jako autor prac. Nie są wyświetlane dyplomy autorów prac, których użytkownik był opiekunem lub recenzentem.

| Magisterium na kierunku     | informatyka w ramach MISMaP na programie DM-MSMP                                                                                           |
|-----------------------------|----------------------------------------------------------------------------------------------------|
| 🗟 Dyplom                    |                                                                                                    |
| Numer dyplomu:              | 1945/1945                                                                                                    |
| Typ dyplomu:                | Magisterium na kierunku informatyka w ramach MISMaP (1000-MGR-INF-MSMP)                                                                    |
| Jednostka<br>organizacyjna: | Wydział Matematyki, Informatyki i Mechaniki                                                                                                |
| Program:                    | MISMaP, stacjonarne, jednolite magisterskie                                                                                                |
| Data wystawienia:           | brak                                                                                                    |
| Średnia ze studiów:         | 4,1                                                                                                    |
| Ocena z pracy:              | 4,25                                                                                                    |
| Wynik studiów:              | 4,4                                                                                                    |
| Ocena na dyplomie:          | brak                                                                                                    |
| Dyplom z wyróżnieniem:      | Nie                                                                                                    |
| 🗐 Praca dyplomowa           |                                                                                                    |
| Tytuł:                      | Alternatywne metody zliczania wszystkich skojarzeń w grafach                                                                               |
| Jednostka<br>organizacyjna: | Wydział Matematyki, Informatyki i Mechaniki                                                                                                |
| 🗉 Egzamin dyplomowy         |                                                                                                    |
| Komisja egzaminacyjna:      | prof. dr hab. Łukasz Troć - przewodniczący<br>prof. dr hab. Katarzyna Karp - kierujący pracą<br>prof. dr hab. Anna Modzelewska - recenzent |
| Data egzaminu:              | 17 czerwca 2002 00:00                                                                                                    |
| Ocena z egzaminu:           | 4,5                                                                                                    |
| Komentarz:                  | Student MISMaP-u                                                                                                    |

Rysunek 23 Dyplomy użytkownika

## 4.4 Lista nadchodzących egzaminów

Pod pozycją **MOJE EGZAMINY** w lewym menu dostępna jest lista egzaminów dyplomowych, w których użytkownik ma wziąć udział w ciągu najbliższego tygodnia. Na stronie wyświetlane są egzaminy, w których użytkownik weźmie udział jako autor pracy albo jako członek komisji egzaminacyjnej (Rysunek 24).

| Moje egzaminy jako członka komisji                                                                |                                                           |                              |
|---------------------------------------------------------------------------------------------------|-----------------------------------------------------------|------------------------------|
| Wyróżniono egzaminy, które według ustawień w<br>(dni do egzaminu: 8, dni po egzaminie: 1).        | uczelni są uznawane za najbliższe                         |                              |
| Filtrowanie listy egzaminów         Osoba:       imię lub nazwisko         Wyczyść       Zastosuj |                                                           |                              |
| I          Elementy 110 z 426         >         >         >                                       |                                                           |                              |
| Wszystkie   2024   2023   2022   2020   2017   2016   2015   2003   2002   2001                   | 5   2014   2013   2012   2011   2010   2009   2008   2007 | 2006   2005   2004           |
| Osoba<br>Typ dyplomu                                                                              | Data egzaminu<br>Data egzaminu poprawkowego               | Akcja                        |
| Jakub Sawicki<br>Licencjat z informatyki (1000-LIC-INF)                                           | 8 sierpnia 2024 09:00                                     | Pokaż egzaminy →             |
| Jakub Sawicki<br>Licencjat z informatyki (1000-LIC-INF)                                           | 25 lipca 2024 10:10                                       | Pokaż egzaminy $\rightarrow$ |

Rysunek 24 Nadchodzące egzaminy

Dla ułatwienia, data najbliższych egzaminów (liczba dni do/po egzaminie zależy od ustawień uczelni) wyróżniona jest kolorem czerwonym. Korzystając z przycisku **Pokaż egzaminy** przechodzi się do **Szczegółów egzaminu** (Rysunek 25). Na tej stronie przewodniczący komisji egzaminacyjnej ma możliwość edytowania daty i miejsca egzaminu oraz wysłania wiadomości e-mail do wszystkich osób uczestniczących w egzaminie.

|                        |            | 🖸 Wyślij wiadomość do osób uczestniczących w egzaminie                                                                           |
|------------------------|------------|----------------------------------------------------------------------------------------------------|
| 🖺 Jakub Sawicki        |            |                                                                                                    |
| Autor:                 |            | Jakub Sawicki (egzamin poprawkowy)                                                                                               |
| Praca dyplomowa:       |            | Praca dyplomowa na bardzo ciekawy temat: 223779<br>Testowy tytuł - dodanie pracy przez USOS                                      |
| Typ dyplomu:           |            | Licencjat z informatyki (1000-LIC-INF)                                                                                           |
| Średnia ze studiów:    |            | 4,1                                                                                                    |
| Komisja egzaminacyjna: |            | dr Karol Trochimiuk, prof. UW - przewodniczący<br>dr Renata Umińska, prof. UW - kierujący pracą<br>mgr Marzena Nowak - recenzent |
| Rola w komisji:        |            | przewodniczący                                                                                                    |
| Data egzaminu:         | í          | 2024-08-14 11:00                                                                                                    |
| Czy egzamin zdalny:    | (j         | egzamin zdalny                                                                                                    |
| Miejsce egzaminu:      | <b>(</b> ) | Budynek:<br>Dawny Gmach Wydziału Fizyki - Hoża 69<br>Sala egzaminacyjna:<br>Aula (N335)                                          |
| Protokół egzaminu:     |            | Przejdź do protokołu (niezatwierdzony)                                                                                           |
|                        |            | Anuluj Zapisz                                                                                                    |

Rysunek 25 Szczegóły egzaminu

## 4.5 Raporty

Dla opiekunów prac, recenzentów i członków komisji egzaminacyjnych dostępna jest w lewym menu pozycja **MOJE RAPORTY**. Strony znajdujące się pod tą pozycją (jako dodatkowe odnośniki lewego menu) pozwalają na wygenerowanie podsumowań w formie plików PDF. Raport **Opieka nad pracami dyplomowymi** można dodatkowo wygenerować w formacie XLSX.

#### 4.5.1 Udział w komisjach egzaminów dyplomowych

Odnośnik *udział w komisjach egzaminów dyplomowych* prowadzi do strony zawierającej formularz parametrów raportu (Rysunek 26). Formularz umożliwia ustalenie przedziału czasowego, jaki ma być brany pod uwagę, pozwala również na decyzję, czy mają zostać wydrukowane budynki, w których odbywają się egzaminy. Przykładowy raport widoczny jest na Rysunek 27.

#### Raport: Udział w komisjach egzaminów dyplomowych

|                        |     | Dru        | kuj raport |
|------------------------|-----|------------|------------|
| Wyświetlanie budynków: | (i) | 🔘 Tak      | ◯ Nie      |
| Data końcowa:          | i   | 2023-09-30 |            |
| Data początkowa:       | i   | 2023-01-01 |            |

Rysunek 26 Udział w komisjach egzaminów dyplomowych – parametry raportu

| Udział w komisjach eg                                                                                                    | jzaminów dyplomowych                                                                                          |
|----------------------------------------------------------------------------------------------------|----------------------------------------------------------------------------------------------------|
| w dniach 01.03.20                                                                                                    | 014 r 31.03.2015 r.                                                                                           |
| 20.05.2014 r.                                                                                                    |                                                                                                    |
| Przewodniczący: dr hab. Jan477 Kowalski477                                                                                                    |                                                                                                    |
| godz. 14:15 - Kowalski97524 Jan97524<br>(Magisterium z informatyki)<br>Sala: 4580, Budynek Dydaktyczny - Wydział Matematyki,<br>Informatyki i Mechaniki - Kampus Ochota   | - kierujący pracą: prof. dr hab. Jan382 Kowalski382<br>- recenzent: dr Jan319 Kowalski319                     |
| 23.06.2014 r.                                                                                                    |                                                                                                    |
| Przewodniczący: prof. dr hab. Jan493 Kowalski493                                                                                                    |                                                                                                    |
| godz. 11:00 - Kowalski115672 Jan115672<br>(Magisterium z informatyki)<br>Sala: 4050, Budynek Dydaktyczny - Wydział Matematyki,<br>Informatyki i Mechaniki - Kampus Ochota | <ul> <li>- kierujący pracą: dr Jan319 Kowalski319</li> <li>- recenzent: dr hab. Jan459 Kowalski459</li> </ul> |
| 14.07.2014 r.                                                                                                    |                                                                                                    |
| Przewodniczący: prof. dr hab. Jan291 Kowalski291                                                                                                    |                                                                                                    |
| godz. 0:00 - Kowalska190501 Ewa190501<br>(Licencjat z informatyki)                                                                                                    | <ul> <li>kierujący pracą: dr Jan319 Kowalski319</li> <li>recenzent: Jan1309 Kowalski1309</li> </ul>           |

#### 4.5.2 Opieka nad pracami dyplomowymi

Sala: brak danych

Odnośnik **opieka nad pracami dyplomowymi** prowadzi do strony zawierającej formularz parametrów raportu (Rysunek 28) stanowiącego podsumowanie prac, których użytkownik jest opiekunem. Formularz umożliwia wybór formatu (PDF lub XLSX), ustalenie przedziałów czasowych, jakie mają być brane pod uwagę w kontekście daty złożenia i daty zatwierdzenia pracy, pozwala też na uściślenie rodzaju prac (licencjackie, magisterskie itp.). Można również zdecydować, czy mają być uwzględnione prace niezłożone i/lub niezatwierdzone. Raport w formacie PDF widoczny na Rysunek 29 pełni funkcję raportu podstawowego

Rysunek 27 Udział w komisjach egzaminów dyplomowych - raport

| Format:             | ()  | PDF XLSX                                                  |
|---------------------|-----|-----------------------------------------------------------|
| Data złożenia:      | ()  | Od: 2022-10-01 Do: 2022-12-31                             |
| Data zatwierdzenia: | ()  | Od: RRRR-MM-DD DO: RRRR-MM-DD                             |
| Rodzaje prac:       | (i) | 🔽 licencjackie 🗹 inżynierskie 🗹 magisterskie 🗹 doktorskie |
| Uwzględniaj prace:  | í   | niezłożone niezatwierdzone                                |

### Rysunek 28 Opieka nad pracami dyplomowymi – parametry raportu

| Tytuł pracy                                                                                                    | Data<br>zatwierdzen         | ia Data złożenia | Data egzaminu                                        | L. autorów |
|----------------------------------------------------------------------------------------------------|-----------------------------|------------------|------------------------------------------------------|------------|
| Licencjackie                                                                                                    |                             |                  |                                                      |            |
| Zastosowanie chmury obliczeniowej w oprogramowaniu do wideokonferencji                                                                             | 10.06.20                    | 21 16.06.2021    |                                                      | 4          |
| Marcin Marcin Banaszek<br>Marek Chrvstian Polański                                                                                                 |                             |                  | 12.07.2021                                           |            |
| Marta Kowalczyk<br>Olga Serocka                                                                                                    |                             |                  | 12.07.2021<br>12.07.2021                             |            |
| Review and comparison of classical and deep learning models f<br>series forecasting                                                                | or time 10.06.202           | 21 16.06.2021    |                                                      | 4          |
| Piotr Pogoda<br>Katarzyna Elżbieta Paszyńska<br>Krzysztof Aleksander Uman<br>Bartosz Kiełbus                                                       |                             |                  | 15.07.2022<br>12.07.2021<br>08.11.2021<br>22.07.2021 |            |
| Dptimization of vehicle to trips assignment in transportation syst<br>study of demand and supply management for taxi services in the<br>York city. | ems. Case 10.06.20<br>e New | 21 16.06.2021    |                                                      | 4          |
| Jakub Karol Mielczarski<br>Olga Piotrowska<br>Gabriela Brytek<br>Michał Karol Wojtasik                                                             |                             |                  | 15.07.2022<br>12.07.2021<br>12.07.2021<br>12.07.2021 |            |
| Magisterskie                                                                                                    |                             |                  |                                                      |            |
| Zaprojektowanie i implementacja algorytmu kompresji macierzy                                                                                       | 20.08.20                    | 15 24.09.2015    |                                                      | 1          |
| Maciej Kamiński                                                                                                    |                             |                  | 10.12.2015                                           |            |
| Problem Złotej Folii                                                                                                    | 18.08.20                    | 15 22.09.2015    |                                                      | 1          |
| Karolina Marta Domańska                                                                                                    |                             |                  | 15.10.2015                                           |            |

#### Rysunek 29 Opieka nad pracami dyplomowymi – raport

Na potrzeby procesu akredytacji lub wystawiania ocen okresowych pracowników istnieje możliwość wygenerowania raportu rozszerzonego (w formacie XLSX). Dokument zawiera następujące dane:

- strona pracy,
- rodzaj pracy,
- tytuł pracy języku oryginału,
- tytuł pracy w języku polskim,
- tytuł pracy w języku angielskim,
- język pracy,
- czy poufna,
- data zatwierdzenia,
- data złożenia,
- data egzaminu,

- recenzenci,
- liczba autorów,
- nazwisko autora
- imię autora,
- numer albumu,
- e-mail,
- kod programu,
- opis programu,
- poziom studiów/forma kształcenia,
- status na programie,
- planowana data ukończenia,
- ostatni etap, na który wpisano autora,
- data następnego zaliczenia.

#### 5 Archiwizacja pracy w APD

Zasadniczą funkcją Archiwum Prac Dyplomowych, obok udostępniania katalogu prac, jest przede wszystkim wspomaganie procedury ich składania i archiwizacji w systemie. W czynności te zaangażowanych jest kilka osób, które na określonych etapach archiwizacji pracy mają obowiązek wykonania pewnych zadań. Serwis APD pomaga skoordynować i ułatwia te działania, definiując składający się z kilku kroków proces, którego przejście jest konieczne do poprawnego zarchiwizowana pracy w systemie, co z kolei stanowi warunek przystąpienia jej autorów do egzaminu dyplomowego. Poszczególne kroki archiwizacji pracy zostaną przedstawione dalej w tym rozdziale.

Strona, na której są przeprowadzane kolejne operacje związane z pracą, jest tą samą stroną, która jest dostępna z poziomu katalogu prac. W tym jednak przypadku będą pojawiać się na niej dodatkowe elementy, związane z poszczególnymi krokami archiwizacji pracy. Nie jest jednak konieczne szukanie strony pracy w katalogu. Odnośniki do prac związanych z użytkownikiem są dostępne z poziomu jego strony domowej, na którą trafi natychmiast po zalogowaniu (Rysunek 4). Strona ta z lewej strony zawiera listę prac, a z prawej listę konkretnych zadań związanych z pracami. Student zazwyczaj będzie miał z prawej strony co najwyżej jedno zadanie (jako osoba, która musi wykonać coś konkretnego w kontekście swojej pracy). Opiekun lub recenzent często mogą mieć wiele zadań, jako że nierzadko jednocześnie recenzują lub opiekują się pracami różnych studentów.

#### 5.1 Pliki związane z pracą, zestawy plików

Z pracą mogą być powiązane pliki pracy, czyli:

- pliki zawierające treści dotyczące pracy (może to być na przykład program komputerowy lub film, ale i sama praca w formie elektronicznej),
- odnośniki internetowe,
- tekstowe opisy dotyczące fizycznego miejsca przechowywania konkretnych treści.

Należy mieć na uwadze, że elementy należące do wszystkich tych trzech kategorii zbiorczo nazywane są plikami pracy, choć w przypadku odnośników internetowych i opisów tekstowych może to być mało precyzyjne określenie.

W zależności od zasad obowiązujących na danej uczelni umieszczanie w APD odnośników internetowych lub opisów tekstowych może być zablokowane.

Format plików, jakie mogą być umieszczane w APD, jest ustalany odgórnie przez uczelnię dla różnych rodzajów dyplomów – może zostać na przykład zablokowane w przypadku prac licencjackich, inżynierskich i magisterskich umieszczanie plików filmowych ze względu na ich rozmiary, jednak ta blokada może nie obowiązywać dla prac doktorskich.

Możliwe jest w szczególnych przypadkach wpisanie do APD informacji o pracy bez dodania plików. Decyduje o tym opiekun pracy na początku procesu wpisywania pracy do APD – bezpośrednio lub zlecając odpowiednie czynności pracownikom administracji wydziałowej. Będzie o tym mowa dalej w tym rozdziale.

Pozostałe szczegóły związane z umieszczaniem plików w serwisie również zostaną omówione dalej w niniejszym rozdziale.

Archiwizacja pracy w APD może się wiązać z wielokrotnym przechodzeniem przez niektóre z jej kroków. Nie zawsze wiąże się to z koniecznością doraźnego poprawiania błędów. Zazwyczaj jest to naturalny proces w przypadku przewodów doktorskich – przykładowy scenariusz może wyglądać następująco:

- 1. Autor pracy doktorskiej uzupełnia dane i wysyła pliki, opiekun przekazuje pracę do recenzji.
- 2. Recenzenci wystawiają recenzje, opiekun kieruje pracę do poprawy.
- 3. Autor wysyła kolejną wersję pracy, recenzenci wystawiają recenzje.
- 4. Opiekun zatwierdza pracę lub ponownie kieruje do poprawy itd.

Aby wysyłanie kolejnych wersji plików nie powodowało utraty plików przesłanych poprzednio, pliki prac umieszczanych w APD zorganizowane są w zestawy. Każda przeznaczona do archiwizacji praca posiada listę takich zestawów, z których aktualny i możliwy do edycji jest tylko ten o najwyższym numerze. Dzięki pozostałym zestawom możliwe jest śledzenie historii zmian pracy. Wystawiane w każdym cyklu recenzje są powiązane z konkretnym zestawem, którego numer jest traktowany jako numer wersji pracy.

W APD możliwe jest odgórne ustalenie przez uczelnię limitu liczby zestawów dla prac każdego typu. Po jego osiągnięciu ponowne skierowanie do poprawy pracy, która przeszła etap akceptacji i wystawiania recenzji, staje się niemożliwe. W szczególności, w przypadku prac licencjackich, inżynierskich i magisterskich, które zazwyczaj recenzowane są tylko raz, istnieje tylko jeden zestaw plików.

## 5.2 Przebieg procesu archiwizacji

Zostanie teraz przedstawiony typowy przebieg procesu archiwizacji pracy, poczynając od pojawienia się pracy w systemie, a kończąc na zarchiwizowaniu pracy i jej gotowości do obrony.

Kolejne kroki procesu zostaną przedstawione w następującej formie:

- Nagłówek postaci **Wykonawca: Czynność** pozwala czytelnikowi na szybką identyfikację czynności, które będzie musiał przeprowadzić w APD.
- Sekcja Co należy zrobić informuje, jakie czynności wykonywane są w danym kroku.
   Zaleca się, by każdy czytelnik zapoznał się z tymi sekcjami. Pozwoli to na lepsze zrozumienie, jak wygląda proces archiwizacji pracy w APD.
- Sekcja **Jak to zrobić** instrukcja wyjaśniająca, w jaki sposób można w APD przeprowadzić czynności z danego kroku. Te sekcje powinny przeczytać osoby, które widnieją w nagłówku jako wykonawcy czynności. Pozostałe osoby mogą je pominąć.

#### 5.2.1 Pracownik administracji: Wpisanie pracy do USOS

## 5.2.1.1 Co należy zrobić

Najbardziej podstawowe informacje o pracy – takie jak tytuł oraz nazwiska autorów i opiekuna – nie są wpisywane bezpośrednio do APD. Wprowadza je do USOS pracownik administracyjny tej jednostki uczelni, w której pisana jest praca. Zazwyczaj jest to pracownik dziekanatu lub sekretariatu instytutu.

Dane wpisane przez pracownika administracji stają się widoczne w APD. Praca w tym momencie jest jeszcze niedostępna do uzupełnienia o dodatkowe dane.

#### 5.2.2 Pracownik administracji lub opiekun pracy: Uruchomienie archiwizacji pracy

## 5.2.2.1 Co należy zrobić

Należy teraz rozpocząć proces archiwizacji pracy, nadając jej jeden ze statusów archiwizacji. Wybór ten będzie miał znaczenie w późniejszych etapach archiwizacji pracy. W zależności od niego prace będą musiały posiadać pliki lub nie będą mogły ich mieć.

Zasadniczo rozpoczęcie procesu archiwizacji powinno zostać dokonane przez pracownika administracji po stronie USOS. W szczególnych przypadkach (np. zostało bardzo mało czasu do wyznaczonego terminu egzaminu dyplomowego) opiekun pracy w drodze wyjątku może samodzielnie uruchomić procedurę archiwizacji po stronie APD.

## 5.2.2.2 Jak to zrobić

Aby jako opiekun pracy rozpocząć proces archiwizacji, należy wyświetlić stronę z danymi pracy (Rysunek 30). Jako że rozpoczęcie procesu archiwizacji nie jest typowym zadaniem opiekuna pracy, odnośnik do pracy nie będzie widoczny na liście zadań w prawej części jego strony domowej. Odnośnik do pracy jest natomiast obecny na liście związanych z opiekunem prac w lewej części strony domowej. Można też wyszukać tę pracę w katalogu.

| ca magisterska                                                                                                    |                                                                                                    | 5, 5, ,                                                                                                    | Ĵ                                         |
|----------------------------------------------------------------------------------------------------|----------------------------------------------------------------------------------------------------|----------------------------------------------------------------------------------------------------|-------------------------------------------|
| ← wróć do poprzedni                                                                                                    | iej strony                                                                                                    |                                                                                                    |                                           |
| atus pracy                                                                                                    |                                                                                                    |                                                                                                    |                                           |
| )                                                                                                    |                                                                                                    | ·⊘···Autor pracy<br>Wpisywanie danych pracy                                                                                                    |                                           |
|                                                                                                    |                                                                                                    |                                                                                                    | Przekaż do wprowadzenia danych i plików   |
|                                                                                                    |                                                                                                    | Przekaż                                                                                                    | do wprowadzenia danych (praca bez plików) |
|                                                                                                    |                                                                                                    |                                                                                                    |                                           |
| Aktualov status                                                                                                    | s pracy to Nie c                                                                                                    | do modyfikacii. Masz możliwość zmiany statu                                                                                                    | suna                                      |
| Wprowadzenie                                                                                                    | danych o prac                                                                                                    | y                                                                                                    | su na                                     |
| _                                                                                                    |                                                                                                    |                                                                                                    |                                           |
| Informacie o pracy                                                                                                    | Deserves                                                                                                    | Description In Historic services                                                                                                    |                                           |
| internacje o pracy                                                                                                    | Recenzenci                                                                                                    | Recenzje Historia zmian                                                                                                    |                                           |
| Język pracy:                                                                                                    | pol                                                                                                    | ski [PL]                                                                                                    |                                           |
| Tytuł:                                                                                                    |                                                                                                    | System autonomicznej nawigacji dla analogu                                                                                                    | ı łazika marsjańskiego                    |
| .,                                                                                                    | ₩                                                                                                    | Autonomous navigation system for a Mars ro                                                                                                    | over analogue                             |
| A . A                                                                                                    |                                                                                                    |                                                                                                    |                                           |
| Autor                                                                                                    | Agr                                                                                                    | nieszka Czyżycka<br>zalatorium z informatyki po programio S2 INF                                                                                                    |                                           |
| Autor.                                                                                                    | Agi<br>Ma<br>Da                                                                                                    | nieszka Czyżycka<br>agisterium z informatyki na programie S2-INF<br>i <b>ta egzaminu dyplomowego:</b> <i>brak</i>                                                                                                    |                                           |
| Promotor pracy:                                                                                                    | Agi<br>Ma<br>Da                                                                                                    | nieszka Czyżycka<br>agisterium z informatyki na programie S2-INF<br><b>ta egzaminu dyplomowego:</b> <i>brak</i><br>nab. Marcin Trybus, prof. UW                                                                                                    | <u>e</u> e                                |
| Promotor pracy:<br>Seminarium:                                                                                                    | Agi<br>Mi<br>Da<br>dr h                                                                                                    | nieszka Czyżycka<br>agisterium z informatyki na programie S2-INF<br>it <b>a egzaminu dyplomowego:</b> <i>brak</i><br>hab. Marcin Trybus, prof. UW<br>zyki programowania                                                                                                    |                                           |
| Promotor pracy:<br>Seminarium:<br>Jednostka organiza                                                                                                  | Agi<br>Ma<br>Da<br>dr H<br>Jęz<br>acyjna: Wy                                                                                                    | nieszka Czyżycka<br>agisterium z informtyłki na programie S2-INF<br>ita egzaminu dypłomowego: brak<br>nab. Marcin Trybus, prof. UW<br>zyki programowania<br>dział Matematyki, Informatyki i Mechaniki                                                                                                    |                                           |
| Promotor pracy:<br>Seminarium:<br>Jednostka organiza<br>Data zatwierdzenia                                                                            | Agr<br>Ma<br>Da<br>dr h<br>Jęz<br>acyjna: Wy<br>tematu: 16                                                                                                    | nieszka Czyżycka<br>agisterium z informatyki na programie S2-INF<br>i <b>ta egzaminu dyplomowego</b> : <i>brak</i><br>nab. Marcin Trybus, prof. UW<br>zyki programowania<br>dział Matematyki, Informatyki i Mechaniki<br>października 2020                                                                                                    |                                           |
| Promotor pracy:<br>Seminarium:<br>Jednostka organiza<br>Data zatwierdzenia                                                                            | Agı<br>Mi<br>Da<br>dr h<br>Jęz<br>acyjna: Wyı<br>tematu: 16                                                                                                    | nieszka Czyżycka<br>agisterium z informatyki na programie S2-INF<br>ata egzaminu dyplomowego: brak<br>hab. Marcin Trybus, prof. UW<br>zyki programowania<br>dział Matematyki, Informatyki i Mechaniki<br>października 2020<br>(brak)                                                                                                    |                                           |
| Promotor pracy:<br>Seminarium:<br>Jednostka organiza<br>Data zatwierdzenia<br>Streszczenie:                                                           | Agi<br>Mi<br>Da<br>dr H<br>Jęz<br>acyjna: Wyv<br>i tematu: 16                                                                                                    | nieszka Czyżycka<br>agisterium z informatyki na programie S2-INF<br>ata egzaminu dyplomowego: brak<br>hab. Marcin Trybus, prof. UW<br>zyki programowania<br>dział Matematyki, Informatyki i Mechaniki<br>października 2020<br>i (brak)<br>(brak)                                                                                                    |                                           |
| Promotor pracy:<br>Seminarium:<br>Jednostka organiza<br>Data zatwierdzenia<br>Streszczenie:                                                           | Agi<br>Mi<br>Da<br>dr H<br>Jęz<br>acyjna: Wyv<br>i tematu: 16 p                                                                                                    | nieszka Czyżycka<br>agisterium z informatyki na programie S2-INF<br>ata egzaminu dypłomowego: brak<br>hab. Marcin Trybus, prof. UW<br>zyki programowania<br>dział Matematyki, Informatyki i Mechaniki<br>października 2020<br>C (brak)<br>(brak)                                                                                                    |                                           |
| Promotor pracy:<br>Seminarium:<br>Jednostka organiz:<br>Data zatwierdzenia<br>Streszczenie:<br>Słowa kluczowe:                                        | Agr<br>Ma<br>Da<br>dr H<br>Jęz<br>acyjna: Wyy<br>i tematu: 16 p                                                                                                    | nieszka Czyżycka<br>agisterium z informatyki na programie S2-INF<br>sta egzaminu dyplomowego: brak<br>hab. Marcin Trybus, prof. UW<br>zyki programowania<br>dział Matematyki, Informatyki i Mechaniki<br>października 2020<br>(brak)<br>(brak)<br>(brak)<br>(brak)                                                                                    |                                           |
| Promotor pracy:<br>Seminarium:<br>Jednostka organiza<br>Data zatwierdzenia<br>Streszczenie:<br>Słowa kluczowe:<br>Osoba pisząca rece                  | Agr<br>Mi<br>Da<br>dr H<br>Jęz<br>acyjna: Wy<br>i tematu: 16 p<br>i tematu: 16 p<br>i tema | nieszka Czyżycka<br>agisterium z informatyki na programie S2-INF<br>ata egzaminu dyplomowego: brak<br>hab. Marcin Trybus, prof. UW<br>zyki programowania<br>dział Matematyki, Informatyki i Mechaniki<br>października 2020<br>(brak)<br>(brak)<br>(brak)<br>(brak)<br>(brak)<br>(brak)<br>ab. Marcin Trybus, prof. UW                                 |                                           |
| Promotor pracy:<br>Seminarium:<br>Jednostka organiza<br>Data zatwierdzenia<br>Streszczenie:<br>Słowa kluczowe:<br>Osoba pisząca rece<br>Status pracy: | Agi<br>Mi<br>Da<br>dr H<br>Jęz<br>acyjna: Wyv<br>i tematu: 16<br>i<br>i<br>i<br>tematu: 16<br>i<br>i<br>i<br>i<br>i<br>i<br>i<br>i<br>i<br>i<br>i<br>i<br>i<br>i<br>i<br>i<br>i<br>i<br>i                                                                                                    | nieszka Czyżycka<br>agisterium z informatyki na programie S2-INF<br>ata egzaminu dyplomowego: brak<br>hab. Marcin Trybus, prof. UW<br>zyki programowania<br>dział Matematyki, Informatyki i Mechaniki<br>października 2020<br>(brak)<br>(brak)<br>(brak)<br>(brak)<br>(brak)<br>(brak)<br>nab. Marcin Trybus, prof. UW<br>ica bez praw do modyfikacji |                                           |

Rysunek 30 Strona pracy przed uruchomieniem procesu archiwizacji (widok opiekuna)

Na górze strony znajduje się informacja o obecnym statusie pracy (pozioma oś z zaznaczonymi kolejnymi krokami) oraz dwa przyciski służące do jego zmiany (Rysunek 32).

| System autonomicznej nawigacji dla analogu łaził<br><sup>Praca</sup> magisterska | ka marsjańskiego                                    |
|----------------------------------------------------------------------------------|-----------------------------------------------------|
| ← wróć do poprzedniej strony                                                     |                                                     |
| Status pracy                                                                     |                                                     |
| 1 ····· Wpisywanie danych pracy                                                  |                                                     |
|                                                                                  | Przekaż do wprowadzenia danych i plików 🚯           |
|                                                                                  | Przekaż do wprowadzenia danych (praca bez plików) 🛈 |

Rysunek 31 Informacja o statusie pracy oraz przyciski do jego zmiany na wpisywanie danych pracy

Należy kliknąć w jeden z tych przycisków, tym samym przekazując pracę do wprowadzenia danych przez autora. Wybór odnośnika **Przekaż do wprowadzenia danych i plików** oznacza, że w jednym z kolejnych kroków będą musiały zostać dodane pliki do pracy. Natomiast

wybór odnośnika *Przekaż do wprowadzenia danych (praca bez plików)* spowoduje późniejsze pominięcie kroku, w którym dodawane są pliki pracy.

## 5.2.3 Początek właściwej procedury

W tym momencie zaczyna się właściwa procedura archiwizowania pracy, wizualizowana na osi statusu (Rysunek 32) graficznym uwypukleniem kolejnych kroków. Liczba elementów osi statusu może być różna w zależności od liczby czynności, jakie są przeprowadzane w stosunku do prac konkretnego typu na danej uczelni. Na przykład konieczność ostatecznego zatwierdzenia pracy przez opiekuna wydłuża całą procedurę o jeden krok.

#### 5.2.4 Autor pracy: Wpisywanie danych pracy

#### 5.2.4.1 Co należy zrobić

W tym kroku kontrolę nad procesem przejmuje autor (lub autorzy, jeśli praca jest pisana przez więcej niż jedną osobę), którego zadaniem jest uzupełnienie danych pracy oraz zatwierdzenie oświadczenia. Ma on wybrać język, w jakim napisano pracę, a następnie wpisać w tym języku tytuł, słowa kluczowe oraz streszczenie.

W zależności od zasad panujących na danej uczelni konieczne może się okazać wpisanie poszczególnych informacji o pracy w alternatywnych językach. W takim przypadku, jeżeli językiem pracy jest język polski lub angielski, to dane należy wypełnić po polsku i angielsku, a jeżeli język pracy jest inny niż te dwa – po polsku, angielsku oraz w języku oryginalnym pracy.

Gdy wymienione dane zostaną wprowadzone, autor pracy przechodzi do kolejnego kroku.

### 5.2.4.2 Jak to zrobić

Jeżeli praca jest gotowa do wprowadzenia danych, to autor otrzymuje stosowne powiadomienie w formie wiadomości e-mail, a na stronie domowej autora zostaje wyświetlona informacja o zadaniu do wykonania (Rysunek 32). Kliknięcie w tytuł pracy spowoduje przejście do strony z jej danymi.

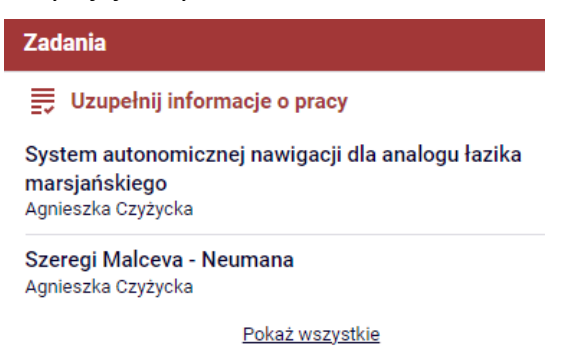

Rysunek 32 Informacja o zadaniu uzupełnij dane pracy na stronie domowej autora

Pierwszą czynnością na stronie pracy jest **ustawienie języka**, w jakim została ona napisana. W tym celu należy wybrać pozycję z rozwijanej listy (Rysunek 33). Spowoduje to pojawienie się pól do wprowadzenia pozostałych danych w odpowiednich językach.

| Język pracy:                         | angielski [EN] | <b>v</b> (j) |  |  |
|--------------------------------------|----------------|--------------|--|--|
|                                      | brak języka    |              |  |  |
| Tytuł:                               | albański [SQ]  | ек рг        |  |  |
|                                      | amharski [AM]  |              |  |  |
|                                      | angielski [EN] |              |  |  |
| Rysunek 33 Lista wyboru jezyka pracy |                |              |  |  |

Kolejny krok wiąże się z uzupełnieniem tytułów, streszczeń i słów kluczowych w różnych wersjach językowych: polskiej i angielskiej, jeśli praca została napisana w jednym z tych języków, a w przeciwnym przypadku – w polskiej, angielskiej oraz w oryginalnym języku pracy. Odpowiednie pola oznaczone są flagami lub kodami języków (Rysunek 34). W zależności od panujących na uczelni zasad uzupełnienie poszczególnych informacji w językach innych niż język pracy może być wymagane lub dobrowolne (możliwa jest np. sytuacja, w której należy podać tytuł we wszystkich językach, ale wystarczy wpisać streszczenie wyłącznie w języku pracy).

| Informacje o pracy | Pliki                             | Antyplagiat                                                     | Recenzenci                                                                                                    | Recenzje      | Historia zmian |                   |   |  |
|--------------------|-----------------------------------|-----------------------------------------------------------------|----------------------------------------------------------------------------------------------------|---------------|----------------|-------------------|---|--|
|                    |                                   |                                                                 |                                                                                                    |               |                |                   | _ |  |
|                    |                                   |                                                                 |                                                                                                    |               |                | Zapisz dane pracy |   |  |
| Język pracy:       |                                   | polski [PL] V                                                   |                                                                                                    |               |                |                   |   |  |
| Tvtuł:             |                                   | System autonomicznej nawigacji dla analogu łazika marsjańskiego |                                                                                                    |               |                |                   |   |  |
| .,                 |                                   | 💥 Autonor                                                       | Autonomous navigation system for a Mars rover analogue                                                                 |               |                |                   |   |  |
| Autor:             |                                   | Agnieszka C<br>Magisterium z<br>Data egzamine                   | Agnieszka Czyżycka Z Sławie S2-INF<br>Magisterium z informatyki na programie S2-INF<br>Data egzaminu dyplomowego: brak |               |                |                   |   |  |
| Promotor pracy:    |                                   | dr hab. Marc                                                    | dr hab. Marcin Trybus, prof. UW                                                                                        |               |                |                   |   |  |
| Seminarium:        |                                   | Języki progra                                                   | amowania                                                                                                    |               |                |                   |   |  |
| Jednostka organiz  | acyjna:                           | Wydział Mat                                                     | Wydział Matematyki, Informatyki i Mechaniki                                                                            |               |                |                   |   |  |
| Data zatwierdzenia | a tematu:                         | 16 październ                                                    | 16 października 2020                                                                                                   |               |                |                   |   |  |
| Streszczenie:      |                                   | Streszczenie w formie tekstowej                                 |                                                                                                    |               |                |                   |   |  |
| Słowa kluczowe:    | Limit 1000, wprowadzono 11 znaków |                                                                 |                                                                                                    |               |                |                   |   |  |
| Osoba pisząca rec  | enzje:                            | dr hab. Marc                                                    | in Trybus, prof.                                                                                                    | UW            |                | 0                 | 9 |  |
| Status pracy:      | ()                                | Wprowadzer                                                      | nie przez autora                                                                                                    | danych o prac | :y             |                   |   |  |
| Status archiwizacj | i: ()                             | Do archiwiza                                                    | cji                                                                                                    |               |                |                   |   |  |
|                    |                                   |                                                                 |                                                                                                    |               |                | Zapisz dane pracy |   |  |

Nam quis nulla. Integer malesuada. In in enim a arcu imperdiet malesuada. Sed vel lectus. Donec odio urna, tempus molestie, portitior ut, iaculis quis, sem. Phasellus rhoncus. Aenean id metus id velit ullamcorper pulvinar. Vestibulum fermentum tortor id mi. Pellentesque ipsum. Nulla non arcu lacinia neque faucibus fringilla. Nulla non lectus sed nisl molestie malesuada. Proin in tellus sit amet nibh dignissim sagittis. Vivamus luctus egestas leo. Maecenas sollicitudin. Nullam rhoncus aliquam metus. Etiam egestas visi a erat.

Lorem ipsum dolor sit amet, consectetuer adipiscing elit. Nullam feugiat, turpis at pulvinar vulputate, erat libero tristique tellus, nec bibendum odio risus sit amet ante. Aliquam erat volutpat. Nunc auctor. Mauris pretium quam et urna. Fusce nibh. Duis risus. Curabitur sagittis hendrerit ante. Aliquam erat volutpat. Vestibulum erat nulla, ullamcorper nec, rutrum non, nonummy ac, erat. Duis condimentum augue id magna semper rutrum. Nullam justo enim, consectetuer nec, ullamcorper ac, vestibulum in, elit. Proin pede metus, vulputate nec, fermentum fringilla, vehicula vitae, justo. Fusce consectetuer risus a nunc. Aliquam ornare wisi eu metus. Integer pellentesque quam vel velit. Duis pulvinar.

Rysunek 34 Wpisywanie danych o pracy i zatwierdzanie oświadczenia

Zatwierdź

Utworzenie streszczenia, w zależności od panujących na uczelni zasad odnośnie danego typu pracy, może polegać na wypełnieniu pól tekstowych lub wgraniu z komputera użytkownika pliku zawierającego streszczenie.

Po uzupełnieniu danych należy je zapisać, klikając w przycisk **Zapisz dane pracy**.

Po zapisaniu danych uaktywni się przycisk pozwalający na przejście do kolejnego kroku procesu archiwizacji pracy (Rysunek 35).

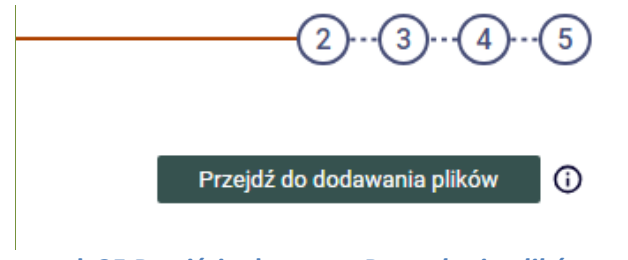

Rysunek 35 Przejście do etapu Przesyłanie plików z pracą

Dopóki przycisk przenoszący do kolejnego kroku nie zostanie kliknięty, nadal możliwa jest edycja danych pracy (należy pamiętać o ich zapisaniu przyciskiem **Zapisz dane pracy** po każdej edycji). Dzięki temu można dopisywać dodatkowe dane nawet wielokrotnie, również po wylogowaniu i ponownym zalogowaniu do APD.

## 5.2.5 Autor pracy: Dodawanie plików pracy

#### 5.2.5.1 Co należy zrobić

Ten krok zostaje pominięty, jeżeli rozpoczynając proces obsługi, kierujący pracą nadał jej status *nie do archiwizacji* – wówczas praca nie będzie posiadała plików. W przeciwnym przypadku po przejściu do tego etapu autor pracy wysyła pliki zawierające jej treść lub inne pliki (np. pliki filmowe lub graficzne), a następnie przekazuje pracę do akceptacji przez opiekuna.

Autor może także cofnąć pracę do poprzedniego kroku i poprawić wprowadzone dane.

#### 5.2.5.2 Jak to zrobić

Gdy praca jest gotowa do przesłania plików, na stronie domowej zostanie wyświetlona informacja o zadaniu do wykonania (Rysunek 36). Kliknięcie w tytuł pracy spowoduje przejście do strony z jej danymi.

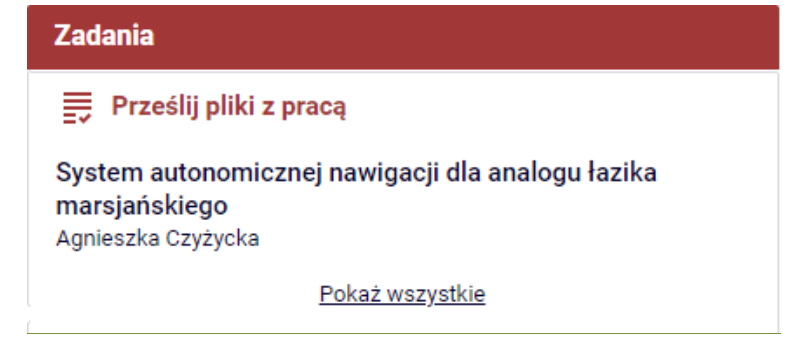

Rysunek 36 Informacja o zadaniu Prześlij pliki z pracą na stronie domowej autora

Na stronie pracy należy kliknąć w odnośnik **Dodaj pliki** (Rysunek 37). Spowoduje to przejście do strony zarządzania plikami pracy.

| Informacje o pracy                       | Pliki                 | Recenzenci                             | Recenzje | Egzamin | Historia zmian |               |
|------------------------------------------|-----------------------|----------------------------------------|----------|---------|----------------|---------------|
| Nie dodano jeszcz<br>Wersja pracy: 1 (ni | e żadnyc<br>iezatwier | h <mark>plików do zes</mark><br>dzona) | tawu     |         |                | Dodaj pliki → |

Rysunek 37 Odnośnik do strony zarządzania plikami pracy

Dodawanie pliku pracy odbywa się poprzez wypełnienie formularza, a następnie kliknięcie w przycisk **Dodaj do zestawu** (Rysunek 38). Jak już zostało to przedstawione w rozdz. 5.1, plikiem pracy może być prawdziwy plik, adres URL lub tekstowy opis miejsca fizycznego występowania konkretnej treści (każda z tych trzech kategorii ma swój formularz na odrębnej zakładce), przy czym w zależności od zasad obowiązujących na danej uczelni umieszczanie w APD odnośników internetowych lub opisów tekstowych może być zablokowane.

| Dodaj plik 🕕                   | Dodaj adres URL 🕥 🛛 Dodaj opis miejsca fizycznego występowania pracy 🕥                                        |
|--------------------------------|----------------------------------------------------------------------------------------------------|
| Rodzaj:                        | Praca<br>Praca<br>Inny<br>Autoreferat                                                                         |
| Plik:                          | Wybierz plik Nie wybrano pliku<br>Nazwa pliku zostanie automatycznie zmieniona według obowiązującego formatu. |
| Docelowy zesta                 | w: Zestaw 1 🗸                                                                                                 |
| Język zawartoś                 | ci: v                                                                                                    |
| Opis:                          |                                                                                                    |
|                                | Limit 300, wprowadzono 0 znaków                                                                               |
|                                | Dodaj do zestawu                                                                                              |
| Dodaj plik 🗿 🛛 🛛               | odaj adres URL 🕥 Dodaj opis miejsca fizycznego występowania pracy 🕥                                           |
| Adres URL:                     |                                                                                                    |
| Nazwa:                         | i imit 950 ummundanno 6 analofuu                                                                              |
| Docelowy zestaw                | c Zestaw 1 V                                                                                                  |
| Opis:                          |                                                                                                    |
|                                | Limit 300, wprowadzono 0 znaków                                                                               |
|                                | Dodaj do zestawu                                                                                              |
| Dodaj plik 🗿 🛛                 | lodaj adres URL 🕢 Dodaj opis miejsca fizycznego występowania pracy 🛈                                          |
| Opis miejsca<br>występowania p | acy:                                                                                                    |
| Docelowy zestav                | v: Zestaw 1                                                                                                   |
| 2 oction j bestar              |                                                                                                    |
|                                | Dodaj do zestawu                                                                                              |

Rysunek 38 Zakładki z formularzami dodawania pliku

Jeżeli dodawany jest prawdziwy plik, to należy z rozwijanej listy wybrać jego rodzaj, najtrafniej określający charakter pliku. Zawsze w APD obecne są rodzaje *Praca* oraz *Inny*. W zależności od zasad panujących na danej uczelni dostępne mogą być również inne rodzaje plików. Ponadto na uczelni mogą obowiązywać konkretne zasady dotyczące nazw plików pracy – w takim przypadku, jeżeli autor pracy spróbuje dodać plik o niewłaściwej nazwie, to zostanie mu wyświetlony stosowny komunikat. System pilnuje również, by do tego samego zestawu nie został wielokrotnie dodany ten sam plik.

Dodane pliki pracy pojawiają się na liście znajdującej się na początku strony. Pliki grupowane są w zestawy, których numery oznaczają kolejne wersje pracy (Rysunek 39). Nowy zestaw może zostać utworzony, gdy w jednym z następnych kroków praca zostanie skierowana przez opiekuna do poprawy w ramach nowego zestawu. Zestaw o najwyższym numerze stanowi aktualną wersję pracy i tylko do niego można dodawać pliki. Po dodaniu wszystkich plików należy powrócić do strony z danymi pracy, klikając w odnośnik *wróć do pracy*.

| Nr | Elementy zestawu                                                                                                    | Zatwierdzony |
|----|----------------------------------------------------------------------------------------------------|--------------|
| 1  | J000-MGR-INF-277589-praca.pdf   System autonomicznej nawigacji dla analogu łazika marsjańskiego rodzaj: Praca   rozmiar: 25,0 KB   język: polski [PL]   dodany 2023-11-06 13:34 przez Agnieszka Czyżycka   Edytuj   Usuń   Link jednorazowy | NIE          |

Rysunek 39 Pierwszy zestaw zawierający jeden plik

W APD zaimplementowany jest mechanizm kontroli zgodności pracy, pozwalający pracownikom dziekanatu na sprawdzenie, czy elektroniczna wersja pracy zapisana w APD i papierowa wersja złożona w dziekanacie są identyczne. Jeżeli mechanizm ten jest na uczelni używany, to należący do najnowszego zestawu plik rodzaju *Praca* (pod warunkiem, że plik ten jest zapisany w formacie PDF) zostanie na swoich stronach automatycznie opatrzony numerami kontrolnymi, których postać i umiejscowienie zależą od ustaleń uczelni. Przykładowy numer kontrolny widoczny jest na Rysunek 40.

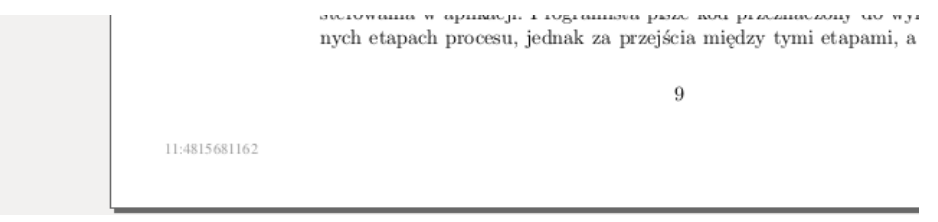

Rysunek 40 Numer kontrolny na stronie pracy

Jeżeli mechanizm kontroli zgodności jest na uczelni używany, to na stronie dodawania plików pracy zostanie wyświetlona ramka z odpowiednim komunikatem. Ponadto na liście plików najnowszego zestawu dostępny będzie przy pliku w formacie PDF i rodzaju *Praca* odnośnik *Wersja do druku*, pozwalający na wydrukowanie pracy opatrzonej numerami kontrolnymi (Rysunek 41). Przed złożeniem pracy w dziekanacie, należy pobrać plik pracy przy użyciu tego odnośnika i złożyć w dziekanacie wydruk pliku będącego efektem dokładnie tego pobrania.

| Nr | Elementy zestawu                                                                                                    | Zatwierdzony |
|----|----------------------------------------------------------------------------------------------------|--------------|
| 1  | Wersja do druku   System autonomicznej nawigacji dla analogu łazika marsjańskiego     oryginalny plik: 1000-MGR-INF-277589-praca.pdf   rodzaj: Praca   rozmiar: 25,0 KB   język: polski [PL]   dodany 2023-11-06 13:34 przez     Agnieszka Czyżycka   Link jednorazowy | NIE          |

Rysunek 41 Zestaw zawierający plik pracy z odnośnikiem pozwalającym na pobranie

W zależności od zasad panujących na danej uczelni autor pracy może otrzymać możliwość zdecydowania, czy zgadza się na udostępnianie pracy w czytelni i/lub przez Internet. W pierwszym przypadku jest to informacja dla administracji uczelnianej, że praca może być

udostępniana w formie papierowej w bibliotekach uczelni. Zgoda na udostępnianie pracy przez Internet oznacza, że stanie się ona publicznie dostępna w APD (również dla osób niezalogowanych do serwisu). Uczelnia może pozwolić na decyzję odnośnie obu sposobów udostępniania lub tylko jednego z nich (lub oczywiście może nie dać żadnego wyboru w tej kwestii). Decyzja podejmowana jest przez autora na stronie pracy, wyłącznie na tym etapie archiwizacji. Na Rysunek 42 przedstawione jest pole wyboru w sytuacji, gdy uczelnia pozwala na decyzję odnośnie obu sposobów udostępniania pracy. Na dalszych etapach archiwizacji decyzja autora jest widoczna na stronie pracy, ale nie jest możliwa jej zmiana. W zależności od zasad panujących na danej uczelni, wśród dokumentów do pobrania (p. rozdz. 5.3) może być dostępne oświadczenie o udostępnianiu pracy, które należy złożyć w formie papierowej.

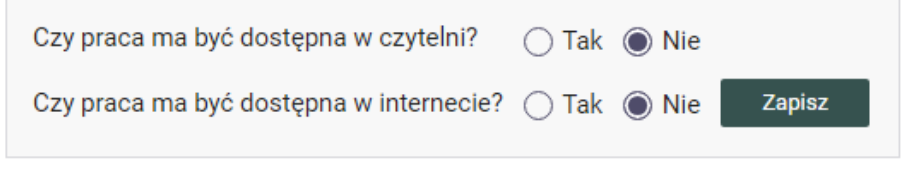

Rysunek 42 Pole umożliwiające podjęcie decyzji odnośnie udostępniania pracy

Dodanie plików uaktywni przycisk pozwalający na przejście do następnego kroku (Rysunek 43). Kliknięcie weń spowoduje zmianę statusu na *Akceptacja danych*. Na tym etapie możliwy jest także powrót do początku właściwego procesu obsługi i poprawienie wprowadzonych w nim danych. Taki powrót nie spowoduje usunięcia już dodanych plików.

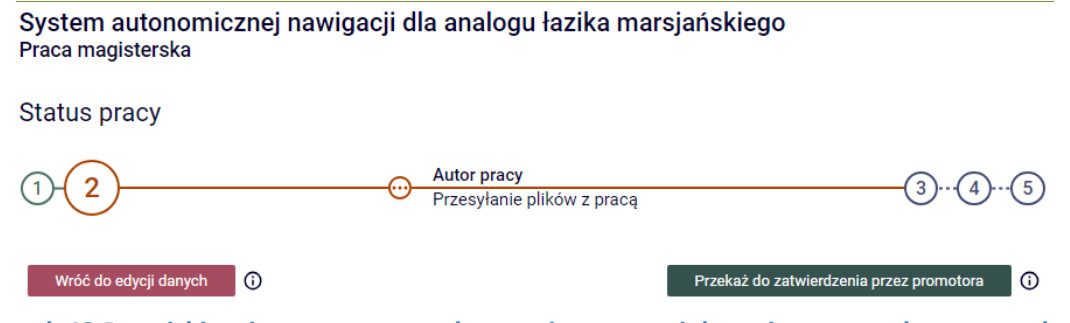

Rysunek 43 Przyciski zmiany statusu na akceptacja przez opiekuna i powrotu do wprowadzania danych

## 5.2.6 Opiekun pracy: Akceptacja danych i weryfikacja oryginalności

#### 5.2.6.1 Co należy zrobić

Na tym etapie sterowanie procesem przejmuje opiekun pracy. Jego zadaniem jest sprawdzenie wprowadzonych przez autora pracy danych i wysłanych plików, a następnie wykonanie jednej z dwóch czynności: przekazanie pracy z powrotem do początku właściwego procesu obsługi (w celu poprawienia przez studenta danych i plików) lub akceptacja i przejście do kroku następnego. W przypadku akceptacji praca posiadająca pliki zyskuje status zarchiwizowana. W tym kroku może być dostępny również mechanizm weryfikacii pracy w zewnętrznym systemie antyplagiatowym (Jednolity System Antyplagiatowy i/lub inny system). Uczelnia decyduje o tym, czy udostępnić opiekunom tę funkcję, może także narzucić obowiązkowe jej użycie lub nawet zarządzić automatyczną weryfikację prac natychmiast po przejściu do tego kroku. Również od uczelni zależy widoczność wyników weryfikacji (poprzez odnośnik na stronie pracy – Rysunek 44) dla autorów prac (natychmiastowo) i dla recenzentów i komisji egzaminacyjnej (począwszy od etapu wystawiania recenzji).

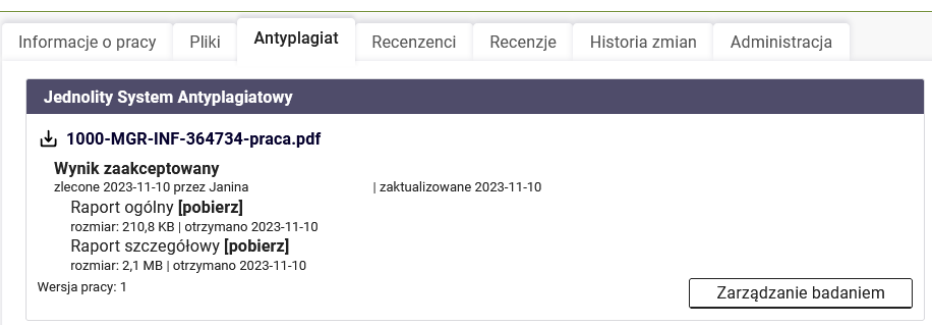

Rysunek 44 Odnośnik do raportu z wynikami weryfikacji antyplagiatowej

#### 5.2.6.2 Jak to zrobić

Jeżeli praca jest gotowa do akceptacji, to opiekun otrzymuje stosowne powiadomienie w formie wiadomości e-mail, a na stronie domowej opiekuna pracy zostaje wyświetlona informacja o zadaniu do wykonania (Rysunek 45). Kliknięcie w tytuł pracy spowoduje przejście do strony z jej danymi.

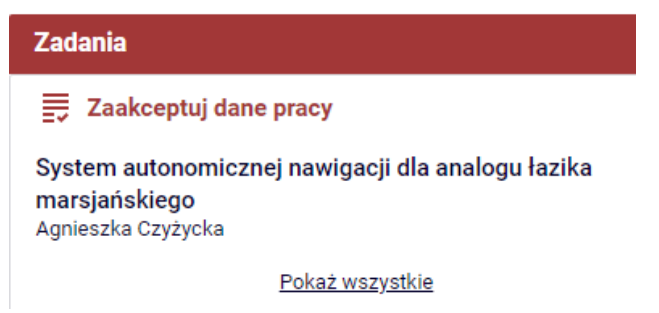

Rysunek 45 Informacja o zadaniu Zaakceptuj dane pracy na stronie domowej opiekuna

Na stronie pracy należy sprawdzić poprawność przesłanych przez autora plików i wprowadzonych danych.

Aby zaakceptować dane i pliki pracy, należy kliknąć w przycisk **Przekaż do wpisania recenzji** (Rysunek 46). Pracę można także skierować do poprawienia danych za pomocą przycisku **Przekaż do poprawy** lub przycisku **Stwórz nowy zestaw i przekaż do poprawy**. Jeżeli po cofnięciu do poprawy student wstawi nowe wersje plików, wybór pierwszego z tych dwóch przycisków spowoduje, że stare wersje plików zostaną utracone (opcja typowa dla studiów I i II stopnia), natomiast drugi przycisk wymusza na studencie utworzenie nowego zestawu plików, zachowując dotychczasowy zestaw (opcja typowa dla prac doktorskich).

| System autonomicznej nawigacji dla<br>Praca magisterska             | a anal | ogu łazika marsjańskie        | go                           |
|---------------------------------------------------------------------|--------|-------------------------------|------------------------------|
| ← wróć do poprzedniej strony                                        |        |                               |                              |
| Status pracy                                                        |        |                               |                              |
| 1-2-3                                                               |        | Promotor<br>Akceptacja danych | 4(5)                         |
| Przekaż do poprawy ()<br>Stwórz nowy zestaw i przekaż do poprawy () |        |                               | Przekaż do wpisania recenzji |

Rysunek 46 Przyciski zmiany statusu na wystawianie recenzji i przekazania pracy

Jeżeli opiekunowi udostępniony jest mechanizm weryfikacji pracy w zewnętrznym systemie antyplagiatowym, to na stronie pracy w zakładce **Antyplagiat** dostępny jest na tym etapie odnośnik **Zarządzanie badaniem**. Jeżeli APD współpracuje z dwoma systemami

antyplagiatowymi – JSA i innym systemem – to odnośniki **Zarządzanie badaniem** są dwa. Użycie odnośnika prowadzi do odrębnej strony, za pośrednictwem której ma miejsce weryfikacja (Rysunek 47).

| .,↓, 1000-MGR-INI  | -364734   | 4-praca.pdf      |                     |                       |                         |
|--------------------|-----------|------------------|---------------------|-----------------------|-------------------------|
| Nie zlecono jesz   | cze żadr  | iego badania     |                     |                       |                         |
| Wersja pracy: 1    |           |                  |                     |                       | Zarządzanie badaniem    |
|                    |           |                  |                     |                       |                         |
| Dodatkowy syste    | n antypi  | agiatowy         |                     |                       |                         |
| .↓. 1000-MGR-INI   | -36473/   | 1-praca pdf      |                     |                       |                         |
| Nie wyclene iee    |           |                  |                     |                       |                         |
| Worsia pracy: 1    |           | Iyen zyłoszen    |                     |                       |                         |
| weisja placy. I    |           |                  |                     |                       | Zarządzanie badaniem    |
| Oświadczam żo ni   | nioieza n | raca zostala pra | waatowana pod m     | im kierunkiem. Znam v | wynik raportu z badania |
| JSWIduczani, ze ni | ilejsza p | iaca zostala piz | ygotowalla pou llic | Jin Kerunkiem, Zhan y | wynik raportu z bauania |

Rysunek 47 Widok zakładki Antyplagiat do zarządzania badaniem przy użyciu dwóch systemów antyplagiatowych

**Weryfikacja w Jednolitym Systemie Antyplagiatowym:** Użytkownik może skorzystać z przycisku *Zleć badanie* (Rysunek 48). Dodatkowo, interfejs pozwala na ustawienie flagi, która uruchomi mechanizm analizy pracy pod kątem użycia w niej tekstów wygenerowanych przez sztuczną inteligencję. O tym, czy użytkownik ma możliwość ustawienia flagi lub jakie są konsekwencje braku decyzji w tym zakresie decydują ustawienia parametrów konfiguracyjnych na danej uczelni. Należy mieć na uwadze, że raport z wynikami badania może nie być dostępny natychmiastowo, często pojawia się dopiero po pewnym czasie od zlecenia (Rysunek 49).

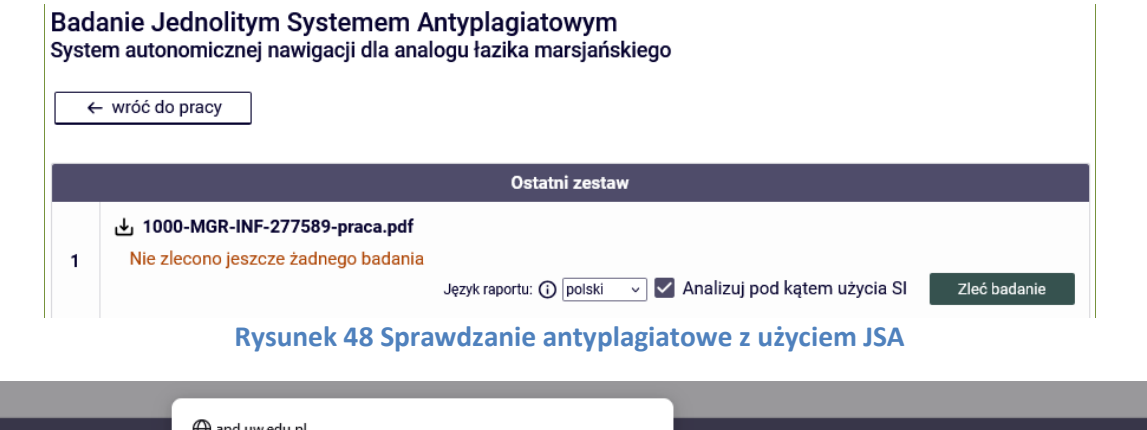

|   |                                  | 🕀 apd.uw.edu.pl                                                                                                    |                                                                   |
|---|----------------------------------|----------------------------------------------------------------------------------------------------|-------------------------------------------------------------------|
| 1 | <b>ئے 1000-MG</b><br>Nie zlecono | Zostanie zlecone nowe badanie antyplagiatowe. Badanie może potrwać<br>nawet kilka godzin. Powiadomienie o jego zakończeniu zostanie<br>przesłane przez e-mail.<br>Czy na pewno chcesz kontynuować?<br>OK Anuluj | Język raportu: 🕡 angielski 🗸 <u>Zleć badanie</u><br>Wyświetł logi |

Rysunek 49 Ostrzeżenie wyświetlane zlecającemu badanie Jednolitym Systemem Antyplagiatowym
Od momentu zlecenia dostępny staje się przycisk **Sprawdź status badania**, pozwalający sprawdzić na jakim etapie jest weryfikacja pracy. Jeżeli użytkownik skorzysta z tego przycisku, zanim badanie zostanie rozpoczęte, to zostanie wyświetlona informacja *Oczekuje* ... (Rysunek 50). W momencie, gdy raport jest już dostępny, opiekun pracy otrzymuje powiadomienie w formie wiadomości e-mail. Wyniki weryfikacji dostępne są w postaci dwóch plików raportu do pobrania: raportu ogólnego i raportu szczegółowego (Rysunek 51).

Treść raportu szczegółowego różni się od ogólnego tym, że oprócz wyników weryfikacji pracy zaprezentowanych w postaci tabel i wykresów, zawiera w sobie analizę całej treści pracy pod kątem plagiatu (Rysunek 52 i Rysunek 53). APD nie ocenia w automatyczny sposób pracy pod kątem jej oryginalności – jest to kwestia indywidualnej opinii opiekuna na podstawie lektury raportów z wynikami weryfikacji. Jeżeli zachodzi podejrzenie o nieprawidłowe wykorzystanie cudzej twórczości, to opiekun może cofnąć pracę do poprawy lub podjąć inne działania podyktowane regulaminem uczelni. Gdy dane pracy ulegną zmianie (może to być nawet tak drobna zmiana, jak poprawienie literówki w nazwie pracy), to należy poprosić JSA o zaktualizowanie raportów – można to zrobić, klikając w przycisk *Aktualizuj dane pracy w raportach* (Rysunek 51) (operacja ta nie inicjuje ponownego sprawdzenia pracy, a jedynie aktualizację danych w raporcie). Ostateczna akceptacja wyniku badania dokonywana jest z użyciem przycisku *Zaakceptuj wynik badania* (Rysunek 51) Uwaga! Istnieje techniczna możliwość zalogowania do JSA, nie należy jednak wykonywać w tym systemie żadnych czynności takich jak akceptacja wyniku badania, ponieważ może to doprowadzić do niespójności informacji w APD i JSA.

|   |                                                                                                    | Ostatni zestaw                                                                                                    |
|---|----------------------------------------------------------------------------------------------------|----------------------------------------------------------------------------------------------------|
|   | J 1000-MGR-INF-364734-praca.pdf<br>Oczekuje<br>Badanie może zająć od kilku minut do nawet kilku go<br>zlecone 2023-11-10 przez Janina                                                                                                    | dzin. Gdy raport będzie gotowy, promotorzy pracy otrzymają powiadomienie w wiadomości e-m.<br>Sprawdź status badania<br>Wyświetł logi |
|   |                                                                                                    |                                                                                                    |
| 9 | Rysunek 50 Sprawdzanie anty<br>Zaktualizowano status badania<br>Zaktualizowano raport ogólny<br>Zaktualizowano raport szczegółowy                                                                                                    | plagiatowe z użyciem JSA – przed rozpoczęciem                                                                                         |
| 0 | Rysunek 50 Sprawdzanie anty<br>Zaktualizowano status badania<br>Zaktualizowano raport ogólny<br>Zaktualizowano raport szczegółowy                                                                                                    | yplagiatowe z użyciem JSA – przed rozpoczęciem<br>Ostatni zestaw                                                                      |
| 2 | Rysunek 50 Sprawdzanie anty         Zaktualizowano status badania         Zaktualizowano raport ogólny         Zaktualizowano raport ogólny         Zaktualizowano raport szczegółowy <b>±</b> 1000-MGR-INF-364734-praca.pdf<br>Badanie ukończone<br>zlecone 2023-11-10 przez Janina<br>Raport ogólny [pobierz]<br>rozmiar: 211,9 KB   otrzymano 2023-11-10<br>Raport szczegółowy [pobierz]<br>rozmiar: 2,1 MB   otrzymano 2023-11-10 | vplagiatowe z użyciem JSA – przed rozpoczęciem<br>Ostatni zestaw                                                                      |

Rysunek 51 Sprawdzanie antyplagiatowe z użyciem JSA – wynik ogólny i szczegółowy

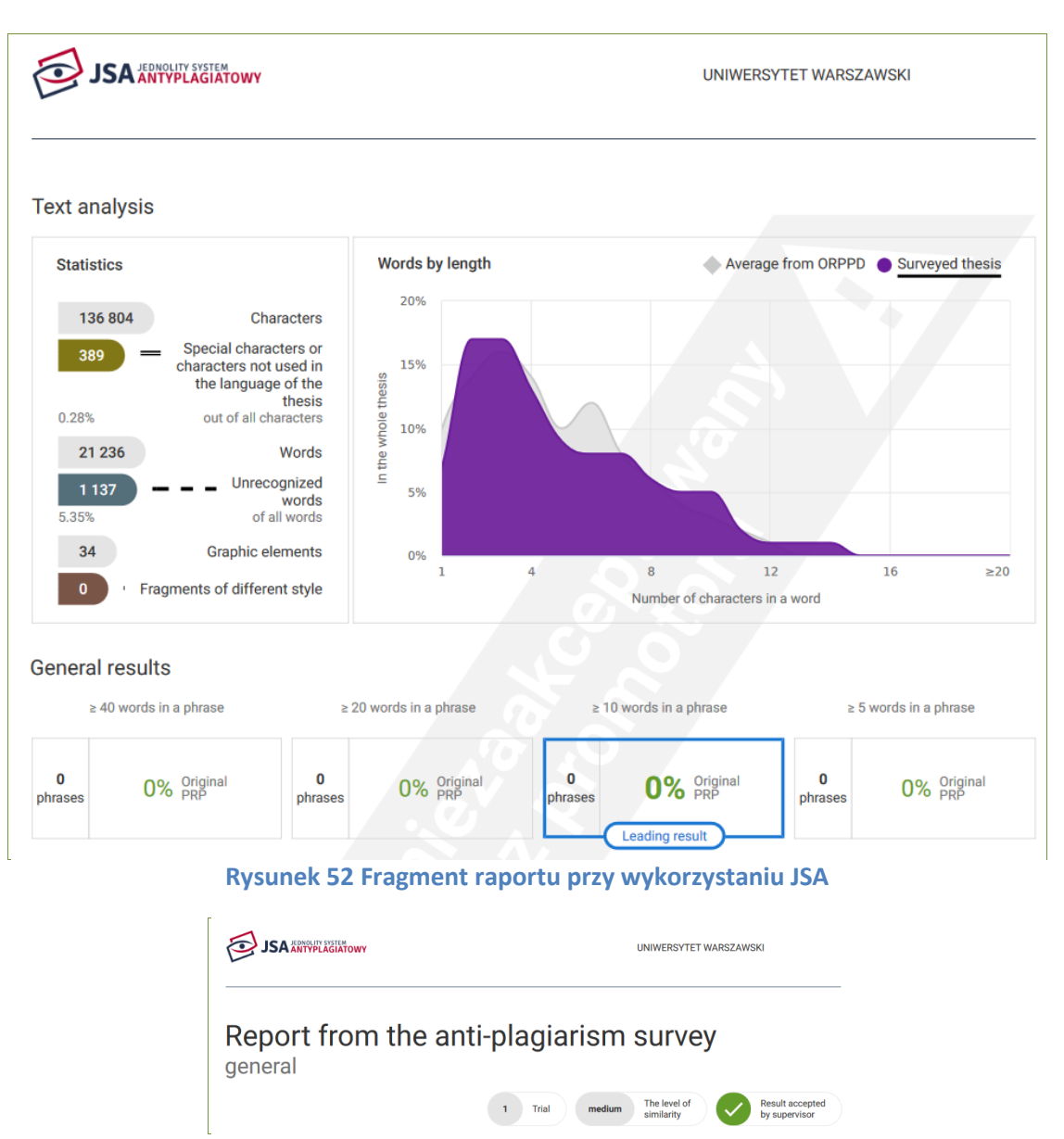

Rysunek 53 Fragment raportu ogólnego przy wykorzystaniu JSA

Weryfikacja w innym systemie antyplagiatowym: Niektóre uczelnie umożliwiają użytkownikom weryfikację pracy w dodatkowym systemie antyplagiatowym. Jeżeli opcja ta jest dostępna, to w zakładce Antyplagiat będą widniały dwa odnośniki Zarządzanie badaniem (Rysunek 47). Należy przy tym zauważyć, że podobnie jak w przypadku badania JSA, raport z wynikami może nie być dostępny natychmiastowo, czesto pojawia się dopiero po pewnym czasie od wysłania zgłoszenia sprawdzenia (w międzyczasie wyświetlana jest informacja Oczekuje ...). W momencie, gdy raport jest już dostępny, opiekun pracy otrzymuje powiadomienie w formie wiadomości e-mail. Wyniki weryfikacji dostępne są w postaci pliku raportu, którego format i struktura treści zależą od systemu antyplagiatowego, z którego korzysta uczelnia. APD nie ocenia w automatyczny sposób pracy pod kątem jej oryginalności – jest to kwestia indywidualnej opinii opiekuna na podstawie lektury raportu z wynikami weryfikacji. Jeżeli zachodzi podejrzenie o nieprawidłowe wykorzystanie cudzej twórczości, to opiekun może cofnąć pracę do poprawy lub podjąć inne działania podyktowane regulaminem uczelni. W przypadku, gdy dane pracy ulegną zmianie (może to być nawet tak drobna zmiana jak poprawienie literówki w nazwie pracy), to należy poprosić system antyplagiatowy o zaktualizowanie raportu. Jeżeli natomiast po stronie systemu

antyplagiatowego wystąpi błąd, a system ten współpracuje z APD w zakresie obsługi błędów, to na stronie pracy pojawi się stosowna informacja wraz z komunikatem błędu przekazanym przez system antyplagiatowy.

### 5.2.7 Recenzent i opiekun pracy: Wystawianie recenzji

## 5.2.7.1 Co należy zrobić

W tym kroku do procesu włączają się przypisani do pracy recenzenci. Jeżeli na tym etapie nie zostali jeszcze wprowadzeni do systemu wszyscy recenzenci, opiekun pracy może wprowadzić swoje propozycje. Warunkiem poprawnego zgłoszenia jest wprowadzenie wymaganej liczby recenzentów dla danego rodzaju pracy.

|   | Uwagi na temat<br>recenzentów: | organizacji egzan                                                  | ninu i                                                                                              |
|---|--------------------------------|--------------------------------------------------------------------|----------------------------------------------------------------------------------------------------|
|   | Limit 1000, wprowa             | adzono <mark>0</mark> znaków                                       |                                                                                                    |
|   | Wpisz uwagi                    |                                                                    |                                                                                                    |
| î |                                |                                                                    |                                                                                                    |
|   |                                |                                                                    |                                                                                                    |
|   |                                | Anuluj                                                             | Zapisz                                                                                              |
|   | ()                             | Zgłoś propozycje i                                                 | recenzentów                                                                                         |
|   | <u></u>                        | Uwagi na temat<br>recenzentów:<br>Limit 1000, wprow<br>Wpisz uwagi | Uwagi na temat organizacji egzan<br>recenzentów:<br>Limit 1000, wprowadzono 0 znaków<br>Wpisz uwagi |

Rysunek 54 Wprowadzanie propozycji recenzentów

Zadaniem każdego z nich jest wystawienie recenzji wszystkim autorom pracy. Zwykle jednym z recenzentów jest także opiekun pracy. Autor zaakceptowanej pracy otrzymuje w formie wiadomości e-mail informację o tym, że jego praca oczekuje na recenzje.

W zależności od ustaleń dotyczących konkretnych typów prac na danej uczelni system może wymagać, by recenzja opiekuna pracy została wpisana jako pierwsza.

Opiekun pracy może w tym kroku wymusić ostateczne zatwierdzenie pracy przed wystawieniem wszystkich recenzji lub cofnąć recenzję do poprawy do początku właściwego procesu obsługi. Może również utworzyć tymczasowe konta dla recenzentów niemogących zalogować się do APD w sposób tradycyjny (np. dla osób spoza uczelni).

Jeżeli praca dyplomowa została zweryfikowana w zewnętrznym systemie antyplagiatowym, a zasady panujące na uczelni zakładają widoczność wyników weryfikacji dla recenzentów i komisji egzaminacyjnej, to wyniki stają się dostępne począwszy od tego etapu (poprzez odnośnik na stronie pracy – Rysunek 44).

# 5.2.7.2 Jak to zrobić – recenzent

Gdy praca jest gotowa do wystawienia recenzji, recenzent otrzymuje stosowne powiadomienie w formie wiadomości e-mail, a na stronie domowej recenzenta zostaje wyświetlona informacja o zadaniu do wykonania (Rysunek 55). Kliknięcie w tytuł pracy spowoduje przejście do strony z jej danymi.

### Zadania

Wpisz recenzję pracy

System autonomicznej nawigacji dla analogu łazika marsjańskiego Agnieszka Czyżycka

<u>Pokaż wszystkie</u>

Rysunek 55 Informacja o zadaniu Wpisz recenzję pracy na stronie domowej recenzenta

Na stronie pracy należy kliknąć w czerwoną ikonę recenzji (Rysunek 56). W przypadku prac z wieloma autorami lub recenzentami ikony recenzji wyświetlane są w tabeli, której wiersze odpowiadają recenzentom, a kolumny autorom (Rysunek 57). Czerwone ikony oznaczają wersje robocze, które należy wypełnić, a zielone – wystawione recenzje. Wersje robocze innych recenzentów lub recenzje innych autorów wyświetlane są jako szare ikony.

| Ū                                         | Agnieszka Czyżycka<br>autor |
|-------------------------------------------|-----------------------------|
| dr hab. Marcin Trybus, prof. UW recenzent | E                           |

Rysunek 56 Przejście do wersji roboczej recenzji na stronie pracy

| Informacje o pracy              | Pliki | Recenzenci            | Recenzje             | Egz  | amin  | Historia zmian                         |                         |
|---------------------------------|-------|-----------------------|----------------------|------|-------|----------------------------------------|-------------------------|
| (i)                             | Ur    | szula Białas<br>autor | Ndemaze For<br>autor | ngha | Honor | rata Kondzielewska<br><sup>autor</sup> | Grzegorz Rozum<br>autor |
| dr Jakub Borkowski<br>recenzent |       | ٥                     | 6                    |      |       | B                                      | e                       |
| mgr Artur Ostrowsk<br>recenzent | i     | e                     | E                    |      |       | e                                      | e                       |

Rysunek 57 Wersje robocze i recenzje w pracy z wieloma autorami

Kliknięcie w czerwoną ikonę spowoduje przejście do strony z podglądem wersji roboczej recenzji (Rysunek 58).

#### Szkic recenzji

brak odpowiedzi

System autonomicznej nawigacji dla analogu łazika marsjańskiego

| ← wróć do pracy                                                                       |                                                                                                    |
|---------------------------------------------------------------------------------------|----------------------------------------------------------------------------------------------------|
|                                                                                       |                                                                                                    |
| Dane recenzji                                                                         |                                                                                                    |
| Tytuł pracy:                                                                          | System autonomicznej nawigacji dla analogu łazika marsjańskiego                                                                                                    |
| Autor pracy:                                                                          | Agnieszka Czyżycka                                                                                                    |
| Słowa kluczowe:                                                                       | Lorem ipsum dolor sit amet, consectetur adipiscing elit. Maecenas et libero id urna vehicula<br>facilisis sed sit amet ipsum. Nullam dui magna, varius id odio eget, dictum consequat dui.<br>Nullam quis vehicula nisl. Sed pretium magna ac augue eleifend semper. Morbi sit amet<br>tincidunt orci, ut rutrum risus. Quisque ligula sem, portitior ut feugiat sit amet, portitor eu est.<br>Maecenas convallis fermentum posuere. Quisque pretium mollis quam quis suscipit. Sed quis<br>tellus cursus, placerat ipsum et, commodo ipsum. Suspendisse sit amet nulla non justo mattis<br>faucibus. Interdum et malesuada fames ac ante ipsum primis in faucibus. |
| Zestaw pytań:                                                                         | [1000-MGR-INF-MAT] Zestaw pytań recenzji pracy magisterskiej na kierunku informatyka oraz<br>matematyka                                                                                                    |
| Recenzent:                                                                            | Marcin Trybus                                                                                                    |
| Wersja pracy:                                                                         | 1                                                                                                    |
|                                                                                       |                                                                                                    |
| Pliki związane z recenzowana                                                          | i wersją pracy                                                                                                    |
| Wersja do druku   System a<br>oryginalny plik: 1000-MGR-INF-277589<br>Wersja pracy: 1 | utonomicznej nawigacji dla analogu łazika marsjańskiego<br>-praca.pdf   rodzaj: Praca   rozmiar: 25,0 KB   język: polski [PL]   dodany 2023-11-06 13:34 przez Agnieszka Czyżycka                                                                                                    |
| Treść recenzji<br>Recenzja nie jest jesz<br>Nie udzielono odpowi<br>Nie wybrano oceny | cze gotowa do zatwierdzenia:<br>edzi na pytania o numerach: 1, 2, 3, 4, 5, 6, 7, 8, 9                                                                                                    |
| Skopiuj Edytu                                                                         | j odpowiedzi Dodgląd PDF Zatwierdź recenzję Wyczyść                                                                                                    |
| 1. Czy treść pracy odpowia                                                            | da tematowi określonemu w tytule?                                                                                                    |
| brak odpowiedzi                                                                       |                                                                                                    |
| 2. Ocena formalnej strony p                                                           | racy (układ, kolejność rozdziałów, poprawność języka, spis rzeczy, odsyłacze)                                                                                                    |
| brak odpowiedzi                                                                       |                                                                                                    |
| 3. Ocena merytoryczna pra                                                             | cy                                                                                                    |

Utworzenie recenzji, w zależności od panujących na uczelni zasad odnośnie danego typu pracy, może polegać na wypełnieniu odpowiedzi na szereg pytań (recenzja w formie tekstowej) albo wgraniu z komputera użytkownika pliku zawierającego recenzję (recenzja w formie pliku). Uczelnia może też pozostawić recenzentowi wybór jednej z tych metod. W takim przypadku na stronie recenzji dostępne jest pole wyboru wraz z przyciskiem **Zmień** (Rysunek 59). Szablony recenzji w formie tekstowej, czyli zestawy pytań, przygotowywane są w USOS – definiowaniu zestawów poświęcony jest rozdz. 9.

Rysunek 58 Strona wersji roboczej recenzji

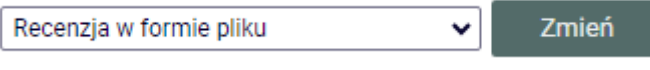

Rysunek 59 Pole wyboru typu recenzji

Jeżeli możliwy jest wybór formy recenzji, to każdy recenzent może dokonać własnego wyboru. Jeżeli praca posiada wielu autorów, to dla każdego autora recenzent może odrębnie ustalić formę recenzji. Przed ostatecznym zatwierdzeniem recenzji (będzie o nim mowa dalej w tym podrozdziale) można zmieniać formę recenzji, jednak wiąże się to z usunięciem treści już wprowadzonych w ramach recenzji).

Aby przystąpić do edycji szkicu recenzji w formie tekstowej, należy kliknąć w przycisk **Edytuj** odpowiedzi (Rysunek 60). Spowoduje to przejście do strony edycji szkicu recenzji (fragment

szkicu recenzji przedstawiony jest na Rysunek 61. Wystawienie recenzji polega na udzieleniu odpowiedzi na szereg pytań. Pytania mają charakter otwarty (odpowiedzi udzielane są w formie tekstowej) lub zamknięty (odpowiedzi wybierane są z listy). Ponadto pytania mogą być pogrupowane w sekcje opatrzone nagłówkami, mogą także zostać uzupełnione komentarzami (Rysunek 62). Odpowiedź na pytanie zamknięte może mieć zdefiniowaną swoją wartość liczbową (wartości wybranych odpowiedzi widoczne są na Rysunek 61). Przycisk **Oblicz średnią** służy do policzenia średniej wartości odpowiedzi udzielonych na pytania zamknięte (Rysunek 61), przy czym jest to średnia ważona, ponieważ poszczególne pytania mogą mieć zdefiniowane różne wagi. Jeżeli żadna odpowiedź w pytaniach nie ma przypisanej wartości liczbowej, to mechanizm liczenia średniej jest nieaktywny. W trakcie edycji wersja robocza recenzji jest automatycznie zapisywana co minutę. Zapisu można także dokonać ręcznie, klikając w przycisk Zapisz (Rysunek 63). Jeżeli recenzent chce zakończyć lub przerwać wpisywanie recenzji z zachowaniem wprowadzonych odpowiedzi, powinien kliknąć w przycisk Zapisz i zakończ recenzję. Spowoduje to zapisanie wersji roboczej i powrót do strony z podglądem. Przycisk ten służy jedynie do zapisu szkicu recenzji, lecz nie do ostatecznego wystawienia recenzji (opcja przydatna, jeżeli recenzent chce dokończyć pisanie recenzji w późniejszym terminie). Recenzent może pobrać szkic własnej niezatwierdzonej recenzji w formacie PDF (opatrzony komunikatem NIEZATWIERDZONE) na stronie edycji szkicu pod przyciskiem Podgląd PDF.

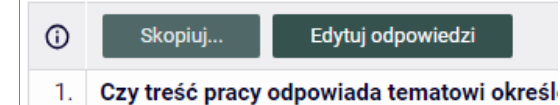

#### Rysunek 60 Przejście do edycji recenzji w formie tekstowej

| 21. | Czy praca zawiera kompletny i wyczerpujący opis i dokumentację dzieła dydaktycznego i cyklu refleksyjnego: opis<br>problemu dydaktycznego lub luki w materiałach dydaktycznych, planowane rozwiązania, procedurę wdrażania rozwiązań,<br>ocenę skuteczności wdrożonych rozwiązań, refleksję? |
|-----|----------------------------------------------------------------------------------------------------|
|     | 5 •                                                                                                    |
| 22. | Czy przedstawiona argumentacja jest zrozumiała, spójna i logiczna?                                                                                                    |
|     | 5 🗸                                                                                                    |
| 23. | Czy wnioski z pracy są poprawnie i wyczerpująco sformułowane?                                                                                                    |
|     | 5 🗸                                                                                                    |
| 24. | Czy liczba źródeł użytych w pracy jest wystarczająca (min. 15)?                                                                                                    |
|     | 5 🗸                                                                                                    |
| 25. | Czy źródła są dobrane prawidłowo?                                                                                                    |
|     | 5 🗸                                                                                                    |
| 26. | Czy źródła są prawidłowo i spójnie dokumentowane w tekście według wybranego stylu dokumentacji?                                                                                                    |
|     | brak odpowiedzi 🗸 🗸                                                                                                    |
| 27. | Czy praca napisana jest z zachowaniem zasad dyskursu akademickiego?                                                                                                    |
|     | 5 🗸                                                                                                    |
| 28. | Czy język pracy jest poprawny? (styl, gramatyka, słownictwo, pisownia)                                                                                                    |
|     | brak odpowiedzi 🗸                                                                                                    |
| 29. | Ocena opisowa pracy (maksymalnie 2000 znaków)                                                                                                    |
|     | Limit 2000, wprowadzono 24 znaków                                                                                                    |
|     | Praca jest bardzo dobra.                                                                                                    |
| 30. | Ocena pracy                                                                                                    |
|     | 5 •                                                                                                    |
|     | Wynik recenzji: – (suma punktów z pytań zamkniętych)                                                                                                    |
|     | Wynik recenzji: - Oblicz średnią                                                                                                    |
| ()  | Skopiuj Zapisz Zapisz i zakończ edycję Wyczyść                                                                                                    |

Rysunek 61 Fragment szkicu recenzji

| ע<br>הי  |                                                                                                    |
|----------|----------------------------------------------------------------------------------------------------|
| 23       | 345 (1 - CAŁKOWICIE SIĘ NIE ZGADZAM, 5 - CAŁKOWICIE SIĘ ZGADZAM)                                                                                                    |
| TR       | UKTURA PRACY I ORGANIZACJA TRESCI                                                                                                    |
| I.       |                                                                                                    |
| 77       |                                                                                                    |
| 2        | - zawiera strone tytułowa?                                                                                                    |
| <b>.</b> |                                                                                                    |
| 3.       | - zawiera streszczenie w języku pracy?                                                                                                    |
|          | Так 🗸                                                                                                    |
| 4.       | - zawiera listę słów kluczowych w języku pracy?                                                                                                    |
| -        |                                                                                                    |
| э.       |                                                                                                    |
| 6.       | - zawiera spis treści?                                                                                                    |
|          | ТАК 🗸                                                                                                    |
| 7.       | - zawiera spis tabel, rysunków i wykresów ?                                                                                                    |
|          |                                                                                                    |
| 8.       | - zawiera wstęp?                                                                                                    |
| 9.       | - zawiera rozdział teoretyczny?                                                                                                    |
|          | ТАК •                                                                                                    |
| 0.       | - zawiera rozdział praktyczny?                                                                                                    |
|          |                                                                                                    |
| 1.       | - zawiera wnioski?                                                                                                    |
| 2.       | - zawiera bibliografie?                                                                                                    |
|          | ТАК •                                                                                                    |
| 3.       | - zawiera załączniki?                                                                                                    |
|          | NIE DOTYCZY 🗸                                                                                                    |
| 4.       | Czy struktura pracy jest prawidłowa?                                                                                                    |
| 15       | 5 v<br>Czy rozkład traści w rozdziałach sakciach i podeakciach jest prawidłowy i logiczny?                                                                                                    |
| J.       |                                                                                                    |
| 6.       | Czy treść pracy zgadza się ze spisem treści?                                                                                                    |
|          | 5 •                                                                                                    |
| 7.       | Czy tabele, rysunki i wykresy przedstawione w tekście są czytelne, podpisane i właściwie objaśnione w tekście?                                                                                                    |
|          |                                                                                                    |
| DCE      |                                                                                                    |
| 0.       |                                                                                                    |
| 9.       | Czy treść pracy realizuje zapowiedziany cel?                                                                                                    |
|          | 5 •                                                                                                    |
| 20.      | Czy przegląd literatury tematu przedstawiony w części teoretycznej pracy jest spójny z tematem pracy?                                                                                                    |
| 11       | 4 v                                                                                                    |
| 21.      | czy praca zawiera kompietny i wyczerpujący opis i dokumentację dzieła dydaktycznego i cyklu reneksyjnego: opis<br>problemu dydaktycznego lub luki w materiałach dydaktycznych, planowane rozwiązania, procedurę wdrażania rozwiąza |
|          | ocenę skuteczności warozonych rozwiązan, retieksję?                                                                                                    |
| 22.      | Czy przedstawiona argumentacja jest zrozumiała, spójna i logiczna?                                                                                                    |
|          | 5 •                                                                                                    |
| 23.      | Czy wnioski z pracy są poprawnie i wyczerpująco sformulowane?                                                                                                    |
|          |                                                                                                    |
| :4.      | 5                                                                                                    |
| 25.      | Czy źródła są dobrane prawidłowo?                                                                                                    |
|          | 5 •                                                                                                    |
| 26.      | Czy źródła są prawidłowo i spójnie dokumentowane w tekście według wybranego stylu dokumentacji?                                                                                                    |
|          | - brak odpowiedzi 🗸                                                                                                    |
| 1.       | Uzy praca napisana jest z zachowaniem zasad dyskursu akademickiego?                                                                                                    |
| 28.      | Czy język pracy jest poprawny? (styl, gramatyka, slownictwo, pisownia)                                                                                                    |
|          | - brak odpowiedzi                                                                                                    |
| 29.      | Ocena opisowa pracy (maksymalnie 2000 znaków)                                                                                                    |
|          | Limit 2000, wprowadzono 24 znaków Praca jest bardzo dobra.                                                                                                    |
|          |                                                                                                    |
| 10.      | Cocena pracy                                                                                                    |
|          | 5 •                                                                                                    |
|          | Wynik recenzji: — (suma punktów z pytań zamkniętych)                                                                                                    |
|          | Wynik recenzji: - Oblicz średnią                                                                                                    |
|          |                                                                                                    |

Rysunek 62 Pytania z nagłówkami i komentarzami

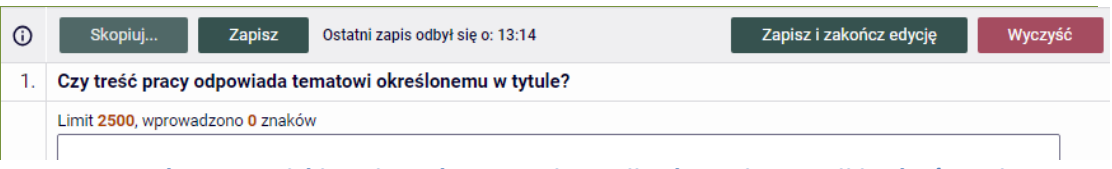

Rysunek 63 Przyciski zapisu edytowanej wersji roboczej recenzji i zakończenia

Jeżeli wystawienie recenzji polega na wgraniu pliku z treścią recenzji z komputera użytkownika (recenzja w formie pliku), to na stronie wersji roboczej recenzji zamiast zestawu pytań dostępna jest sekcja **Plik z recenzją** (Rysunek 64). W celu wstawienia pliku najpierw należy użyć dostępnego w tej sekcji przycisku **Prześlij plik**. W kolejnym kroku w celu wskazania konkretnego pliku na dysku użytkownika należy kliknąć w przycisk **Wybierz plik**. Zapisanie wybranego pliku odbywa się poprzez kliknięcie w przycisk **Zapisz**. Spowoduje to zapisanie wersji roboczej i powrót do strony z podglądem. Przycisk ten nie służy do ostatecznego wystawienia recenzji, więc możliwa jest jeszcze późniejsza zamiana wstawionego pliku na inny poprzez kliknięcie w przycisk **Zmień plik**.

Plik z recenzją Recenzja nie jest jeszcze gotowa do zatwierdzenia: Nie przesłano pliku Nie wybrano oceny Skopiuj... Prześlij plik Zatwierdź recenzję Wyczyść Plik dla tej recenzji nie został jeszcze przesłany. Ocena pracy: brak

Rysunek 64 Sekcja służąca do wstawienia pliku z recenzją

# Plik z recenzją

| Plik:        | Wybierz plik Nie wybrano pliku<br>Maksymalny rozmiar pliku: 5,0 MB<br>Dopuszczalne rozszerzenia: .pdf |        |
|--------------|----------------------------------------------------------------------------------------------------|--------|
| Ocena pracy: | wybierz ocenę 🗸 🗸                                                                                     |        |
| Anuluj       |                                                                                                    | Zapisz |

Rysunek 65 Wstawianie pliku i wystawianie oceny

W zależności od ustaleń dotyczących konkretnych typów prac na danej uczelni wystawienie recenzji może się wiązać dodatkowo z wystawieniem oceny. W takim przypadku albo wystawienie oceny będzie ostatnim z serii pytań (recenzja w formie tekstowej – Rysunek 66), albo będzie ono możliwe w sekcji służącej do wstawienia pliku z recenzją (recenzja w formie pliku – Rysunek 65).

| 10.        | Ocena pracy                     |                                          |                                      |
|------------|---------------------------------|------------------------------------------|--------------------------------------|
| <b>(</b> ) | 4,5<br>wybierz ocenę<br>NK<br>2 | v<br>sz Ostatni zapis odbył się o: 14:21 | Zapisz i zakończ edycję Wyczyść      |
|            | 3<br>3,5<br>4                   |                                          |                                      |
|            | 4,5<br>5<br>5!                  | iwersytet DEMO                           | Uniwersytecki System Obsługi Studiów |

Rysunek 66 Wybór oceny w recenzji

Jeżeli praca ma wielu autorów i niektórzy z nich mają już wystawioną recenzję bądź przynajmniej częściowo wprowadzoną wersję roboczą, to można skopiować jej treść do aktualnie edytowanej wersji roboczej recenzji. W tym celu należy kliknąć w przycisk *Skopiuj…*, a następnie wybrać recenzję lub wersję roboczą (szkic) napisaną dla innego autora (Rysunek 67). Spowoduje to usunięcie obecnej treści aktualnie wyświetlanej wersji roboczej i zastąpienie jej treścią wybranego szkicu lub recenzji. Jeśli recenzja docelowa i kopiowana mają różne formaty, to skopiowanie recenzji w formie pliku do recenzji w formie tekstowej wiąże się z zamianą formy recenzji docelowej na plikową i umieszczeniem w niej pliku z recenzji źródłowej, natomiast skopiowanie recenzji w formie tekstową i umieszczeniem w niej odpowiedzi z recenzji źródłowej.

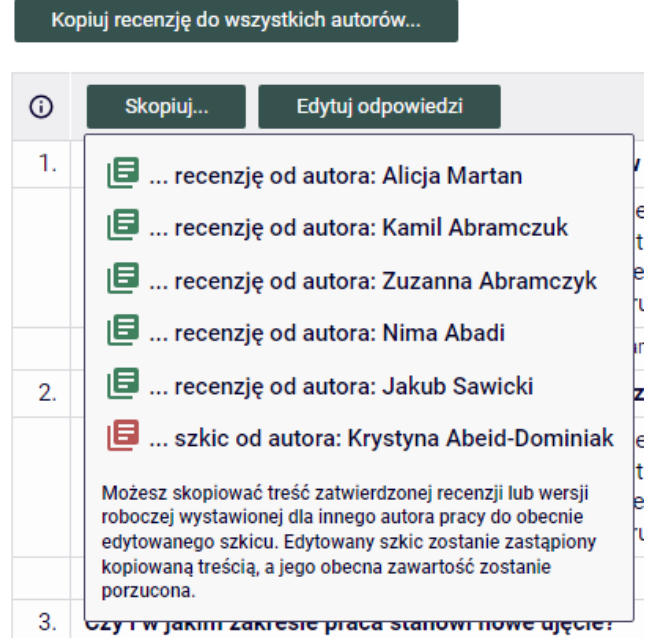

Rysunek 67 Kopiowanie treści szkicu lub recenzji od innych autorów

Dodatkową funkcją ułatwiającą recenzowanie prac z wieloma autorami jest przycisk **Kopiuj** recenzję do wszystkich autorów..., który jest aktywny w sytuacji, gdy kopiowana recenzja ma status gotowej do zatwierdzenia. Umożliwia on równoczesne skopiowanie oraz zatwierdzenie treści recenzji do pozostałych autorów, przy czym możliwość zatwierdzenia jest dostępna wtedy, gdy kopiowana recenzja jest zatwierdzona.

| kopiuj do pozostałych rece | nzji                                       |              | 2            |
|----------------------------|--------------------------------------------|--------------|--------------|
| Autor                      | Ostrzeżenia                                | l zatwiedź   | Wybierz      |
| Jakub Sawicki              | Recenzja została już zatwierdzona.         |              |              |
| Alicja Martan              | -                                          | $\checkmark$ | $\checkmark$ |
| Kamil Abramczuk            | -                                          | $\checkmark$ | $\checkmark$ |
| Zuzanna Abramczyk          | -                                          | $\checkmark$ | $\checkmark$ |
| Krystyna Abeid-Dominiak    | Zawartość tej recenzji zostanie nadpisana. | $\checkmark$ | $\checkmark$ |
| Katarzyna Abłamowicz       | Zawartość tej recenzji zostanie nadpisana. | $\checkmark$ | $\checkmark$ |

Rysunek 68 Kopiowanie i zatwierdzanie recenzji do pozostałych autorów

Jeżeli recenzja została poprawnie wypełniona (zostały udzielone odpowiedzi na wszystkie pytania albo został wstawiony plik z recenzją), to na stronie z podglądem wersji roboczej uaktywni się przycisk **Zatwierdź recenzję** (Rysunek 69). Kliknięcie weń spowoduje zatwierdzenie recenzji. Od tego momentu nie będzie już możliwe poprawienie recenzji, a strona wersji roboczej recenzji stanie się stroną zatwierdzonej recenzji (Rysunek 70, Rysunek 71).

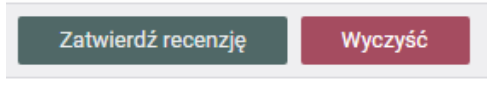

Rysunek 69 Przycisk zatwierdzenia recenzji

#### Recenzja

System autonomicznej nawigacji dla analogu łazika marsjańskiego

| Dane recenzji     |                                                                                                    |
|-------------------|----------------------------------------------------------------------------------------------------|
| Tytuł pracy:      | System autonomicznej nawigacji dla analogu łazika marsjańskiego                                                                                                    |
| Autor pracy:      | Agnieszka Czyżycka                                                                                                    |
| Słowa kluczowe:   | Lorem ipsum dolor sit amet, consectetur adipiscing elit. Maecenas et libero id urna vehicula<br>facilisis sed sit amet ipsum. Nullam dui magna, varius id odio eget, dictum consequat dui.<br>Nullam quis vehicula nisl. Sed pretium magna ac augue eleifend semper. Morbi sit amet<br>tincidunt orci, ut rutrum risus. Quisque ligula sem, portitor ut feugiat sit amet, portitor eu est.<br>Maecenas convallis fermentum posuere. Quisque pretium mollis quam quis suscipit. Sed quis<br>tellus cursus, placerat ipsum et, commodo ipsum. Suspendisse sit amet nulla non justo mattis<br>faucibus. Interdum et malesuada fames ac ante ipsum primis in faucibus. |
| Zestaw pytań:     | [1000-MGR-INF-MAT] Zestaw pytań recenzji pracy magisterskiej na kierunku informatyka oraz<br>matematyka                                                                                                    |
| Recenzent:        | Marcin Trybus                                                                                                    |
| Wersja pracy:     | 1                                                                                                    |
| Data wystawienia: | 9 listopada 2023                                                                                                    |

#### Pliki związane z recenzowaną wersją pracy

🖨 Wersja do druku | System autonomicznej nawigacji dla analogu łazika marsjańskiego oryginalny plik: 1000-MGR-INF-277589-praca.pdf | rodzaj: Praca | rozmiar: 25,0 KB | język: polski [PL] | dodany 2023-11-06 13:34 przez Agnieszka Czyżycka

Lorem ipsum doior sit amet, consectetur adipiscing eit. Aliquam at aliquet mi, a accumsan nion. Phaseilus non tempus erat. Nam bibendum dictum quam, in sagittis velit efficitur interdum. Phasellus vel eros vel orci pharetra feugiat ac vitae nisl. Suspendisse nisl lacus, ultrices a elit eget, porta viverra nibh. Aenean malesuada viverra turpis at hendrerit. Nunc sagittis

Rysunek 70 Zatwierdzona recenzja w formie tekstowej

| ← wróć do pracy                                                                                                    |                                                                                                    |
|----------------------------------------------------------------------------------------------------|----------------------------------------------------------------------------------------------------|
| Dane recenzji                                                                                                    |                                                                                                    |
| Tytuł pracy:                                                                                                    | System autonomicznej nawigacji dla analogu łazika marsjańskiego                                                                                                    |
| Autor pracy:                                                                                                    | Agnieszka Czyżycka                                                                                                    |
| Słowa kluczowe:                                                                                                    | Lorem ipsum dolor sit amet, consectetur adipiscing elit. Maecenas et libero id urna vehicula<br>facilisis sed sit amet ipsum. Nullam dui magna, varius id odio eget, dictum consequat dui.<br>Nullam quis vehicula nisl. Sed pretium magna ac augue elelfend semper. Morbi sit amet<br>tincidunt orci, ut rutrum risus. Quisque ligula sem, portitior ut feugiat sit amet, porttitor eu est.<br>Maecenas convallis fermentum posuere. Quisque pretium mollis quam quis suscipit. Sed quis<br>tellus cursus, placerat ipsum et, commodo ipsum. Suspendisse sit amet nulla non justo mattis<br>faucibus. Interdum et malesuada fames ac ante ipsum primis in faucibus. |
| Recenzent:                                                                                                    | Renata Umińska                                                                                                    |
| Wersja pracy:                                                                                                    | 1                                                                                                    |
| Data wystawienia:                                                                                                    | 9 listopada 2023                                                                                                    |
| Pliki związane z recenzo                                                                                                    | Przywróć do edycji Usuń recenzję<br>owaną wersją pracy                                                                                                    |
| Pliki związane z recenzo<br>Dersja do druku   Sys<br>oryginalny plik: 1000-MGR-INF-2<br>Wersja pracy: 1                                       | Przywróć do edycji Usuń recenzję<br>owaną wersją pracy<br>tem autonomicznej nawigacji dla analogu łazika marsjańskiego<br>z77589-praca pdf   rodzaj: Praca   rozmiar: 25,0 KB   język: polski [PL]   dodany 2023-11-06 13:34 przez Agnieszka Czyżycka                                                                                                    |
| Pliki związane z recenzo<br>Wersja do druku   Sys<br>oryginalny plik: 1000-MGR-INF-2<br>Wersja pracy: 1<br>Recenzja został:<br>System nie móg | Przywróć do edycji Usuń recenzję<br>waną wersją pracy<br>tem autonomicznej nawigacji dla analogu łazika marsjańskiego<br>z77589-praca pdf   rodzaj: Praca   rozmiar: 25,0 KB   język: polski [PL]   dodany 2023-11-06 13:34 przez Agnieszka Czyżycka<br>a zatwierdzona<br>ł wysłać wszystkich powiadomień                                                                                                    |

Rysunek 71 Zatwierdzona recenzja w formie plikowej

### 5.2.7.3 Jak to zrobić – opiekun pracy

Jeżeli opiekun pracy musi wystawić własną recenzję, to robi to w sposób identyczny do opisanego powyżej.

Jeżeli pozwalają na to zasady obowiązujące na uczelni, opiekun pracy może wymusić ostateczne zatwierdzenie pracy przed wystawieniem wszystkich recenzji, klikając w przycisk **Praca gotowa do obrony – zakończ proces obsługi** na głównej stronie pracy. Opiekun może także przekazać pracę do poprawy, cofając proces do początku właściwej procedury obsługi (Rysunek 72). Jeżeli student musi dokonać wyboru licencji, na zasadach której będzie udostępniał uczelni elektroniczną wersję pracy (dotyczy to prac doktorskich na niektórych uczelniach), to zamiast przycisku **Praca gotowa do obrony – zakończ proces obsługi** dla opiekuna pracy dostępny będzie przycisk **Przekaż do udzielenia licencji** (Rysunek 73).

| System autonomicznej nawigac<br>Praca magisterska | ji dla analogu łazika marsjańskiego                  |   |
|---------------------------------------------------|------------------------------------------------------|---|
| ← wróć do poprzedniej strony                      |                                                      |   |
| Status pracy                                      |                                                      |   |
| 1234                                              | Promotor i recenzenci           Wystawianie recenzji | 5 |
| Stwórz nowy zestaw i przekaż do poprawy           | Praca gotowa do obrony - zakończ proces obsługi      | 1 |

Rysunek 72 Przyciski zmiany statusu na Praca gotowa do obrony i przekazania pracy

|     | Promotor                       |                            |        |
|-----|--------------------------------|----------------------------|--------|
| -@- | Ostateczne zatwierdzenie pracy |                            | 0.0    |
|     |                                |                            |        |
|     |                                | Przekaż do udzielenia lice | ncji 🚺 |

Rysunek 73 Przycisk zmiany statusu na Przekaż do udzielenia licencji

Opiekun ma możliwość utworzenia tymczasowych kont dla recenzentów, którzy nie posiadają kont CAS (na przykład dla profesorów wizytujących). Jeżeli taka osoba nie jest obecna w USOS, to powinna zostać dodana do USOS na etapie wpisywania pracy do USOS przez pracownika administracji wydziałowej z zachowaniem przepisów i procedur obowiązujących na uczelni. Innymi słowy, nazwisko recenzenta powinno być widoczne na stronie pracy, żeby możliwe było utworzenie dla niego tymczasowego konta. Nie jest możliwe dopisanie przez opiekuna pracy nowego nazwiska do listy recenzentów.

Opcje tymczasowego konta zostają wyświetlone po kliknięciu w ikonę przy nazwisku recenzenta na stronie pracy (Rysunek 74). Kliknięcie w odnośnik **stwórz i wyślij powiadomienie** powoduje utworzenie tymczasowego konta oraz wysłanie recenzentowi wiadomości e-mail z odnośnikiem do strony pracy. Po utworzeniu konta dostępne stają się odnośniki **usuń** oraz **ponownie wyślij powiadomienie** (Rysunek 75).

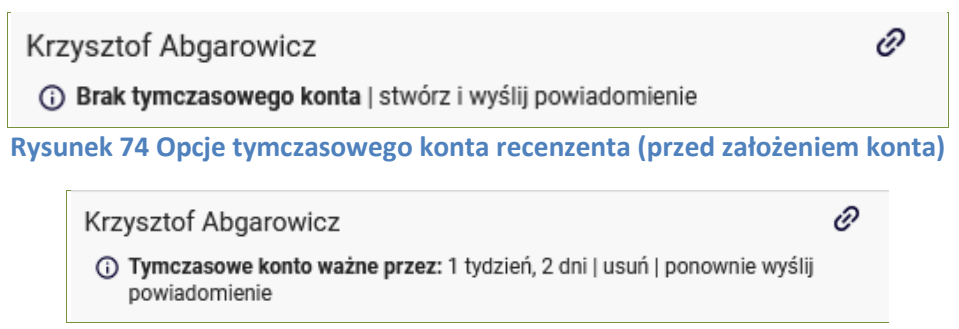

Rysunek 75 Opcje tymczasowego konta recenzenta (po założeniu konta)

### 5.2.8 Opiekun pracy: Ostateczne zatwierdzenie pracy

### 5.2.8.1 Co należy zrobić

Gdy ostatnia recenzja zostanie zatwierdzona, system (w zależności od ustaleń dotyczących konkretnych typów prac na danej uczelni) albo automatycznie dokona ostatecznego zatwierdzenia pracy, albo będzie oczekiwał od opiekuna końcowej weryfikacji danych pracy

i wystawionych recenzji, co oznacza, że opiekun może ręcznie oznaczyć pracę jako zatwierdzoną lub podjąć decyzję o cofnięciu procesu obsługi do początku właściwej procedury obsługi. W takim przypadku praca przechodzi ponownie przez całą procedurę z zachowaniem plików wysłanych w poprzednim cyklu i recenzji wystawionych dla poprzedniej wersji. W szczególnych przypadkach (np. gdy do pracy dodano nowego recenzenta) możliwy jest także powrót tylko o jeden krok wstecz do etapu wystawiania recenzji.

Gdy praca zostanie ostatecznie zatwierdzona, nie można już powrócić do poprzednich kroków procedury.

### 5.2.8.2 Jak to zrobić

Gdy praca będzie oczekiwać na ostateczne zatwierdzenie, opiekun otrzyma stosowne powiadomienie w formie wiadomości e-mail, a na stronie domowej opiekuna pracy zostanie wyświetlona informacja o zadaniu do wykonania (Rysunek 76). Kliknięcie w tytuł pracy spowoduje przejście do strony z jej danymi.

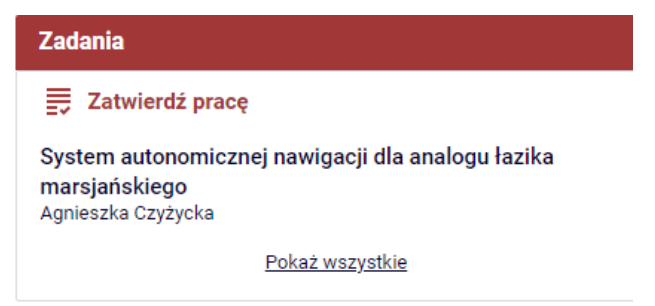

Rysunek 76 Informacja o zadaniu Zatwierdź pracę na stronie domowej opiekuna

Na stronie pracy należy sprawdzić poprawność wszystkich związanych z nią informacji, plików, recenzji itp.

Aby zatwierdzić pracę, należy kliknąć w przycisk **Praca gotowa do obrony – zakończ proces obsługi** (Rysunek 77). Pracę można także cofnąć do etapu wpisywania recenzji za pomocą przycisku **Wróć do wpisywania recenzji** lub cofnąć do początku właściwej procedury archiwizacji za pomocą przycisku **Stwórz nowy zestaw i przekaż do poprawy**. Jeżeli student musi dokonać wyboru licencji, na zasadach której będzie udostępniał uczelni elektroniczną wersję pracy (dotyczy to prac doktorskich na niektórych uczelniach), to zamiast przycisku **Praca gotowa do obrony – zakończ proces obsługi** dla opiekuna pracy dostępny będzie przycisk **Przekaż do udzielenia licencji** (Rysunek 73).

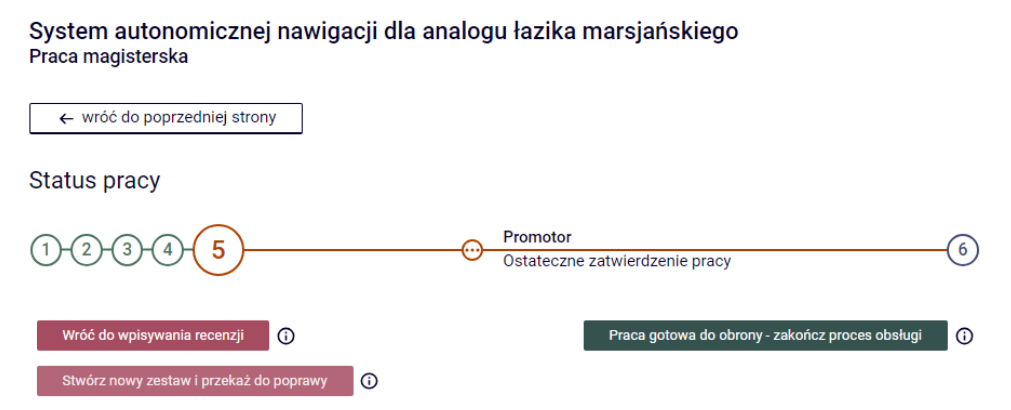

Rysunek 77 Przyciski zmiany statusu na *Praca gotowa do obrony,* przekazania pracy do wpisywania recenzji i przekazania pracy do poprawienia danych

### 5.2.9 Autor pracy doktorskiej: wybór licencji

# 5.2.9.1 Co należy zrobić

W typowym scenariuszu praca, dla której wystawiono wszystkie recenzje lub która została zaakceptowana przez opiekuna, staje się gotowa do obrony. Możliwe jest jednak, że zanim praca zostanie uznana za gotową, jej autor musi dokonać wyboru licencji, na mocy której elektroniczna wersja pracy będzie udostępniana na uczelni i przez uczelnię. Dotyczy to prac doktorskich na niektórych uczelniach.

## 5.2.9.2 Jak to zrobić

Jeżeli nastąpił moment, w którym należy udzielić licencji (przykładowo: na Uniwersytecie Warszawskim jest to moment wpisania do USOS daty obrony pracy), to autor otrzymuje stosowne powiadomienie w formie wiadomości e-mail, a na stronie domowej autora pracy zostaje wyświetlona informacja o zadaniu do wykonania (Rysunek 78). Kliknięcie w tytuł pracy spowoduje przejście do strony z jej danymi.

| Zadania                                                              |
|----------------------------------------------------------------------|
| Udziel licencji w pracy                                              |
| Praca dyplomowa na bardzo ciekawy temat: 122640<br>Dariusz Jackowski |
| Pokaż wszystkie                                                      |

### Rysunek 78 Informacja o zadaniu Udziel licencji w pracy na stronie domowej autora

Na stronie z informacjami o pracy pojawi się nowa zakładka o nazwie **Licencja** wraz z odnośnikiem **Wybierz rodzaj licencji** (Rysunek 79).

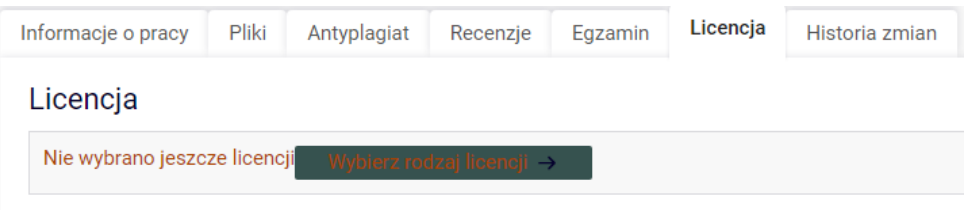

Rysunek 79 Zakładka Licencja na stronie pracy

Kliknięcie w odnośnik przeniesie do strony wyboru licencji. Wygląd tej strony może się różnić w zależności od uczelni. Na Rysunek 80 pokazana jest strona dla autorów prac doktorskich na Uniwersytecie Warszawskim.

Wybór licencji Praca dyplomowa na bardzo ciekawy temat: 122640

← wróć do pracy

#### Zasady udostępniania pracy

Zgodnie z przepisami o nadawaniu stopni naukowych, Twoja praca będzie dostępna w Repozytorium dla każdego zainteresowanego na 10 dni przed obroną. O ile nie wyrazisz zgody na szersze jej udostępnianie, po tym terminie praca będzie udostępniana przez bibliotekę w postaci papierowych egzemplarzy oraz elektronicznie, w terminalach na terenie uczelni. Taki zakres udostępniania wynika z przepisów prawa autorskiego o dozwolonym użytku.

Jeśli jednak chcesz, Repozytorium może udostępniać Twoją pracę w Internecie. Możesz ponadto udzielić do swojej pracy licencji Creative Commons - Uznanie autorstwa, co oznacza zgodę na jej szerokie wtórne wykorzystanie. W obu przypadkach zachowujesz prawa autorskie do pracy i możliwość dalszego dysponowania nimi. Zawierając umowy dotyczące tych praw należy jednak pamiętać o udzielonych tu licencjach i zapewnić ich dalsze wykonywanie. W przypadku pytań skontaktuj się z administratorem Repozytorium.

Proszę zaznaczyć swój wybór na niniejszym formularzu, zgodnie z oświadczeniem złożonym według wzoru określonego w zarządzeniu Rektora UW nr 35 z dnia 2 lipca 2012 r. Wszelkie informacje o wyborze licencji na publikowanie rozprawy w Internecie znajdziesz na stronie BUW w zakładce Repozytorium UW.

→ Wzór oświadczenia o udzieleniu licencji

Uwaga! W przypadku wyboru licencji CC-BY lub CC-BY-SA stosowne oznaczenie powinno znaleźć się również w pliku z rozprawą. Przydatne wskazówki można znaleźć na stronie: http://creativecommons.org/choose/

Potwierdzam zgodę na opublikowanie mojej rozprawy doktorskiej w Internecie (pkt 3a oświadczenia)

Korzystanie z tego materiału możliwe jest zgodnie z właściwymi przepisami o dozwolonym użytku lub o innych wyjątkach przewidzianych w przepisach prawa. Korzystanie w szerszym zakresie wymaga uzyskania zgody uprawnionego.

 Potwierdzam zgodę na opublikowanie mojej rozprawy doktorskiej w Internecie na licencji CC-BY (pkt 3b oświadczenia)

Niniejszy materiał jest udostępniony na licencji Creative Commons – Uznanie autorstwa 3.0 PL. Pełne postanowienia tej licencji są dostępne pod: http://creativecommons.org/licenses/by/3.0/pl/legalcode

🔘 Licencja nie została udzielona

Korzystanie z tego materiału możliwe jest przez 10 dni, do dnia obrony pracy włącznie.

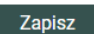

### Rysunek 80 Strona wyboru licencji

Należy wybrać jedną z dostępnych licencji, a następnie kliknąć w przycisk **Zapisz**. **Uwaga!** Wybór licencji jest nieodwracalny. Nie można go w żaden sposób anulować ani powtórzyć. Dlatego należy go dokonać z rozwagą.

Jeżeli praca ma wielu autorów, to powinni oni wspólnie ustalić licencję, na której zasadach udostępnią pracę, a następnie dokonać takiego samego wyboru licencji w APD.

Z chwilą dokonania wyboru praca przechodzi do stanu *Praca gotowa do obrony*, który jest opisany w następnym podrozdziale. Użytkownikowi wyświetli się strona szczegółów wybranej licencji (na Rysunek 81 przedstawiona jest strona dla autorów prac doktorskich na Uniwersytecie Warszawskim).

Wybór licencji Praca dyplomowa na bardzo ciekawy temat: 122640

← wróć do pracy

Zasady udostępniania pracy

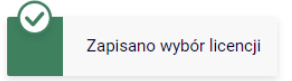

Zgodnie z przepisami o nadawaniu stopni naukowych, Twoja praca będzie dostępna w Repozytorium dla każdego zainteresowanego na 10 dni przed obroną. O ile nie wyrazisz zgody na szersze jej udostępnianie, po tym terminie praca będzie udostępniana przez bibliotekę w postaci papierowych egzemplarzy oraz elektronicznie, w terminalach na terenie uczelni. Taki zakres udostępniania wynika z przepisów prawa autorskiego o dozwolonym użytku.

Jeśli jednak chcesz, Repozytorium może udostępniać Twoją pracę w Internecie. Możesz ponadto udzielić do swojej pracy licencji Creative Commons - Uznanie autorstwa, co oznacza zgodę na jej szerokie wtórne wykorzystanie. W obu przypadkach zachowujesz prawa autorskie do pracy i możliwość dalszego dysponowania nimi. Zawierając umowy dotyczące tych praw należy jednak pamiętać o udzielonych tu licencjach i zapewnić ich dalsze wykonywanie. W przypadku pytań skontaktuj się z administratorem Repozytorium.

Proszę zaznaczyć swój wybór na niniejszym formularzu, zgodnie z oświadczeniem złożonym według wzoru określonego w zarządzeniu Rektora UW nr 35 z dnia 2 lipca 2012 r. Wszelkie informacje o wyborze licencji na publikowanie rozprawy w Internecie znajdziesz na stronie BUW w zakładce Repozytorium UW.

→ Wzór oświadczenia o udzieleniu licencji

**Uwaga!** W przypadku wyboru licencji CC-BY lub CC-BY-SA stosowne oznaczenie powinno znaleźć się również w pliku z rozprawą. Przydatne wskazówki można znaleźć na stronie: http://creativecommons.org/choose/

Zgoda na opublikowanie rozprawy doktorskiej w Internecie Pobierz oświadczenie Korzystanie z tego materiału możliwe jest zgodnie z właściwymi przepisami o dozwolonym użytku lub o innych wyjątkach przewidzianych w przepisach prawa. Korzystanie w szerszym zakresie wymaga uzyskania zgody uprawnionego.

### Rysunek 81 Strona szczegółów wybranej licencji

Zależnie od zasad danej uczelni strona szczegółów licencji może posłużyć do przeprowadzenia dodatkowych czynności związanych z pracą. Przykładowo – w przypadku Uniwersytetu Warszawskiego strona ta umożliwia pobranie oświadczenia o udzieleniu uczelni licencji na udostępnianie treści doktoratu w repozytorium UW, które autor pracy powinien wydrukować i podpisane złożyć w jednostce prowadzącej przewód doktorski.

Powrót do strony szczegółów wybranej licencji możliwy jest w każdej chwili poprzez wybranie odnośnika *Szczegóły* w zakładce Licencja na stronie z informacjami o pracy (Rysunek 82).

|                                                                                                    |  |  |  | - | n Licencja Historia zmian |  |  |  |  |  |  |
|----------------------------------------------------------------------------------------------------|--|--|--|---|---------------------------|--|--|--|--|--|--|
| Licencja                                                                                                    |  |  |  |   |                           |  |  |  |  |  |  |
|                                                                                                    |  |  |  |   |                           |  |  |  |  |  |  |
| Zgoda na opublikowanie rozprawy doktorskiej w Internecie<br>Korzystanie z tego materiału możliwe jest zgodnie z właściwymi przepisami o dozwolonym użytku lub o innych wyjątkach |  |  |  |   |                           |  |  |  |  |  |  |

Rysunek 82 Zakładka Licencja na stronie pracy (po wyborze licencji)

# 5.2.9.3 Praca gotowa do obrony

Jest to końcowy stan procesu archiwizacji pracy, z którego nie można już powrócić do poprzednich kroków procesu. Na tym etapie dane pracy powinny być poprawnie uzupełnione, wymagane pliki zarchiwizowane, a wszystkie recenzje wystawione. Proces

obsługi pracy w serwisie APD zostaje wtedy ostatecznie zamknięty, a praca jest gotowa do obrony.

Autor pracy gotowej do obrony otrzymuje stosowne powiadomienie w formie wiadomości email.

W tym stanie wyświetlane są wszystkie wprowadzone dane, przesłane pliki pracy i wystawione recenzje, ale żadnego z tych elementów nie można już edytować (Rysunek 83).

| System autonomicznej<br>Praca magisterska | nawigacji dla analogu łazika marsjańskiego                                                                                                    |  |  |  |  |  |  |
|-------------------------------------------|----------------------------------------------------------------------------------------------------|--|--|--|--|--|--|
| ← wróć do poprzedniej strony              |                                                                                                    |  |  |  |  |  |  |
| Status pracy                              |                                                                                                    |  |  |  |  |  |  |
|                                           |                                                                                                    |  |  |  |  |  |  |
|                                           | Praca gotowa do obrony                                                                                                    |  |  |  |  |  |  |
| Informacje o pracy Pliki                  | Recenzenci Recenzje ORPPD Historia zmian                                                                                                    |  |  |  |  |  |  |
| Jezyk pracy:                              | polski IPL1                                                                                                    |  |  |  |  |  |  |
| oq2jn plaoj.                              | System autonomicznej nawigacji dla analogu łazika marsiańskiego                                                                                                    |  |  |  |  |  |  |
| Tytuł:                                    | Autonomous navigation system for a Mars rover analogue                                                                                                    |  |  |  |  |  |  |
| Autor:                                    | Agnieszka Czyżycka <table-cell> Agnieszka Czyżycka Portugation informatyki na programie S2-INF<br/>Data egzaminu dyplomowego: brak</table-cell>                                                                                                    |  |  |  |  |  |  |
| Promotor pracy:                           | dr hab. Marcin Trybus, prof. UW                                                                                                    |  |  |  |  |  |  |
| Seminarium:                               | Języki programowania                                                                                                    |  |  |  |  |  |  |
| Jednostka organizacyjna:                  | Wydział Matematyki, Informatyki i Mechaniki                                                                                                    |  |  |  |  |  |  |
| Data zatwierdzenia tematu:                | 16 października 2020                                                                                                    |  |  |  |  |  |  |
| Streszczenie:                             | <ul> <li>Lorem ipsum dolor sit amet, consectetur adipiscing elit. Maecenas et libero id urna vehicula facilisis sed sit amet ipsum. Nullam dui magna, varius id odio eget, dictum consequat dui. Nullam quis vehicula nisl. Sed pretium magna ac augue eleifend semper. Morbi sit amet tincidunt orci, ut rutrum risus. Quisque ligula sem, porttitor ut feugiat sit amet, porttitor eu est. Maecenas convallis fermentum posuere. Quisque pretium mollis quam quis suscipit. Sed quis tellus cursus, placerat ipsum et, commodo ipsum. Suspendisse sit amet nulla non justo mattis faucibus. Interdum et malesuada fames ac ante ipsum primis in faucibus.</li> <li>Lorem ipsum dolor sit amet, consectetur adipiscing elit. Maecenas et libero id urna vehicula facilisis sed sit amet ipsum. Nullam dui magna, varius id odio eget, dictum consequat dui. Nullam quis vehicula nisl. Sed pretium magna ac augue eleifend semper. Morbi sit amet tincidunt orci, ut rutrum risus. Quisque ligula sem, porttitor ut feugiat sit amet, porttitor eu est. Maecenas convallis fermentum posuere. Quisque pretium mollis quam quis suscipit. Sed quis tellus cursus, placerat ipsum et, commodo ipsum. Suspendisse sit amet nulla non justo mattis faucibus. Interdum et malesuada fames ac ante ipsum primis in faucibus.</li> </ul> |  |  |  |  |  |  |
| Słowa kluczowe:                           | <ul> <li>Lorent psum doior sit amet, consecteut adipiscing elit. Maecenas et libero id uma vehicula facilisis sed sit amet ipsum. Nullam dui magna, varius id odio eget, dictum consequat dui. Nullam quis vehicula nisl. Sed pretium magna ac augue eleifend semper. Morbi sit amet tincidunt orci, ut rutrum risus. Quisque ligula sem, porttitor ut feugiat sit amet, porttitor eu est. Maecenas convallis fermentum posuere. Quisque pretium molis quam quis suscipit. Sed quis tellus cursus, placerat ipsum et, commodo ipsum. Suspendisse sit amet nulla non justo mattis faucibus. Interdum et malesuada fames ac ante ipsum primis in faucibus.</li> <li>Lorem ipsum dolor sit amet, consecteur adipiscing elit. Maecenas et libero id urna vehicula facilisis sed sit amet ipsum. Nullam dui magna, varius id odio eget, dictum consequat dui. Nullam quis vehicula nisl. Sed pretium magna ac augue eleifend semper. Morbi sit amet tincidunt orci, ut rutrum risus. Quisque ligula sem, porttitor ut feugiat sit amet, porttitor eu est. Maecenas convallis fermentum posuere. Quisque pretium mollis quam quis suscipit. Sed quis tellus cursus, placerat ipsum et, commodo ipsum. Suspendisse sit amet nulla non justo mattis faucibus. Interdum et malesuada fames ac ante ipsum primis in faucibus.</li> </ul>     |  |  |  |  |  |  |
| Osoby piszące recenzje:                   | dr hab. Marcin Trybus, prof. UW 🖸 dr Renata Umińska, prof. UW                                                                                                    |  |  |  |  |  |  |
| Status pracy:                             | Praca gotowa do obrony lub po obronie                                                                                                    |  |  |  |  |  |  |
| Status archiwizacji: (i)                  | Zarchiwizowana                                                                                                    |  |  |  |  |  |  |

Rysunek 83 Praca gotowa do obrony (widok autora)

Kiedy praca zostanie obroniona i do systemu zostanie wprowadzony numer uzyskanego dyplomu, informacja o tym pojawi się na stronie pracy zamiast paska statusu (Rysunek 84).

| Praca dyplomowa na bardzo ciekawy temat: 122640<br>Praca doktorska |
|--------------------------------------------------------------------|
| ← wróć do poprzedniej strony                                       |
| Status pracy                                                       |
| Praca została obroniona. Numer uzyskanego dyplomu: 111111111       |

### Rysunek 84 Status pracy po obronie

# 5.3 Pobieranie dokumentów związanych z pracą

Z pracą dyplomową może być powiązanych kilka dokumentów możliwych do pobrania przez autora lub opiekuna (oraz administratora serwisu). Aby wygenerować i pobrać dokumenty pracy w formacie PDF, należy przejść do strony pracy i kliknąć w odpowiednią ikonę przy nazwisku autora (Rysunek 85). APD udostępnia następujące dokumenty:

- wniosek o powołanie komisji egzaminacyjnej
- karta pracy
- oświadczenie autora o udostępnianiu pracy (p. rozdz. 5.2.5)
- oświadczenie o udzieleniu uczelni licencji na udostępnianie treści doktoratu w repozytorium UW (prace doktorskie na Uniwersytecie Warszawskim).

|        | Agnieszka Czyżycka                            | <b>2</b> B E |
|--------|-----------------------------------------------|--------------|
| Autor: | Magisterium z informatyki na programie S2-INF |              |
|        | Data egzaminu dyplomowego: brak               |              |
|        |                                               |              |

### Rysunek 85 Ikony dokumentów przy nazwisku autora

W zależności od zasad obowiązujących na danej uczelni APD może umożliwiać pobranie wszystkich lub jedynie niektórych dokumentów z tego zestawienia albo w ogóle nie oferować takiej opcji.

Ponadto możliwe jest pobieranie recenzji w formacie PDF. Aby to zrobić, należy na stronie pracy przejść do widoku zatwierdzonej recenzji i kliknąć odnośnik **pobierz wersję PDF** (Rysunek 86). Recenzent pracy może pobrać również szkic własnej niezatwierdzonej recenzji (opatrzony komunikatem **NIEZATWIERDZONE**), dostępny na stronie edycji szkicu pod przyciskiem podgląd PDF.

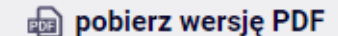

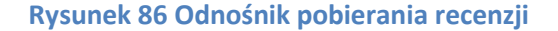

### 5.4 Status eksportu pracy do ORPD

Jeżeli praca jest zarchiwizowana i gotowa do obrony lub obroniona, to dla osób związanych z pracą (autor, opiekun, recenzent, członek komisji) oraz uprawnionych administratorów systemu widoczna jest na stronie pracy sekcja (Rysunek 87) przedstawiająca status eksportu pracy do Ogólnopolskiego Repozytorium Prac Dyplomowych, systemu utrzymywanego przez

Ośrodek Przetwarzania Informacji w ramach Zintegrowanego Systemu Informacji o Nauce i Szkolnictwie Wyższym "POL-on". Dla uprawnionych administratorów dostępny jest w tej sekcji odnośnik *Historia przesyłania*, który prowadzi do strony administracyjnej zawierającej szczegółowe informacje dotyczące eksportu pracy do ORPD.

| Administracja                       |                      |                |            |          |         |       |                     |
|-------------------------------------|----------------------|----------------|------------|----------|---------|-------|---------------------|
| Informacje o prac                   | y Pliki              | Antyplagiat    | Recenzenci | Recenzje | Egzamin | ORPPD | Historia zmian      |
| Status: [OK] Pr<br>Data: 2022-07-12 | aca została<br>)3:16 | poprawnie zdep | onowana.   |          |         | Hi    | istoria przesyłania |

Rysunek 87 Status eksportu pracy do ORPD

# 6 Proponowanie recenzentów

# 6.1 Informacje wstępne

APD umożliwia promotorom zgłaszanie propozycji recenzentów. Propozycje mogą być modyfikowane i zatwierdzane przez osoby z odpowiednimi uprawnieniami. Dostępność tej opcji zależy od ustawień jednostki, w której prowadzona jest praca, w szczególności może zostać wyłączona.

Prace dodane do USOS w module do zatwierdzania tematów prac dyplomowych nie mają przypisanych żadnych recenzentów. Promotorzy, po złożeniu oświadczeń w kroku **Akceptacja danych**, zostają automatycznie dodani do listy recenzentów pracy. Po zmianie stanu na **Proponowanie recenzentów i wystawianie recenzji** promotorzy uzyskują możliwość wskazania kolejnych recenzentów. Zgłoszenie może zostać wykonane tylko przed przejściem pracy w stan **Praca gotowa do obrony lub po obronie**.

# 6.2 Zgłaszanie propozycji

Aby wskazać recenzentów, należy przejść do strony z informacjami o pracy. Na zakładce **Recenzenci** widoczni są już wybrani recenzenci, można wprowadzić nowych recenzentów oraz dodatkowe uwagi na temat organizacji egzaminu i recenzentów dla osób zatwierdzających (Rysunek 88). Jeśli użytkownik nie jest promotorem lub stan pracy nie zezwala na złożenie propozycji, to zakładka zawiera wyłącznie informacje o wcześniej zatwierdzonych recenzentach.

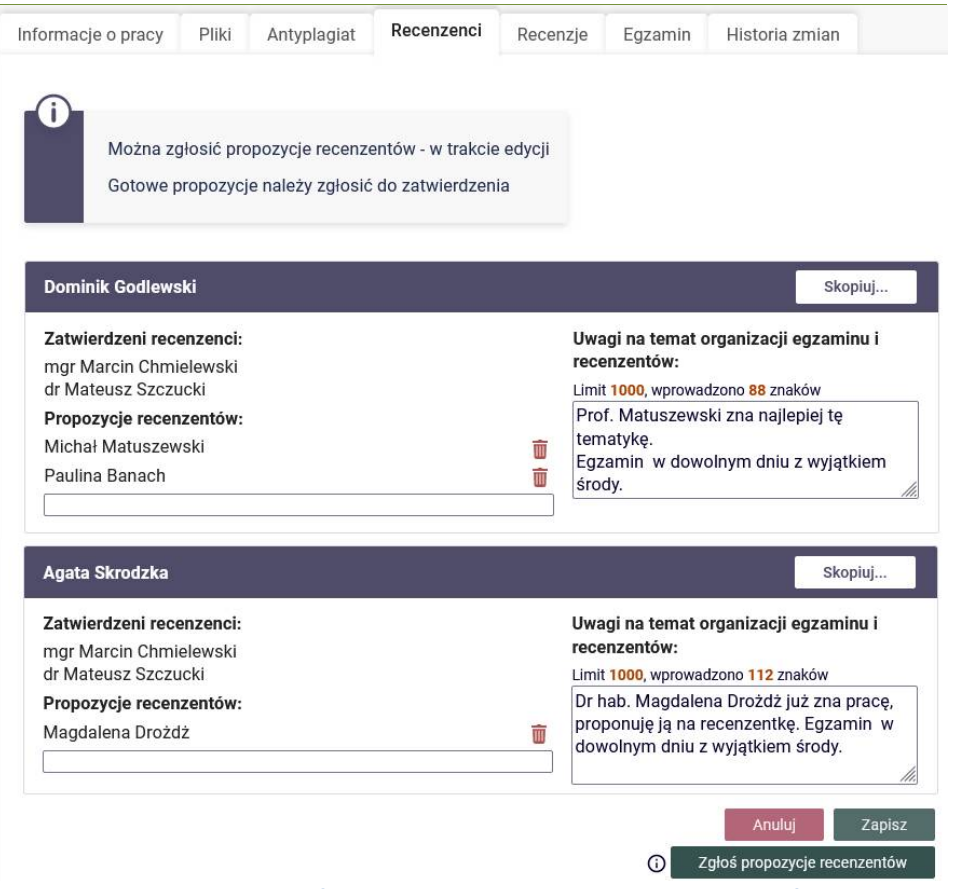

Rysunek 88 Interfejs do zgłaszania propozycji recenzentów

Zestaw recenzentów może być różny dla każdego autora pracy. Z uwagi na to, że APD nie jest jedynym miejscem, w którym można modyfikować listę recenzentów pracy, w trakcie składania propozycji można zobaczyć wcześniej zatwierdzonych recenzentów. Recenzenci wpisani w USOS i recenzenci wcześniej zatwierdzeni są widoczni w APD, ale nie można ich zmieniać ani usuwać.

Aby wprowadzić nową propozycję, należy wybrać osobę za pomocą selektora znajdującego się w sekcji **Propozycje recenzentów**. Wybór jest zawężony do aktywnych pracowników etatowych i nieetatowych. Do usunięcia zgłoszonej i niezatwierdzonej propozycji służy ikona kosza. Promotor ma również możliwość skopiowania propozycji od innego autora pracy (dotyczy prac wieloosobowych). Odbywa się to za pomocą przycisku **Skopiuj...**, który znajduje się przy nazwisku autora, do którego kopiujemy propozycje.

Po dodaniu wszystkich informacji i wpisaniu dodatkowych uwag w polu tekstowym znajdującym się obok nazwisk, użytkownik powinien zapisać propozycje. Kliknięcie przycisku **Zapisz** oznacza wyłącznie zapisanie bieżących informacji. Nie wiąże się ze zgłoszeniem jej do osób zatwierdzających. Propozycja w takim stanie jest widoczna tylko dla innych promotorów i może być dowolnie modyfikowana przed zgłoszeniem.

Aby zgłosić propozycję, należy użyć przycisku **Zgłoś propozycje recenzentów**. Spowoduje to zbiorcze wprowadzenie propozycji dla wszystkich autorów do systemu i wysłanie powiadomienia osobom zatwierdzającym recenzentów. Jeżeli propozycja dla danego autora pracy składa się wyłącznie z zatwierdzonych recenzentów, to jest zatwierdzana automatycznie i powiadomienie nie jest wysyłane.

Efektem poprawnie zgłoszonej propozycji powinna być sytuacja przedstawionym na Rysunek 89. Recenzenci oczekujący na zatwierdzenie są wyróżnieni odpowiednim komunikatem. Zgłoszone propozycje pozostają w trybie do odczytu i są widoczne dla wszystkich promotorów oraz autorów pracy.

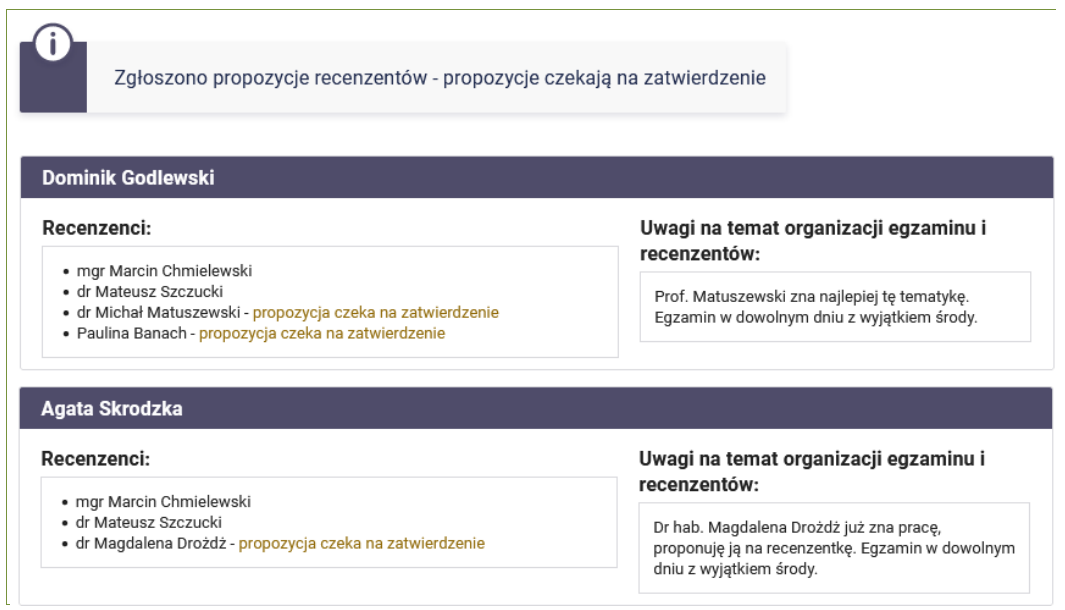

Rysunek 89 Poprawnie zgłoszona propozycja recenzentów

# 6.3 Zatwierdzanie propozycji

Uprawnienia do zatwierdzania recenzentów nadaje się w USOSadm, w dziale **Administracja**, pozycja **Uprawnienia obsługi**, a następnie pozycja **Uprawnienia osób**. Są one przechowywane w tabelach DZ\_UPR\_OBSLUGI\_UZYTK i DZ\_UPR\_OBSLUGI\_TYPY. Trzeba nadać uprawnienie o kodzie APD-ZATW-REC. Uprawnienia mogą dotyczyć jednostek albo programów studiów. W pierwszym przypadku, w kontekście jednej pracy osoba zatwierdza propozycje recenzentów dla wszystkich autorów jednocześnie. Jeżeli uprawnienie zostało nadane na programie, a praca wieloosobowa jest pisana przez osoby studiujące na różnych programach, to zatwierdzający może rozpatrzyć tylko te propozycje, do których ma prawo. W opisanej sytuacji może okazać się konieczne zatwierdzenie propozycji przez więcej niż jedną osobę.

Recenzenci mogą być dowolnie modyfikowani przez zatwierdzającego z uwzględnieniem ograniczenia edycji recenzentów wcześniej zatwierdzonych. W szczególności lista osób może nie zawierać żadnego recenzenta zaproponowanego przez promotora. Interfejs do zatwierdzania został przedstawiony na Rysunek 90. Wprowadzanie zmian odbywa się analogicznie do zgłaszania propozycji. Po zapisaniu recenzentów za pomocą przycisku **Zapisz**, użytkownik może zatwierdzić propozycję korzystając z przycisku znajdującego się na górze zakładki. Może też odrzucić propozycje, dając tym samym promotorowi możliwość korekty propozycji.

| Zatwierdzeni recenzenci:                      | Uwagi na temat organizacji egzaminu i                                                            |
|-----------------------------------------------|--------------------------------------------------------------------------------------------------|
| ngr Marcin Chmielewski                        | recenzentow:                                                                                     |
|                                               | Prof. Matuszewski zna najlepiej tę tematykę.                                                     |
| Propozycje recenzentow:                       | Egzamin w dowolnym dniu z wyjątkiem środy.                                                       |
| Vicnał Matuszewski                            |                                                                                                  |
| Paulina Banach                                |                                                                                                  |
| Agata Skrodzka<br>Zatwierdzeni recenzenci:    | Uwagi na temat organizacji egzaminu i                                                            |
| ngr Marcin Chmielewski<br>dr Mateusz Szczucki | recenzentow:                                                                                     |
| Propozycje recenzentów:                       | Dr hab. Magdalena Drożdż już zna pracę, proponuję j<br>na recenzentke. Fazamin w dowolnym dniu z |
|                                               | = wwiatkiom środy                                                                                |
| Vlagdalena Drożdż                             | wyjątkiem słody.                                                                                 |

Rysunek 90 Interfejs do zatwierdzania propozycji recenzentów

Zatwierdzenie propozycji kończy się wpisaniem recenzentów do USOS i wysłaniem powiadomienia do osób nowo dodanych. Recenzenci, którzy wcześniej zostali zatwierdzeni, nie otrzymują powiadomienia. Promotorzy otrzymują wiadomość e-mail z informacją o rozpatrzeniu propozycji. Od tego momentu osoby pełniące rolę recenzentów mają możliwość wpisania recenzji w systemie APD.

# 7 Przebieg egzaminu dyplomowego

### 7.1 Czynności w USOSadm

W pierwszej kolejności należy się upewnić, że w formularzu **Słowniki** → **Programy Studiów** w zakładce **Dyplomy** prawidłowo ustawiono wszystkie parametry, w szczególności typ certyfikatu, typ oceny, czy wymagany jest egzamin dyplomowy oraz złożenie pracy dyplomowej. Nie należy też zapomnieć o ustaleniu wag dla każdego z parametrów (Rysunek 91, Rysunek 92).

| ► 5 | łownik                      | i 🕨 Programy studiów |                |                      |                |                 |                |            |              |                 |           |            | Zalo          | gowany uż            | ytkownil        | k: JMD (Ro          | a: ROLA_JMD  |
|-----|-----------------------------|----------------------|----------------|----------------------|----------------|-----------------|----------------|------------|--------------|-----------------|-----------|------------|---------------|----------------------|-----------------|---------------------|--------------|
| ŀ   | Doda                        | aj                   |                |                      |                |                 |                |            |              |                 |           |            |               | P Rap                | orty 👻          | P Rapor             | ty lokalne 👻 |
| F   |                             | amy studiów          |                |                      |                |                 |                |            |              |                 |           |            |               |                      |                 | ·                   |              |
| ι   | p. [                        | s2-mat               | Opis           |                      |                |                 |                |            | ] <b>≜</b> o | d ¥             | Do ♥      | Czy w 🗸    | Tryb stud     | Rod                  | aj studió       | iw                  | -            |
|     | 1 S                         | 2-MAT                | Matemat        | yka, stacjonarne, dr | ugiego stopnia | a               |                |            | 01           | .10.2012        |           | Tak        | Stacjonarne   | Drugi                | ego stopr       | nia                 | Akcje *      |
|     | Pierwsza «« « » »» Ostatnia |                      |                |                      |                |                 |                |            |              |                 |           | 5 ~        |               |                      |                 |                     |              |
|     | Szcze                       | góły Etapy           | Kolejność etar | ów Dyplomy           | Kierunki s     | tudiów Jec      | lnostki progra | amu Jedno  | ostki zewn   | ętrzne Jęz      | yki Suple | ment O     | bszary, dyscy | pliny                | Opiekur         | nowie               |              |
|     | +D                          | odaj                 |                |                      |                |                 |                |            |              |                 |           |            |               |                      |                 |                     | ? Pomoc      |
|     |                             |                      |                |                      |                |                 |                |            |              |                 |           |            |               |                      |                 |                     |              |
|     | Lp.                         | Typ certyfikar       | Ważny od       | Ważny do             | Progi ocen     | Czy<br>wymagany | Typ oceny      | Progi ocen | ECTS         | Czy<br>wymagana | Typ oceny | Progi ocen | ECTS          | Średniej<br>ze stud. | Oceny<br>z egz. | Oceny<br>z<br>pracy |              |
|     | 1                           | 1000-MGR-MAT         | 2021           |                      | DYPL_2006      | Tak             | STD            | DYPL_2006  |              | Tak             | STD       |            | 18,00         | 5                    | 1               | 4                   | 21           |
|     |                             |                      |                |                      | P              | 'ierwsza ««     | « <b>1</b>     | 2 3 :      |              | Ostatnia        |           |            |               |                      |                 |                     | 1 ~          |

Rysunek 91 Formularz Słowniki → Programy studiów – zakładka Dyplomy

|                           |                                                                     | ? Pon   |
|---------------------------|---------------------------------------------------------------------|---------|
| Typ certyfikatu:*         | 1000-MGR-MAT (Magisterium z matematyki)                             | Wybie   |
| Ważny od:*                | 2021 (Rok akademicki 2021/22)                                       | Wybie   |
| Ważny do:                 | Kliknij przycisk, aby wybrać                                        | Wybie   |
| Progi ocen:               | DYPL_2006 (Ocena na dyplomie według Regulaminu Studiów z 2006 roku) | Wybie   |
| Egzamin                   |                                                                     |         |
| Czy wymagany:*            | Tak 🔻                                                               |         |
| Typ oceny:                | STD (Skala ocen standardowa)                                        | 🔀 Wybie |
| Progi ocen:               | DYPL_2006 (Ocena na dyplomie według Regulaminu Studiów z 2006 roku) | Wybie   |
| ECTS:                     |                                                                     |         |
| Praca dyplomowa           |                                                                     |         |
| Czy wymagana:*            | Tak 💌                                                               |         |
| Typ oceny:                | STD (Skala ocen standardowa)                                        | 🔀 Wybie |
| Progi ocen:               | Kliknij przycisk, aby wybrać                                        | Wybie   |
| ECTS:                     | 18,00                                                               |         |
| Wagi                      |                                                                     |         |
|                           |                                                                     |         |
| Waga średniej ze studiów: | 5                                                                   |         |
| Waga oceny z egzaminu:    |                                                                     |         |
| Waga oceny z pracy:       | 4                                                                   |         |

Rysunek 92 Dodawanie certyfikatu w formularzu Słowniki  $\rightarrow$  Programy studiów

W następnej kolejności pracownik administracji zobowiązany jest do uzupełnienia niezbędnych danych w formularzu **Studenci** → **Dyplomy** → **Prace dyplomowe wg osób** (Rysunek 93, Rysunek 94). Do wymaganych informacji zaliczyć można m.in.:

- tytuł pracy dyplomowej,
- rodzaj certyfikatu,
- program studiów, na który wpisany jest student,
- jednostkę organizacyjną przypisaną do dyplomu,
- opiekuna pracy.

| Studenc | il + Dyplomy + Prace dyplomowe                                                                                                    | e wg osób                                                                                                    |                                                                             |                                          |                     |                                 |                                                                                                    |                                                                                              |                      | Za                     | logowany użytkownił | c JMD (Rola: PELI |
|---------|----------------------------------------------------------------------------------------------------|----------------------------------------------------------------------------------------------------|-----------------------------------------------------------------------------|------------------------------------------|---------------------|---------------------------------|----------------------------------------------------------------------------------------------------|----------------------------------------------------------------------------------------------|----------------------|------------------------|---------------------|-------------------|
| Przejo  | dź do 🔹 Kopiuj pracę                                                                                                    |                                                                                                    |                                                                             |                                          |                     |                                 |                                                                                                    |                                                                                              |                      |                        | 😮 Ustaw filtr       | ? Pomoc           |
| Adamo   | wicz Dobromir Jarosław                                                                                                    |                                                                                                    | 🗙 😧 Nu                                                                      | umer stykowy Numer                       | r bezstykowy        |                                 |                                                                                                    |                                                                                              |                      |                        |                     |                   |
| Wyb     | vierz jednostkę programu                                                                                                    | Wybierz p                                                                                                    | rogram                                                                      | Wyblerz etap                             |                     | Wybierz cykl d                  | ydaktyczny                                                                                                  | brak filtra                                                                                  | ✓ Wybierz            | miejsce odbywania pro  | gramu               | Określ filtry     |
| Lp.     | Nazwisko                                                                                                    | 🔶 İmiç                                                                                                    | PE                                                                          | SEL                                      | Gł. nr albumu       | Program                         | m główny                                                                                                    |                                                                                              |                      |                        | Jednos              | tka osoby         |
| :       | 1 Adamowicz                                                                                                    | Dobromir                                                                                                    | 910                                                                         | 072756812 1                              | 234363308           | S1-INF (                        | Informatyka, stacjon                                                                                        | arne, pierwszego stopnia)                                                                    |                      |                        | 100000              | 00                |
|         |                                                                                                    |                                                                                                    |                                                                             | Pierw                                    | sza «« « i          | »» O:                           | statnia                                                                                                    |                                                                                              |                      |                        |                     | 3 •               |
| + Do    | idaj Dyplomy osoby                                                                                                    |                                                                                                    |                                                                             |                                          |                     |                                 |                                                                                                    |                                                                                              |                      |                        |                     |                   |
| Lp.     | Jednostka dyplomu                                                                                                    | Program                                                                                                    | Data przyjęcia na<br>program                                                | Kod dyplomu                              |                     |                                 | Opis dyp                                                                                                    | lomu                                                                                         |                      | Ważny od               | Ważny do            |                   |
| 1       | 10000000                                                                                                    | S1-INF                                                                                                    | 01.10.2020                                                                  | 1000-LIC-INF                             | Licencjat z inform  | natyki                          |                                                                                                    |                                                                                              |                      | 1966                   |                     | Akcje -           |
| + Do    | daj Prace dyplomowe                                                                                                    |                                                                                                    |                                                                             | Pok                                      |                     | + Dodaj                         | Kierunki związ                                                                                              |                                                                                              |                      |                        |                     |                   |
| p.      | Jednostka pracy                                                                                                    |                                                                                                    | Tytuł w języku                                                              | u oryginału                              |                     | Lp.                             | Kod                                                                                                    | Тур                                                                                          | Opis                 |                        |                     |                   |
| 1 10    | 000000                                                                                                    | Klub Absolwent                                                                                                    | a - prace rozwojowe                                                         |                                          | 1                   | 1 IN                            |                                                                                                    | Kierunek                                                                                     | informatyka          |                        |                     |                   |
| Szcze   | góły pracy Pozostali aut<br>Jednostka<br>Data zatwierdzenia<br>Komentarz do zatwier<br>Data złożeni<br>Komentarz do zł<br>ajęcia, w ramach których po | Tytui: Klub Absolwenta-<br>paray: 1000000 (Wydzi<br>tematu: 14022022<br>ddzenia: Brak<br>paray: 26012024<br>tobzenia: Brak<br>wwstała<br>prace:<br>Lervic POL(nobski) | wagi Opis w jęz. orygina<br>prace rozwojowe<br>ał Matematyki, informatyki i | łu Opisw jęz. angleiskim<br>i Mechaniki) | n Opis w jęz. polsk | im Recenzj<br>Czy moż<br>Koment | e Partnerzy<br>Czy<br>te być przesłana do G<br>darz do decyzji o prze<br>do C<br>Status<br>Czy archiwizować | poufna: Nie<br>DRPPD:<br>systaniu<br>DRPD:<br>w APD: Do modyfikacji (<br>w APD: Archiwlzować | student ma wpisać st | reszczenie w APD lub U | ISOSweb)            |                   |

Rysunek 93 Formularz Prace dyplomowe wg osób

| Osoba:              | Dobromir Adamowicz                                    |         |
|---------------------|-------------------------------------------------------|---------|
| Jednostka dyplomu:* | 1000000 (Wydział Matematyki, Informatyki i Mechaniki) | Wybierz |
| Program:*           | S1-INF                                                | Wybierz |
| Certyfikat:*        | 1000-LIC-INF                                          | Wybierz |
|                     | Klub Absolwenta - prace rozwojowe                     |         |
| Tytuł pracy:*       |                                                       |         |
|                     | Pozostało znaków                                      | : 967   |
| Język:              | POL (polski)                                          | Wybierz |

Rysunek 94 Uzupełnianie formularza Prace dyplomowe wg osób

Należy pamiętać, aby ustawić odpowiednie statusy dotyczące APD (Rysunek 95) — czy pracę można modyfikować oraz archiwizować w APD. APD również daje możliwość ustawienia tych statusów. Widnieją one na stronie pracy w zakładce **Administracja**. Dostęp do tej zakładki zależy od nadanych w danej jednostce uprawnień. Zasadniczo jednak zadanie to należy do pracownika administracyjnego obsługującego USOSadm. W wyjątkowych sytuacjach archiwizację z poziomu APD może uruchomić opiekun pracy.

|                                                 | ? Pomo                                                            |
|-------------------------------------------------|-------------------------------------------------------------------|
|                                                 | Klub Absolwenta - prace rozwojowe                                 |
| Tytuł:*                                         |                                                                   |
|                                                 | Pozostało znaków: 967                                             |
| Jednostka pracy:*                               | 10000000 (Wydział Matematyki, Informatyki i Mechaniki) 🛛 👷 Wybier |
| Data zatwierdzenia tematu:                      | 14.02.2022                                                        |
| Kanantan da antoinda ato                        | Brak                                                              |
| Komentarz do zatwierdzenia:                     | Pozostało znaków: 996                                             |
| Data złożenia pracy:                            | 26.01.2024                                                        |
|                                                 | Brak                                                              |
| Komentarz do złożenia:                          | Pozostało znaków: 996                                             |
| Zajęcia, w ramach których<br>powstała praca:    | Kliknij przycisk, aby wybrać Wybier                               |
| Język:                                          | POL (polski) Wybier                                               |
| Czy poufna:                                     | Nie 🔻                                                             |
| Czy może być przesłana do<br>ORPPD:             |                                                                   |
| Komentarz do decyzji o<br>przesyłaniu do ORPPD: | Pozostało znaków: 1000                                            |
| Status w APD:*                                  | Do modyfikacji (student ma wpisać streszczenie w APD lub USOSw 🔻  |
| Czy archiwizować w APD:*                        | Archiwizować 🔹                                                    |

Rysunek 95 Edytowanie formularza w bloku Prace dyplomowe

Ostatnim etapem w USOSadm jest wprowadzenie terminu, miejsca i trybu egzaminu dyplomowego. Należy zwrócić szczególną uwagę, by zaznaczyć, że protokół egzaminu ma być generowany i obsługiwany w APD (Rysunek 96).

| Szczegóły dyplomu    | Oceny i punkty ECTS         | Egzaminy      | Komisja    | Komisja egz. popraw. | Obszary wiedzy | Dyscypliny | Wyo |
|----------------------|-----------------------------|---------------|------------|----------------------|----------------|------------|-----|
| Egzamin              |                             |               |            |                      |                |            |     |
| Czy egza             | min zdalny:* Nie 🔻          |               |            |                      |                |            |     |
|                      | Budynek: 3320 (Gm           | iach Wydziału | Matematyki | - Banacha 2)         |                | Wybierz    |     |
|                      | Sala:* 2210                 |               |            |                      |                | Wybierz    |     |
| Link do e<br>platfor | egzaminu na<br>mie zdalnej: |               |            |                      |                |            | -   |
| Dat                  | ta i godzina:* 16.02.20     | )24 16:00 🚺   |            |                      |                |            |     |
| Czy protokół kon     | nisji w APD:* Nie 🔻         | 0             |            |                      |                |            |     |
|                      | Komentarz:                  |               |            | Pozostało zr         | aków: 120      |            |     |
|                      |                             |               |            |                      | 🛛 🗎 Zapisz     | Ø Anulu    | j   |
|                      |                             |               |            |                      |                |            |     |

Rysunek 96 Ustalanie egzaminu dyplomowego

Kolejnym elementem, który należy uzupełnić w formularzu **Studenci** → **Dyplomy** → **Dyplomy** i egzaminy jest zakładka dotycząca komisji egzaminacyjnej (Rysunek 97).

| lytuj komisję             |                                                                        |                   |
|---------------------------|------------------------------------------------------------------------|-------------------|
|                           |                                                                        | ? Pomoc           |
| Typ komisji:*             | CRT (Komisja egzaminu<br>licencjackiego/inżynierskiego/magisterskiego) | Wybierz           |
| Nazwa:*                   | Komisja egzaminu licencjackiego - Dobromir Adamowicz                   |                   |
|                           | Pozostało zn                                                           | aków: 148         |
| Jednostka organizacyjna:* | 1000000 (Wydział Matematyki, Informatyki i Mechaniki)                  | Wybierz           |
| 🗎 Zapisz 🛛 Ø Anuluj       |                                                                        | * - pola wymagane |

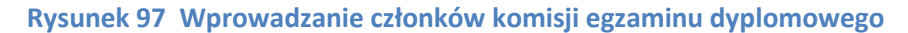

| Szcze | góły dyplomu | Oceny i punkty ECTS                              | Egzaminy               | Komisja       | Komisja egz. popraw. | Obszary wiedzy      | Dyscypliny                | Wydruki        | Odrębne dypl | lomy zagr.         |                                                       |                   |         |
|-------|--------------|--------------------------------------------------|------------------------|---------------|----------------------|---------------------|---------------------------|----------------|--------------|--------------------|-------------------------------------------------------|-------------------|---------|
|       | Тур к        | omisji: CRT (Komisja egza<br>licencjackiego/inży | minu<br>/nierskiego/ma | agisterskiego |                      | Nazwa: Komi<br>Adam | sja egzaminu li<br>Iowicz | cencjackiego - | Dobromir     | Jednostka organiza | acyjna: 10000000 (Wydział Matematyki, I<br>Mechaniki) | nformatyki i      | 2       |
| + D   | odaj członka | + Dodaj członków                                 | Kopiuj ko              | misję         |                      |                     |                           |                |              |                    |                                                       |                   | ? Pomoc |
| Czło  |              |                                                  |                        |               |                      |                     |                           |                |              |                    |                                                       |                   |         |
| Lp.   |              | Nazwisk                                          | 0                      |               |                      | mię                 |                           | Drugie imi     | ę            | PESEL              | Jednostka osoby                                       | Funkcja w komisji |         |
|       | 1 Baran      |                                                  |                        |               | Jędrzej              |                     | Michał                    |                |              | 52091652914        | 10000000                                              | przewodniczący    | Akcje * |
|       | 2 Lipińska   |                                                  |                        |               | Joanna               |                     |                           |                |              | 52091751309        | 10000000                                              | członek           | Akcje 🔹 |
|       | 3 Umińska    |                                                  |                        |               | Renata               |                     | Maria                     |                |              | 51121039707        | 1000000                                               | promotor          | Akcje • |

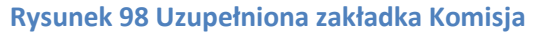

Na tym etapie kończą się czynności w USOSadm niezbędne do przeprowadzenia egzaminu przy wykorzystaniu funkcjonalności APD.

### 7.2 Czynności w APD

Po uzupełnieniu danych dotyczących terminu egzaminu oraz członków komisji egzaminacyjnej, w APD na stronie pracy dyplomowej na pojawi się zakładka **Egzamin.** Widoczność egzaminów na zakładce zależy od uprawnień użytkownika. Egzamin jest widoczny wyłącznie wtedy, gdy zalogowana osoba jest egzaminowanym lub członkiem komisji, tzn. w przypadku pracy wieloosobowej każdy autor widzi tylko swój egzamin. Członek komisji widzi wszystkie egzaminy, w których uczestniczy.

Informacje o egzaminie (Rysunek 99) obejmują następujące dane:

- autor pracy, który uczestniczy w egzaminie,
- tytuł pracy dyplomowej,
- typ dyplomu,
- średnia ze studiów,
- skład komisji egzaminacyjnej z wyszczególnieniem ról,
- data i miejsce egzaminu (w przypadku egzaminu zdalnego informacja o platformie internetowej),
- protokół egzaminu z informacją o jego statusie.

| 🖺 Dobromir Adamowicz        |                                                                                                    |
|-----------------------------|----------------------------------------------------------------------------------------------------|
| Autor:                      | Dobromir Adamowicz                                                                                                    |
| Praca dyplomowa:            | Klub Absolwenta - prace rozwojowe                                                                                      |
| Typ dyplomu:                | Licencjat z informatyki (1000-LIC-INF)                                                                                 |
| Średnia ze studiów:         | 5                                                                                                    |
| Komisja egzaminacyjna:      | dr Jędrzej Baran - przewodniczący<br>dr Renata Umińska, prof. UW - promotor<br>prof. dr hab. Joanna Lipińska - członek |
| Rola w komisji:             | promotor                                                                                                    |
| Data egzaminu: ()           | 2024-02-16 16:55                                                                                                    |
| Czy egzamin zdalny: ()      | egzamin zdalny                                                                                                    |
| Miejsce egzaminu: ()        | Budynek:<br>Gmach Wydziału Matematyki - Banacha 2<br>Sala egzaminacyjna:<br>[2210                                      |
| Uwaga: istnieją niezapisane | zmiany Anuluj Zapisz                                                                                                   |

Rysunek 99 Informacja o egzaminie dyplomowym

Przewodniczący komisji egzaminacyjnej może edytować miejsce oraz datę egzaminu w zakładce **Egzamin**. Modyfikacja danych jest możliwa przy spełnieniu następujących warunków:

- Prace o danym typie muszą mieć odblokowaną możliwość wprowadzania zmian w APD (zdjętą flagę przy parametrze globalnym o nazwie Zablokuj możliwość dokonywania zmian w pracach).
- Jeżeli protokół egzaminacyjny nie ma być wypełniany w APD, to autor pracy nie może mieć przypisanego numeru dyplomu.
- Jeżeli protokół egzaminacyjny ma być wypełniany w APD, to edycja jest możliwa przed jego zamknięciem.

Aby wprowadzić zmiany, należy przejść do strony pracy i wybrać zakładkę **Egzamin**. Następnie przy użyciu formularza (Rysunek 100) można wprowadzać nowe informacje. W polu z datą egzaminu można wpisać datę wraz z godziną. Zaznaczenie lub odznaczenie flagi *egzamin zdalny* powoduje zmianę pól na wpisanie miejsca egzaminu, odpowiednio na pole tekstowe do wpisania adresu na platformie internetowej i na pole do wyboru sali egzaminacyjnej. Wybór sali egzaminacyjnej jest możliwy po uprzednim wybraniu budynku z selektora. Po jego przypisaniu, użytkownik uzyskuje dostęp do wszystkich sal znajdujących się w wybranym budynku. Wpisanie pierwszych dwóch znaków numeru sali rozpoczyna wyszukiwanie. Kliknięcie na odpowiednią salę powoduje jej wybór. Zmiany w danych egzaminu należy zakończyć korzystając z przycisków **Zapisz** lub **Anuluj**.

| Data egzaminu:          | ()     | 2024-02-16 15:55                                                                 |
|-------------------------|--------|----------------------------------------------------------------------------------|
| Czy egzamin zdalny:     | ()     | egzamin zdalny                                                                   |
| Miejsce egzaminu:       | ()     | Budynek:<br>Gmach Wydziału Matematyki - Banacha 2<br>Sala egzaminacyjna:<br>2220 |
| Uwaga: istnieją niezapi | sane z | zmiany Anuluj Zapisz                                                             |

Rysunek 100 Formularz do edycji miejsca i daty egzaminu

Zbliżające się egzaminy są także widoczne na stronie **Moje prace i zadania** lub **MOJE EGZAMINY** dostępnej poprzez pozycję z górnego menu **MOJE APD** (Rysunek 101).

| Nadchodzące egzaminy                                                                                                    |
|----------------------------------------------------------------------------------------------------|
| ≗ Członek komisji                                                                                                    |
| <b>[dzisiaj]</b> Dobromir Adamowicz - Licencjat z informatyki<br>(1000-LIC-INF)<br>16 lutego 2024 15:55, Pokój pracowniczy nr 2210,<br>Gmach Wydziału Matematyki - Banacha 2 |
| <u>Więcej informacji</u>                                                                                                    |
| Rysunek 101 MOJE APD $\rightarrow$ Moie prace i zadania                                                                                                    |

Egzamin może się odbyć po wpisaniu recenzji i wystawieniu oceny przez wszystkich recenzentów.

Odnośnik do protokołu – **Przejdź do protokołu** – znajduje się na stronie pracy w zakładce **Egzamin** (Rysunek 102). Odnośnik pojawi się na stronie, gdy zostaną spełnione dwa warunki: praca będzie miała status Z (Gotowa do obrony) oraz będzie zdefiniowana komisja egzaminu dyplomowego. Domyślnie protokół jest niezatwierdzony.

| 🗉 Dobromir Adamowio    | CZ         |                                                                                                    |
|------------------------|------------|----------------------------------------------------------------------------------------------------|
| Autor:                 |            | Dobromir Adamowicz                                                                                                    |
| Praca dyplomowa:       |            | Klub Absolwenta - prace rozwojowe                                                                                      |
| Typ dyplomu:           |            | Licencjat z informatyki (1000-LIC-INF)                                                                                 |
| Średnia ze studiów:    |            | 5                                                                                                    |
| Komisja egzaminacyjna: |            | dr Jędrzej Baran - przewodniczący<br>dr Renata Umińska, prof. UW - promotor<br>prof. dr hab. Joanna Lipińska - członek |
| Rola w komisji:        |            | promotor                                                                                                    |
| Data egzaminu:         | <b>(</b> ) | 2024-02-16 16:47                                                                                                    |
| Czy egzamin zdalny:    | <b>(</b> ) | egzamin zdalny                                                                                                    |
| Miejsce egzaminu:      | (j)        | Budynek:<br>Gmach Wydziału Matematyki - Banacha 2<br>Sala egzaminacyjna:<br>2210                                       |
| Protokół egzaminu:     |            | Przejdź do protokołu (niezatwierdzony)                                                                                 |
|                        |            | Anuluj Zapisz                                                                                                    |

Rysunek 102 Link do protokołu egzaminacyjnego

Przewodniczący komisji po kliknięciu w odnośnik przechodzi na stronę umieszczoną w sekcji **KATALOG**  $\rightarrow$  **PRACE**, gdzie ma możliwość utworzenia protokołu z egzaminu dyplomowego (Rysunek 103, Rysunek 104).

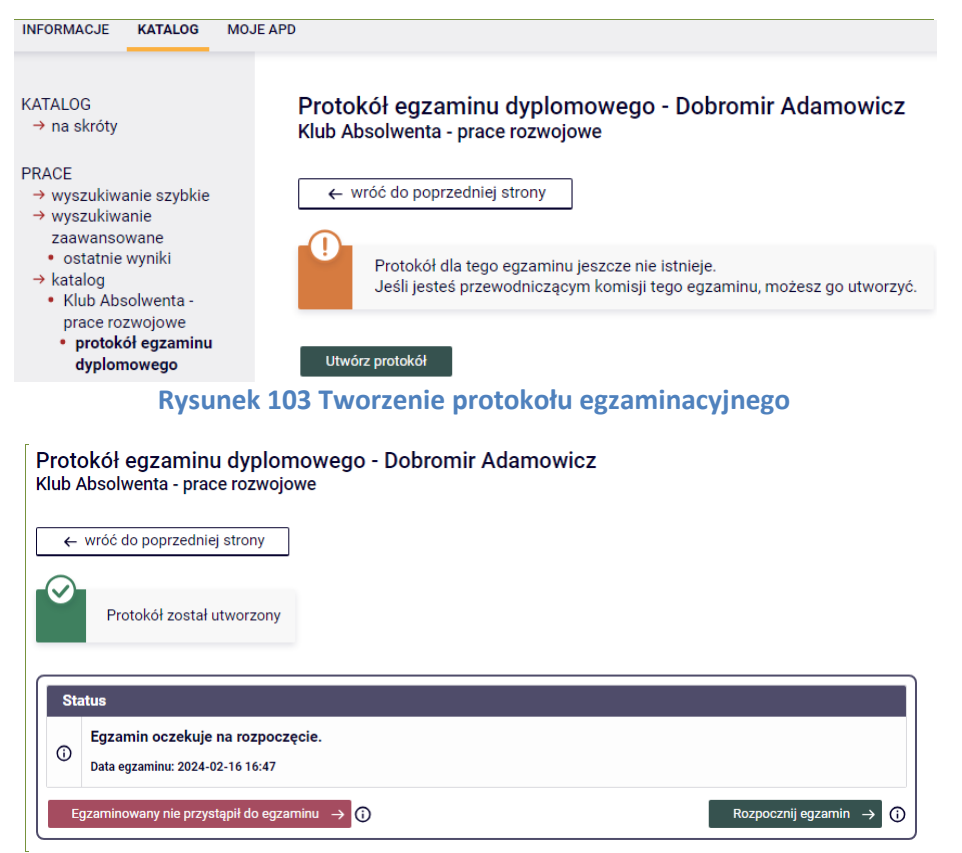

Rysunek 104 Utworzony protokół egzaminacyjny

Po utworzeniu protokołu znajduje się on w stanie początkowym, sekcje *Pytania, Oceny* i *Podpisy* są ukryte. Przewodniczący ma dostęp do dwóch przycisków: *Egzaminowany nie przystąpił do egzaminu, Rozpocznij egzamin.* Skorzystanie z pierwszego z nich umożliwi złożenie podpisów. Wybranie drugiej opcji otwiera możliwość dodawania, usuwania, edytowania, a także zmiany kolejności pytań egzaminacyjnych. Należy pamiętać, że należy dodać przynajmniej jedno pytanie, by przycisk *Zakończ egzamin* został odblokowany. O tym w jakiej formie można wprowadzić oceny z pytań (ocena brana ze słownika, inna wartość) decyduje ustawienie odpowiedniego parametru konfiguracyjnego.

Po uzupełnieniu pytań przewodniczący powinien skorzystać z przycisku **Zakończ egzamin** (Rysunek 105).

| P <b>rotokół egz</b><br>Klub Absolwenta | aminu dyplomowego<br>a - prace rozwojowe                                                                                                    | - Dobromir Adamo                                                                                                    | wicz                                                                                                    |                                                                    |
|-----------------------------------------|----------------------------------------------------------------------------------------------------|----------------------------------------------------------------------------------------------------|----------------------------------------------------------------------------------------------------|--------------------------------------------------------------------|
| ← wróć do po                            | orzedniej strony                                                                                                    |                                                                                                    |                                                                                                    |                                                                    |
| Egzamir                                 | został rozpoczęty                                                                                                    |                                                                                                    |                                                                                                    |                                                                    |
| Dobierz pro                             | otokół jako PDF                                                                                                    |                                                                                                    |                                                                                                    |                                                                    |
| Status                                  |                                                                                                    |                                                                                                    |                                                                                                    |                                                                    |
| Egzamin roz<br>Data egzaminu            | poczęty: przewodniczący moż<br>: 2024-02-16 16:47                                                                                            | e edytować pytania.                                                                                                    |                                                                                                    |                                                                    |
| ← Cofnij rozpocz                        | ręcie egzaminu 🚯                                                                                                    |                                                                                                    |                                                                                                    |                                                                    |
| Pvtania                                 |                                                                                                    |                                                                                                    |                                                                                                    |                                                                    |
| L<br>Treść: a<br>s<br>1.<br>Ocena: 4    | orem ipsum dolor sit amet, coi<br>uuctor viverra est, a interdum m<br>odales ipsum efficitur. Nullam<br>ursus lectus. Proin interdum u<br>,5 | nsectetur adipiscing elit. Alit<br>etus imperdiet nec. Morbi m<br>scelerisque justo eu turpis f<br>t odio placerat aliquam. In qu | quam non vestibulum lacus.<br>Iollis ipsum vel nunc ornare,<br>ringilla mollis at a sem. Inte<br>uis justo enim. | Sed<br>ut<br>ger in Edytuj →<br>Usuń → ≡                           |
| 2. Treść: C<br>a<br>Ocena: 5            | Donec molestie, urna id placera<br>Curabitur mollis in orci quis con<br>It massa. Sed sed velit sceleris<br>S                                | t efficitur, est nibh interdum<br>vallis. Sed condimentum ord<br>que, consectetur ante non, f                                     | leo, id laoreet diam ligula ac<br>si id felis finibus sagittis tris<br>eugiat ligula.                            | nisl.<br>tique Edytuj $\rightarrow$<br>Usuń $\rightarrow$ $\equiv$ |
|                                         |                                                                                                    |                                                                                                    | Zapisz postępy                                                                                                   | Dodaj pytanie                                                      |
|                                         |                                                                                                    |                                                                                                    |                                                                                                    | Zakończ egzamin $\rightarrow$ ()                                   |
| Oceny                                   | Ocena                                                                                                    | Wartość liczbowa                                                                                                    | Waga                                                                                                    | Wartość ważona                                                     |
| Średnia ze studió                       | w: –                                                                                                    | 5                                                                                                    | 0,7                                                                                                    | 3,5                                                                |
| Ocena z pracy:                          | brak                                                                                                    | brak                                                                                                    | 0,2                                                                                                    | brak                                                               |
| Ocena z egzamin                         | u: brak                                                                                                    | brak                                                                                                    | 0,1                                                                                                    | brak                                                               |
| Wynik studiów:                          | brak                                                                                                    |                                                                                                    |                                                                                                    |                                                                    |
| Ocena na dyplom                         | ie: brak                                                                                                    |                                                                                                    |                                                                                                    |                                                                    |
| Uwagi: brak                             |                                                                                                    |                                                                                                    |                                                                                                    |                                                                    |
| Podpisy                                 |                                                                                                    |                                                                                                    |                                                                                                    |                                                                    |
| Przewodniczący                          | dr Jędrzej Baran                                                                                                    |                                                                                                    |                                                                                                    | NIEPODPISANY                                                       |
| Promotor                                | dr Renata Umińska, prof. UW                                                                                                    |                                                                                                    |                                                                                                    | NIEPODPISANY                                                       |
| Członek                                 | prof. dr hab. Joanna Lipińska                                                                                                    |                                                                                                    |                                                                                                    | NIEPODPISANY                                                       |

Rysunek 105 Częściowo uzupełniony protokół egzaminu dyplomowego

Następnie należy uzupełnić oceny z pracy i egzaminu używając odnośnika *Edytuj oceny…*. W zależności od ustawień parametrów konfiguracyjnych na danej uczelni niektóre pola oceny z pracy oraz oceny z egzaminu mogą być nieaktywne. Dokładny opis parametrów sterujących ocenami w protokole został opisany w podręczniku dla administratorów [1]. Średnia ze studiów powinna być wprowadzona poza APD. W serwisie wyświetla się wyłącznie w celach informacyjnych i nie można jej edytować. Aby automatycznie obliczyć ocenę z pracy, należy skorzystać z odnośnika *Wystaw ocenę* (Rysunek 106). Odnośnik otworzy okno z informacjami na temat liczby recenzentów, recenzji oraz ocen i co najważniejsze, zostanie przedstawiona średnia ocen z pracy, którą można przepisać do protokołu za pomocą odnośnika *Przepisz średnią* (Rysunek 107).

|                     | Ocena    | Wartość liczbowa | Waga |
|---------------------|----------|------------------|------|
| Średnia ze studiów: | _        | 5                | 0,7  |
| Ocena z pracy:      | -        | Wystaw ocenę     | 0,2  |
| Ocena z egzaminu:   | <b>v</b> | -                | 0,1  |

Rysunek 106 Wystawianie oceny z egzaminu

| Klub Absolwenta - pra          | ace | rozwoj | owe     |       |   |              |   |                     |      |
|--------------------------------|-----|--------|---------|-------|---|--------------|---|---------------------|------|
| Liczba recenzentów:            | 3   | Liczb  | a recer | nzji: | 3 | Liczba ocen: | 3 | Średnia ocen pracy: | 4,83 |
|                                |     |        |         |       |   |              |   |                     |      |
| Liczba prac:                   |     |        | 1       |       |   |              |   |                     |      |
| Liczba prac z obliczoną oceną: |     |        | 1       |       |   |              |   |                     |      |
| Średnia z obliczonych          | oce | en:    | 4,83    |       |   |              |   |                     |      |
| Średnia wo skali:              |     |        | bard b  |       |   |              |   |                     |      |

Rysunek 107 Automatyczne obliczanie średniej ocen z pracy wystawionych przez recenzentów

Przewodniczący komisji uzupełnia również ocenę z egzaminu (Rysunek 108). Na tym etapie przewodniczący może jeszcze wykonać kilka czynności:

- cofnąć zakończony egzamin,
- wpisać stosowne uwagi,
- zatwierdzić protokół z wynikiem pozytywnym,
- zatwierdzić protokół z wynikiem negatywnym.

| Edycja ocen         |                          |                   |                       |
|---------------------|--------------------------|-------------------|-----------------------|
|                     | Ocena                    | Wartość liczbowa  | Waga                  |
| Średnia ze studiów: | -                        | 5                 | 0,7                   |
| Ocena z pracy:      | -                        | 4,83 Wystaw ocenę | 0,2                   |
| Ocena z egzaminu:   | 5 🗸                      | -                 | 0,1                   |
|                     | NK<br>2<br>3<br>3,5<br>4 | Anuluj            | Zapisz i oblicz wynik |
| Podpisy             | 4,5<br>5<br>zą( 5!       |                   |                       |

Rysunek 108 Uzupełnianie oceny z egzaminu

Po skorzystaniu z odnośnika *Zapisz i oblicz wynik* automatycznie zostaje obliczony wynik studiów oraz ocena na dyplomie (Rysunek 109). Na tym etapie pojawia się możliwość wpisania komentarza do egzaminu.

| Dceny                                                               | Ocena            | Wartość liczbowa | Waga | Wartość ważona |
|---------------------------------------------------------------------|------------------|------------------|------|----------------|
| brednia ze studiów:                                                 | -                | 5                | 0,7  | 3,5            |
| Ocena z pracy:                                                      | brak             | 4,83             | 0,2  | 0,97           |
| Ocena z egzaminu:                                                   | 5                | 5                | 0,1  | 0,5            |
| Nynik studiów:                                                      | 4,97             |                  |      |                |
| Nynik studiów:                                                      | 4,97             |                  |      |                |
| Vynik studiów:<br>Dcena na dyplomie:                                | 4,97<br>celujący |                  |      |                |
| Wynik studiów:<br>Dcena na dyplomie:<br>Jwagi: brak                 | 4,97<br>celujący |                  |      |                |
| Wynik studiów:<br>Dcena na dyplomie:<br>Jwagi: brak<br>Edytuj uwagi | 4,97<br>celujący |                  |      |                |

Rysunek 109 Automatyczne obliczanie wyniku studiów oraz oceny na dyplomie

Po zatwierdzeniu protokołu (*wynik pozytywny* lub *wynik negatywny*), ostatnim krokiem jest podpisanie go przez wszystkich członków komisji (od przewodniczącego zaczynając). Przejść do protokołu można w dwojaki sposób:

- korzystając z odnośnika MOJE APD → MOJE EGZAMINY,
- wyszukując egzaminowanego studenta za pomocą odnośnika KATALOG  $\rightarrow$  Wyszukiwanie osób.

Jeśli członek komisji ma zainstalowaną aplikację Mobilny USOS, to otrzyma powiadomienie na telefon z przyciskiem do złożenia podpisu. Wystarczy kliknąć w ten przycisk, żeby złożyć podpis.

Pozostali członkowie komisji mają dostęp do strony z protokołem na tych samych zasadach, co przewodniczący, ale nie mogą wykonywać żadnych akcji, a jedynie oglądać aktualny stan protokołu. Gotowy protokół można pobrać w formacie PDF korzystając z odnośnika Pobierz **protokół jako PDF** (Rysunek 110, Rysunek 111).

Obsługa protokołu egzaminu poprawkowego odbywa się dokładnie tak samo, jak przy pierwszym egzaminie, z kilkoma drobnymi różnicami:

- odnośnik do egzaminu poprawkowego nosi nazwę Protokół egzaminu poprawkowego i wyświetla się, gdy dla dyplomu jest zdefiniowana komisja drugiego egzaminu,
- na stronie protokołu w nagłówku wyświetla się informacja, że jest to egzamin poprawkowy,
- w tabelce z ocenami i okienku edycji ocen wyświetlana jest ocena z pierwszego egzaminu (tylko jako informacja, nie można jej edytować),
- oceny z obu terminów mają wspólną rubrykę waga i wartość ważona,
- nie można edytować oceny z pracy ani innych ocen jedyna edytowalna ocena to ocena z egzaminu poprawkowego.

Gdy zostanie wpisana ocena z egzaminu poprawkowego, na stronie protokołu pierwszego egzaminu ukrywane są rubryki:

• wartość ważona oceny z egzaminu,

- wynik studiów,
- ocena na dyplomie.

Wyświetla się też informacja o odbyciu drugiego egzaminu.

Protokół egzaminu dyplomowego - Dobromir Adamowicz Klub Absolwenta - prace rozwojowe

| ÷                                                                                                    | <ul> <li>wróć do popr</li> </ul>                                                                                                    | zedniej strony                                                                                                    |                                                                                                    |                                                                                   |                                                                                                    |  |  |  |  |
|----------------------------------------------------------------------------------------------------|----------------------------------------------------------------------------------------------------|----------------------------------------------------------------------------------------------------|----------------------------------------------------------------------------------------------------|-----------------------------------------------------------------------------------|----------------------------------------------------------------------------------------------------|--|--|--|--|
| <u>g</u> a                                                                                                    | Dobierz prot                                                                                                    | okół jako PDF                                                                                                    |                                                                                                    |                                                                                   |                                                                                                    |  |  |  |  |
| Sta                                                                                                    | itus                                                                                                    |                                                                                                    |                                                                                                    |                                                                                   |                                                                                                    |  |  |  |  |
|                                                                                                    |                                                                                                    | Pr                                                                                                    | otokół został już przez Ciebie                                                                                            | podpisany                                                                         |                                                                                                    |  |  |  |  |
|                                                                                                    | Egzamin zako                                                                                                    | ończył się z wynikiem p                                                                                                    | oozytywnym.                                                                                                    |                                                                                   |                                                                                                    |  |  |  |  |
| 6                                                                                                    | Protokół jest zatwierdzony i podpisany przez wszystkich członków komisji.                                                                                                    |                                                                                                    |                                                                                                    |                                                                                   |                                                                                                    |  |  |  |  |
|                                                                                                    | Data egzaminu: 2                                                                                                    | 2024-02-16 16:47                                                                                                    |                                                                                                    |                                                                                   |                                                                                                    |  |  |  |  |
| Pyt                                                                                                    | tania                                                                                                    |                                                                                                    |                                                                                                    |                                                                                   |                                                                                                    |  |  |  |  |
| 1.                                                                                                    | Lore<br>Treść: inte<br>just<br>just<br>Ocena: dob                                                                                                    | em ipsum dolor sit ame<br>rdum metus imperdiet<br>o eu turpis fringilla mol<br>o enim.<br>ry                                                                                                    | et, consectetur adipiscing elit. Aliqua<br>nec. Morbi mollis ipsum vel nunc orr<br>lis at a sem. Integer in cursus lectus | im non vestibulum lacus.<br>nare, ut sodales ipsum e<br>s. Proin interdum ut odio | . Sed auctor viverra est, a<br>fficitur. Nullam scelerisque<br>placerat aliquam. In quis                                                                                                    |  |  |  |  |
| <ol> <li>Z.</li> <li>Treść: Donec molestie, urna id placerat efficitur, est nibh interdum leo, id laoreet diam ligula ac nisl. Curabitur mollis in orci quis convallis. Sed condimentum orci id felis finibus sagittis tristique at massa. Sed sed velit scelerisque, consectetur ante non, feugiat ligula.</li> <li>Ocena: celujący</li> </ol> |                                                                                                    |                                                                                                    |                                                                                                    |                                                                                   |                                                                                                    |  |  |  |  |
|                                                                                                    | Ocena: celu                                                                                                    | jący                                                                                                    |                                                                                                    |                                                                                   |                                                                                                    |  |  |  |  |
| Oce                                                                                                    | Ocena: celu<br>ny                                                                                                    | jący<br>Ocena                                                                                                    | Wartość liczbowa                                                                                                    | Waga                                                                              | Wartość ważona                                                                                                    |  |  |  |  |
| Oce<br>Śred                                                                                                    | Ocena: celu<br>ny<br>Inia ze studiów                                                                                                    | jjący<br>Ocena<br>: –                                                                                                    | Wartość liczbowa<br>5                                                                                                    | Waga<br>0,7                                                                       | Wartość ważona<br>3,5                                                                                                    |  |  |  |  |
| Oce<br>Śrec<br>Oce                                                                                                    | Ocena: celu<br>ny<br>Inia ze studiów<br>na z pracy:                                                                                                    | jący<br>Ccena<br>: –<br>brak                                                                                                    | Wartość liczbowa<br>5<br>4,83                                                                                             | Waga<br>0,7<br>0,2                                                                | Wartość ważona<br>3,5<br>0,97                                                                                                    |  |  |  |  |
| Oce<br>Śrec<br>Oce<br>Oce                                                                                                    | Ocena: celu<br>ny<br>Inia ze studiów<br>na z pracy:<br>na z egzaminu:                                                                                                    | Ccena<br>Ccena<br>-<br>brak<br>5                                                                                                    | Wartość liczbowa       5       4,83       5                                                                               | Waga<br>0,7<br>0,2<br>0,1                                                         | Wartość ważona           3,5           0,97           0,5                                                                                                    |  |  |  |  |
| Ocer<br>Śrec<br>Ocer<br>Ocer                                                                                                    | Ocena: celu<br>ny<br>Inia ze studiów<br>na z pracy:<br>na z egzaminu:<br>ik studiów:                                                                                            | Jjący<br>Ccena<br>Ccena<br>Drak<br>5<br>4,97                                                                                                    | Wartość liczbowa       5       4,83       5                                                                               | Waga<br>0,7<br>0,2<br>0,1                                                         | Wartość ważona           3,5           0,97           0,5                                                                                                    |  |  |  |  |
| Oce<br>Śrec<br>Oce<br>Oce<br>Wyn<br>Ocer                                                                                                    | Ocena: celu<br>ny<br>Inia ze studiów<br>na z pracy:<br>na z egzaminu:<br>ik studiów:<br>na na dyplomie                                                                          | Jjący<br><b>Ocena</b><br><b>Ocena</b><br>-<br>-<br>brak<br>5<br>-<br><b>S</b><br>-<br><b>S</b><br>-<br>-<br>-<br>-<br>-<br>-<br>-<br>-<br>-<br>-<br>-<br>-<br>-                                                                                                    | Wartość liczbowa54,835                                                                                                    | Waga<br>0,7<br>0,2<br>0,1                                                         | Wartość ważona           3,5           0,97           0,5                                                                                                    |  |  |  |  |
| Oce<br>Śrec<br>Oce<br>Wyn<br>Ocer<br>Wyn                                                                                                    | Ocena: celu<br>ny<br>Inia ze studiów<br>na z pracy:<br>na z egzaminu:<br>ik studiów:<br>na na dyplomie<br>ik egzaminu:                                                          | Ocena           -           -           brak           5           4,97           celujący           POZYTYWNY                                                                                                    | Wartość liczbowa     5     4,83     5                                                                                     | Waga<br>0,7<br>0,2<br>0,1                                                         | Wartość ważona           3,5           0,97           0,5                                                                                                    |  |  |  |  |
| Oce<br>Śrec<br>Ocer<br>Wyn<br>Ocer<br>Wyn                                                                                                    | Ocena: celu<br>ny<br>Inia ze studiów<br>na z pracy:<br>na z egzaminu:<br>ik studiów:<br>na na dyplomie<br>ik egzaminu:<br>gi: brak                                              | Ocena           -           brak           5           4,97           celujący           POZYTYWNY                                                                                                    | Wartość liczbowa<br>5<br>4,83<br>5                                                                                        | Waga<br>0,7<br>0,2<br>0,1                                                         | Wartość ważona<br>3,5<br>0,97<br>0,5                                                                                                    |  |  |  |  |
| Oce<br>Śrec<br>Oce<br>Wyn<br>Ocer<br>Wyn<br>Uwa                                                                                                    | Ocena: celu<br>ny<br>inia ze studiów<br>na z pracy:<br>na z egzaminu:<br>ik studiów:<br>na na dyplomie<br>ik egzaminu:<br>gl: brak<br>odpisy                                    | jjący                                                                                                    | Wartość liczbowa<br>5<br>4,83<br>5                                                                                        | Waga<br>0,7<br>0,2<br>0,1                                                         | Wartość ważona<br>3,5<br>0,97<br>0,5                                                                                                    |  |  |  |  |
| Oce<br>Śrec<br>Oce<br>Wyn<br>Ocer<br>Wyn<br>Uwa<br>Prz                                                                                                    | Ocena: celu<br>ny<br>inia ze studiów<br>na z pracy:<br>na z gzaminu:<br>ik studiów:<br>na na dyplomie<br>ik egzaminu:<br>gl: brak<br>odpisy<br>zewodniczący                     | jjący<br>Ccena<br>Ccena<br>Drak<br>5<br>5<br>4,97<br>Celujący<br>POZYTYWNY<br>Comparison<br>POZYTYWNY                                                                                                    | Wartość liczbowa       5       4,83       5                                                                               | Waga<br>0,7<br>0,2<br>0,1                                                         | Wartość ważona           3,5           0,97           0,5                                                                                                    |  |  |  |  |
| Oce<br>Śrec<br>Oce<br>Wyn<br>Ocer<br>Wyn<br>Uwa<br>Prz<br>Prz                                                                                                    | Ocena: celu<br>ny<br>Inia ze studiów<br>na z pracy:<br>na z egzaminu:<br>ik studiów:<br>na na dyplomie<br>ik egzaminu:<br>gl: brak<br>odpisy<br>zewodniczący<br>pmotor          | jjący<br>Ocena<br>Control Control                                                                                                    | rof. UW                                                                                                    | Waga<br>0,7<br>0,2<br>0,1                                                         | Wartość ważona           3,5           0,97           0,5             PODPISANY           2024-02-16 17:49           PODPISANY           2024-02-16 17:49                                                                                                    |  |  |  |  |
| Oce<br>Śrec<br>Oce<br>Wyn<br>Ocer<br>Wyn<br>Uwa<br>Prz<br>Prz<br>Cz                                                                                                    | Ocena: celu<br>ny<br>inia ze studiów<br>na z pracy:<br>na z egzaminu:<br>ik studiów:<br>na na dyplomie<br>ik egzaminu:<br>gl: brak<br>odpisy<br>zewodniczący<br>omotor<br>łonek | jjący<br>Ocena<br>Constantion<br>Constantion<br>Con | Wartość liczbowa       5       4,83       5   rof. UW Lipińska                                                            | Waga<br>0,7<br>0,2<br>0,1                                                         | Wartość ważona           3,5           0,97           0,5           0,5           2024-02-16 17:49           PODPISANY<br>2024-02-16 17:49           PODPISANY<br>2024-02-16 17:49           PODPISANY<br>2024-02-16 17:49           2024-02-16 17:49           PODPISANY<br>2024-02-16 17:49 |  |  |  |  |

Rysunek 110 Gotowy protokół egzaminu dyplomowego

| Uniwersytet Warszawski<br>Wydział Matematyki, Informatyki i Mechaniki                                                                                                    | Warszawa, dnia 16.0                                                                                                    | 2.2024 r |
|----------------------------------------------------------------------------------------------------|----------------------------------------------------------------------------------------------------|----------|
| EGZAI                                                                                                    | PROTOKÓŁ<br>IINU LICENCJACKIEGO                                                                                                    |          |
|                                                                                                    | z dnia 16.02.2024                                                                                                    |          |
| Pan Dobromir Jarosław Adamowicz                                                                                                    |                                                                                                    |          |
| Nr albumu: <b>1234363308</b><br>Kierunek: <b>informatyka</b> , pierwszego stopnia<br>Specjalność:<br>Studiował w latach: 2020/21 - 2022/23<br>Złożył pracę pt.: <b>Klub Absolwenta - prace rozwo</b><br>Egzamin licencjacki został wyznaczony w dniu 16.02<br>Przewodniczący: dr Jędrzej Michał Baran<br>Promotor dr Benata Maria Iumiścka prof LIW | owe<br>2024 r. przed Komisją Egzaminacyjną w składzie:                                                                                            | 3        |
| Członek: prof. dr hab. Joanna Lipińska                                                                                                    |                                                                                                    |          |
| Zadane ovtania                                                                                                    | Ocena                                                                                                    |          |
| Lorem ipsum dolor sit amet, consectetur adipiscing e<br>Sed auctor viverra est, a interdum metus imperdiet n<br>ornare, ut sodales ipsum efficitur. Nullam scelerisqui<br>sem. Integer in cursus lectus. Proin interdum ut odio                                                                                                    | lit. Aliquam non vestibulum lacus.<br>ec. Morbi mollis ipsum vel nunc<br>justo eu turpis fringilla mollis at a<br>placerat aliquam. In quis justo |          |
| enim.                                                                                                    | dobry                                                                                                    |          |
| Donec molestie, urna id placerat efficitur, est nibh int<br>nisl. Curabitur mollis in orci quis convallis. Sed condi<br>tristigue at massa. Sed sed velit scelerisque, consec                                                                                                    | erdum leo, id laoreet diam ligula ac<br>mentum orci id felis finibus sagittis<br>tetur ante non, feugiat ligula. celuiacy                         |          |
| Komisja uznała, że Pan Dobromir Jarosław Adamowi<br>z wynikiem: <b>bardzo dobry</b>                                                                                                    | cz złożył egzamin <b>licencjacki</b>                                                                                                    |          |
| Biorąc pod uwagę:                                                                                                    |                                                                                                    |          |
| średnią ocen ze studiów                                                                                                    | <u>5</u> * 0,70 = <u>3,50</u>                                                                                                    |          |
| ocenę pracy                                                                                                    | 4.83 * 0.20 = 0.97                                                                                                    |          |
| ocenę z egzaminu                                                                                                    | 5 0,10 = 0,50                                                                                                    |          |
|                                                                                                    | Wynik studiow: 4,97                                                                                                    |          |
| postanowiła nadac tytuł licencjata                                                                                                    |                                                                                                    |          |
| Wynik studiów (do wpisania na dyplomie):                                                                                                    | celujący                                                                                                    |          |
| Podpisy członków Komisji                                                                                                    | Podpis Przewodniczącego Komisji                                                                                                    |          |
| zatwierdzony elektronicznie 2024-02-16 17:56<br>prof. dr hab. Joanna Lipińska                                                                                                    | zatwierdzony elektronicznie 2024-02-16 17:49<br>dr Jędrzej Michał Baran                                                                           |          |
| zatwierdzony elektronicznie 2024-02-16 17:49<br>dr Renata Maria Umińska, prof. UW                                                                                                    |                                                                                                    |          |

Rysunek 111 Protokół egzaminacyjny w formacie PDF

# 8 Obsługa dyplomu bez pracy

# 8.1 Czynności w USOSadm

APD umożliwia użytkownikom przeprowadzenie procedury nadania dyplomu w przypadku studiów niewymagających złożenia pracy dyplomowej. Zasadniczą część tej procedury wykonuje się w USOSadm w Javie.

W pierwszym kroku należy zdefiniować w USOSadm, w zakładce **Dyplomy** w formularzu **Słowniki** → **Programy studiów**, odpowiedni certyfikat, który nie będzie wymagał pracy dyplomowej przy ukończeniu studiów (Rysunek 112, Rysunek 113).

| > Słowniki > Progra | ramy studiów                         |             |                          |            | -                |                   |                   |         |                    |               |             |                | Z                    | alogowany       | użytkownik:      | JMD (Rola: PELN |
|---------------------|--------------------------------------|-------------|--------------------------|------------|------------------|-------------------|-------------------|---------|--------------------|---------------|-------------|----------------|----------------------|-----------------|------------------|-----------------|
| + Dodaj             |                                      |             |                          |            |                  |                   |                   |         |                    |               |             |                |                      | Raporty         | 🔶 🔁 🖓            | porty lokalne 🗸 |
|                     |                                      |             |                          |            |                  |                   |                   |         |                    |               |             |                |                      |                 |                  |                 |
| Lp. s2-mat          |                                      | Opis        |                          |            |                  |                   |                   | *       | Od ¥               | Do 💗          | Czy wyśr 🗸  | Tryb studiów   | Rod                  | zaj studiów     |                  | *               |
| 1 S2-MAT            |                                      | Matematyka, | itacjonarne, drugiego st | opnia      |                  |                   |                   |         | 01.10.2012         |               | Tak         | Stacjonarne    | Drugi                | ego stopnia     |                  | Akcje •         |
|                     |                                      |             |                          |            | Pie              | erwsza ««         | K. 3 23           | Ostatni | 3                  |               |             |                |                      |                 |                  | 5 🗸             |
|                     |                                      |             |                          |            |                  |                   |                   |         |                    |               |             |                |                      |                 |                  |                 |
| Szczegóły E         | Etapy Kolejność o                    | tapów Dyple | my Kierunki studio       | 5w Jednost | ki programu 🥼 Je | ednostki zewnętrz | ine Języki        | Supleme | int Obszary, dyscy | pliny Opiekur | nawie       |                |                      |                 |                  |                 |
| + Dodaj             |                                      |             |                          |            |                  |                   |                   |         |                    |               |             |                |                      |                 |                  | ? Pomoc         |
|                     |                                      |             |                          |            |                  |                   |                   |         | Praca dyplome      |               |             |                |                      |                 |                  |                 |
| Lp. Тур се          | ertyfikatu 💊 W                       | ażny od     | Ważny do 🚔               | Progi ocen | Czy wymagany     | Typoceny          | Progi ocen        | ECTS    | Czy wymagana       | Typ oceny     | Progi ocen  | ECTS           | Średniej<br>ze stud. | Oceny z<br>egz. | Oceny z<br>pracy |                 |
| 1 1000-M            | IGR-MAT 202                          | 21          |                          | DYPL_2006  | Tak              | STD               | DYPL_2006         |         | Tak                | STD           |             | 18,00          | 5                    | 1               | 4                | 2 1             |
|                     | Prervaza ** * 1 2 3 2 in Ostatelia 1 |             |                          |            |                  |                   |                   |         |                    | 1 . •         |             |                |                      |                 |                  |                 |
|                     | 1000000                              |             |                          |            |                  |                   |                   |         |                    |               |             |                |                      |                 |                  |                 |
| Etapy               | ie wagi                              |             |                          |            |                  |                   |                   |         |                    |               |             |                |                      |                 |                  |                 |
| + Dodaj             |                                      |             |                          |            |                  |                   |                   |         |                    |               |             |                |                      |                 |                  |                 |
| Lp. Kod             |                                      | Opis        |                          |            | 4                | Up                | orawnienia zawode | owe     |                    |               | Uprawnienia | zawodowe w jęz | yku angie            | lskim           |                  |                 |

Rysunek 112 Zakładka Dyplomy w formularzu Słowniki → Programy studiów

| dytuj certyfikat          |                                                                     | 8                 |
|---------------------------|---------------------------------------------------------------------|-------------------|
|                           |                                                                     | ? Pomoc           |
| Typ certyfikatu:*         | 1000-MGR-MAT (Magisterium z matematyki)                             | Wybierz           |
| Ważny od:*                | 2021 (Rok akademicki 2021/22)                                       | Wybierz           |
| Ważny do:                 | Kliknij przycisk, aby wybrać                                        | Wybierz           |
| Progi ocen:               | DYPL_2006 (Ocena na dyplomie według Regulaminu Studiów z 2006 roku) | Wybierz           |
| Egzamin                   |                                                                     |                   |
| Czy wymagany:*            | Tak 🗡                                                               |                   |
| Typ oceny:                | STD (Skala ocen standardowa)                                        | Wybierz           |
| Progi ocen:               | DYPL_2006 (Ocena na dyplomie według Regulaminu Studiów z 2006 roku) | Wybierz           |
| ECTS:                     |                                                                     |                   |
|                           |                                                                     |                   |
| Czy wymagana:*            | Tak 🗸                                                               |                   |
| Typ oceny:                | STD (Skala ocen standardowa)                                        | Wybierz           |
| Progi ocen:               | Kliknij przycisk, aby wybrać                                        | Wybierz           |
| ECTS:                     | 18,00                                                               |                   |
| Wagi                      |                                                                     |                   |
| Waga średniej ze studiów: | 5                                                                   |                   |
| Waga oceny z egzaminu:    | 1                                                                   |                   |
| Waga oceny z pracy:       | 4                                                                   |                   |
| 🖹 Zapisz 🛛 Ø Anuluj       |                                                                     | * - pola wymagane |

Rysunek 113 Dodawanie certyfikatu programu studiów

Przy definiowaniu certyfikatu należy zwrócić uwagę, żeby w sekcji *Praca dyplomowa* zaznaczyć, że nie jest wymagana – zablokuje to możliwość wpisania wagi oceny z pracy w sekcji *Wagi*. Należy również pamiętać o uzupełnieniu *Typu oceny* w górnej sekcji okna. Bez tego elementu APD nie wyliczy automatycznie oceny na dyplomie.

W kolejnym etapie należy uzupełnić takie dane w formularzu **Studenci**  $\rightarrow$  **Dyplomy**  $\rightarrow$  **Dyplomy i egzaminy** (Rysunek 114):

- dyplom osoby (jednostka dyplomu, program studiów, odpowiedni certyfikat) (Rysunek 115),
- komisja egzaminacyjna (Rysunek 116, Rysunek 117),
- termin egzaminu dyplomowego (WAŻNE: należy zaznaczyć opcję utworzenia i zatwierdzenia protokołu z egzaminu w APD) (Rysunek 118).

| Studenci > Dyplom | ny 🔹 Dyplomy i egzaminy          |                                                                                                    |                                                                                                    |                |                               |                         |                            | Zalogov                                                                                                    | wany użytkownik: JMD (Rola: PE | ELNA) |
|-------------------|----------------------------------|----------------------------------------------------------------------------------------------------|----------------------------------------------------------------------------------------------------|----------------|-------------------------------|-------------------------|----------------------------|----------------------------------------------------------------------------------------------------|--------------------------------|-------|
| ◆ Powrót          | Przejdź do • Wyszukaj po         | o dvolomie Wyszukaj po blan<br>obę wpisując PESEL, nr albumu bądz                                                                                                    | kienie<br>nazwisko i imię                                                                                                    |                |                               | <b>O</b> Ustaw filtr    | Generuj dyplom             | Generuj suplement                                                                                                    | 🛚 Raporty 🔹 🛛 ? Pomo           | ×     |
| Andrzejczyk Rafa  | ł                                | × 0                                                                                                    | Numer stykowy Nume                                                                                                    | er bezstykowy  |                               |                         |                            |                                                                                                    |                                |       |
| Wybierz jedno     | ostkę programu                   | Wybierz program                                                                                                    | Wybierz etap                                                                                                    |                | Wybierz cykl dydaktyczny      | brak filtra             | - Vybier                   | z miejsce odbywania programu                                                                                                    | J Określ filtry                |       |
| Lp. Nazwi         | isko                             | Imię                                                                                                    | PESEL                                                                                                    | Gł. nr albumu  | Program główny                |                         |                            |                                                                                                    | Jednostka osoby                | -     |
| 1 Andrze          | jczyk                            | Rafał                                                                                                    | 67041899510                                                                                                    | 262534         | S2-MAT (Matematyka, stac      | jonarne, drugiego stopn | ia)                        |                                                                                                    | 1000000                        |       |
|                   |                                  |                                                                                                    | Pie                                                                                                    | erwsza ex e    | » »» Ostatnia                 |                         |                            |                                                                                                    | 10                             | ~     |
| + Dodai Dy        | plomy osoby                      |                                                                                                    |                                                                                                    |                |                               |                         |                            |                                                                                                    |                                |       |
| Lp. Jedn          | ostka dyplomu Prog               | ram Data przyjęcia na p                                                                                                    | rogram Kod dyplomu                                                                                                    |                | Opis dy                       | /plomu                  |                            | Waźny od                                                                                                    | Ważny do                       |       |
|                   | Brak elementów do wyświetlenia.  |                                                                                                    |                                                                                                    |                |                               |                         |                            |                                                                                                    |                                |       |
|                   | Contraction of the second second | Contraction of the local division of the local division of the loc | The local distance in the local distance in the local distance in |                | Contraction of the            | Contraction of the      | and the state of the state | The local design of the local design of the lo | CALCULATION OF THE OWNER OF    | 4     |
| Szczegóły dypło   | omu Oceny i punkty ECTS I        | Egzaminy Komisja Komisja                                                                                                    | gz. popraw. Obszary wiedz                                                                                                    | y Dyscypliny W | /ydruki Odrębne dyplomy zagr. |                         |                            |                                                                                                    |                                |       |
|                   |                                  |                                                                                                    |                                                                                                    | Brak element   | tów do wyświetlenia.          |                         |                            |                                                                                                    |                                |       |

Rysunek 114 Formularz Dyplomy i egzaminy

| Dodaj dyplom osoby  |                                                       | ×                 |
|---------------------|-------------------------------------------------------|-------------------|
| Osoba:              | Rafał Andrzejczyk                                     |                   |
| Jednostka dyplomu:* | 1000000 (Wydział Matematyki, Informatyki i Mechaniki) | Wybierz           |
| Program:*           | S2-MAT                                                | Wybierz           |
| Certyfikat:*        | 1000-MGR-MAT                                          | Wybierz           |
| 🗎 Zapisz 🛛 Ø Anuluj |                                                       | * - pola wymagane |

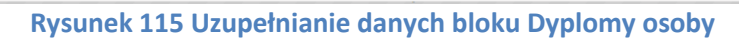

| Edytuj komisję            |                                                                        | ×                 |
|---------------------------|------------------------------------------------------------------------|-------------------|
|                           |                                                                        | ? Pomoc           |
| Typ komisji:*             | CRT (Komisja egzaminu<br>licencjackiego/inżynierskiego/magisterskiego) | Wybierz           |
| Nazwa:*                   | Komisja egzaminu magisterskiego - Rafał Andrzejczyk                    |                   |
|                           | Pozostało znakó                                                        | w: 149            |
| Jednostka organizacyjna:* | 1000000 (Wydział Matematyki, Informatyki i Mechaniki)                  | Wybierz           |
| ■Zapisz Ø Anuluj          |                                                                        | * - pola wymagane |

# Rysunek 116 Dodawanie typu komisji egzaminacyjnej

| Szczeg                                                                                                    | góły dyplomu Oceny i punkty ECTS Egzaminy Komisja Ko | omisja egz. popraw. Obszary wiedzy | Dyscypliny Wydruki Odrębne dyp | lomy zagr.  |                 |                   |         |  |
|----------------------------------------------------------------------------------------------------|------------------------------------------------------|------------------------------------|--------------------------------|-------------|-----------------|-------------------|---------|--|
| Typ komligit:         CRT (Komlisja egzaminu<br>licencjackiego/inżymierskiego         Nazwa:         Komlisja egzaminu magisterskiego - Rafał Andrzejczyk         Jednostka organizacyjna:         1000000 (Wydział Matematyki, Informatyki i<br>Mechaniki) |                                                      |                                    |                                |             |                 | formatyki i       | 2       |  |
| Dodaj członka + Dodaj członków Kopluj komisję                                                                                                    |                                                      |                                    |                                |             |                 |                   |         |  |
| Czło                                                                                                    |                                                      |                                    |                                |             |                 |                   |         |  |
| Lp.                                                                                                    | Nazwisko                                             | Imię                               | Drugie imię                    | PESEL       | Jednostka osoby | Funkcja w komisji |         |  |
| :                                                                                                    | 1 Baran                                              | Jędrzej                            | Michał                         | 52091652914 | 10000000        | członek           | Akcje • |  |
| 1                                                                                                    | 2 Umińska                                            | Renata                             | Maria                          | 51121039707 | 10000000        | przewodniczący    | Akcje • |  |

Rysunek 117 Uzupełniona zakładka Komisja
| Szczegóły dyplomu    | Oceny i punkt               | y ECTS    | Egzaminy       | Komisja       | Komisja egz. popraw.     | Obszary wiedzy        | Dyscypliny    | Wydr |
|----------------------|-----------------------------|-----------|----------------|---------------|--------------------------|-----------------------|---------------|------|
| Egzamin              |                             |           |                |               |                          |                       |               |      |
| Czy egza             | amin zdalny:*               | Nie 🔻     |                |               |                          |                       |               |      |
|                      | Budynek: 3                  | 3320 (Gma | ich Wydziału I | Matematyki    | - Banacha 2)             |                       | Wybierz       |      |
|                      | Sala:* 3                    | 3041      |                |               |                          |                       | Wybierz       |      |
| Link do e<br>platfor | egzaminu na<br>mie zdalnej: |           | Wybór t        | ei opcii pozw | oli przewodniczacemu ko  | misii na utworzenie i | zatwierdzenie | _    |
| Da                   | ta i godzina:*              | 13.02.202 | 241 protokoł   | u egzaminu v  | w wersji elektronicznej. | ····,                 |               |      |
| Czy protokół kor     | nisji w APD:*               | Tak 💌     | 0              |               |                          |                       |               |      |
|                      | Komentarz:                  |           |                |               | Pozostało zn             | aków: 120             |               |      |
|                      |                             |           |                |               |                          | 🛛 🗎 Zapisz            | Ø Anuluj      | i    |

Rysunek 118 Uzupełniona zakładka Egzaminy

# 8.2 Czynności w APD

Po uzupełnieniu niezbędnych danych w USOSadm, komisja może przeprowadzić egzamin. Zadanie to pojawi się w odnośniku **MOJE APD** każdego członka komisji egzaminacyjnej (Rysunek 119).

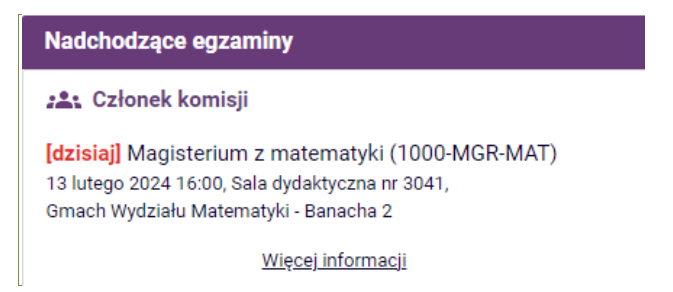

Rysunek 119 Informacja dla członka komisji o nadchodzącym egzaminie

W kolejnym kroku, przewodniczący przechodzi na stronę, na której może utworzyć protokół egzaminowanej osoby i rozpocząć egzamin (Rysunek 120, Rysunek 121).

| INFORMACJE KATALOG MOJE                                                     | APD                                 |                                             |  |
|-----------------------------------------------------------------------------|-------------------------------------|---------------------------------------------|--|
| KATALOG<br>→ na skróty<br>PRACE<br>→ wyszukiwanie szybkie<br>→ wyszukiwanie | Rafał Andrzejcz                     | <b>yk</b><br>dniej strony                   |  |
| zaawansowane                                                                | 💄 Informacje o os                   | obie                                        |  |
| → katalog                                                                   | lmię:                               | Rafał                                       |  |
| OSOBY<br>→ wyszukiwanie                                                     | Nazwisko:                           | Andrzejczyk                                 |  |
| <ul> <li>Rafał Andrzejczyk</li> </ul>                                       | Kontakt:                            | brak adresu                                 |  |
| TEMATY                                                                      | USOSweb:                            | Strona w USOSweb                            |  |
| → wyszukiwanie<br>→ katalog                                                 | Jednostka osoby:                    | Wydział Matematyki, Informatyki i Mechaniki |  |
|                                                                             |                                     |                                             |  |
|                                                                             | Dyplomy                             |                                             |  |
|                                                                             | Magisterium z mater<br>• Protokół I | natyki na programie S2-MAT                  |  |
| -                                                                           |                                     |                                             |  |

Rysunek 120 Tworzenie protokołu egzaminacyjnego

Protokół egzaminu dyplomowego - Rafał Andrzejczyk

| ←   | wróć do poprzedniej strony                                          |
|-----|---------------------------------------------------------------------|
| Sta | tus                                                                 |
| Ū   | Egzamin oczekuje na rozpoczęcie.<br>Data egzaminu: 2024-02-12 08:00 |
| E   | zaminowany nie przystąpił do egzaminu → ① Rozpocznij egzamin → ①    |

Rysunek 121 Rozpoczęcie egzaminu dyplomowego

Do protokołu egzaminu dyplomowego (Rysunek 122) przewodniczący w pierwszej kolejności wprowadza treść pytań egzaminacyjnych (dozwolone jest dodawanie, usuwanie, edytowanie treści oraz zmiana kolejności pytań) oraz oceny odpowiedzi osoby egzaminowanej (Rysunek 123, Rysunek 124).

Protokół egzaminu dyplomowego - Rafał Andrzejczyk

| ← wróć do poprzedniej strony                                                                                                    |
|----------------------------------------------------------------------------------------------------|
| Pobierz protokół jako PDF                                                                                                    |
| Status                                                                                                    |
| Egzamin rozpoczęty: przewodniczący może edytować pytania.         Data egzaminu: 2024-02-12 08:00                                        |
| <ul> <li>← Cofnij rozpoczęcie egzaminu</li> <li>①</li> <li>①</li> <li>Minimalna liczba pytań na egzaminie: 2, wprowadzono: 0.</li> </ul> |
| Pytania                                                                                                    |
| Nie dodano jeszcze żadnych pytań.                                                                                                    |
| Zapisz postępy Dodaj pytanie                                                                                                    |
| Zakończ egzamin → ①                                                                                                    |

| Oceny             | Ocena                      | Wartość liczbowa                 | Waga                             | Wartość ważona |
|-------------------|----------------------------|----------------------------------|----------------------------------|----------------|
| Średnia ze studió | w: –                       | 4,75                             | 0,7                              | 3,33           |
| Ocena z pracy:    |                            | Ta ocena nie jest wymagana do uz | yskania dyplomu na tym programie | ə.             |
| Ocena z egzamin   | u: brak                    | brak                             | 0,3                              | brak           |
|                   |                            |                                  |                                  |                |
| Wynik studiów:    | brak                       |                                  |                                  |                |
| Ocena na dyplomi  | ie: brak                   |                                  |                                  |                |
| Uwagi: brak       |                            |                                  |                                  |                |
| Podpisy           |                            |                                  |                                  |                |
| Przewodniczący    | dr Jędrzej Baran           |                                  |                                  | NIEPODPISANY   |
| Członek           | prof. dr hab. Joanna Lipiń | ska                              |                                  | NIEPODPISANY   |
| Członek           | dr Renata Umińska, prof.   | UW                               |                                  | NIEPODPISANY   |

Rysunek 122 Protokół egzaminu dyplomowego

| ← ( | Cofnij rozpo | częcie egzaminu 🛈                                                   |     |                |   |
|-----|--------------|---------------------------------------------------------------------|-----|----------------|---|
| ••• | Minii        | nalna liczba pytań na egzaminie: <b>2</b> , wprowadzono: <b>0</b> . |     |                |   |
| Ру  | tania        |                                                                     |     |                |   |
|     | Treść:       | 0/1000 znaków                                                       |     |                |   |
| 1.  |              |                                                                     | //  | OK →<br>Usuń → | ≡ |
|     | Ocena:       | 0/20 znaków                                                         |     |                |   |
|     |              | Zapisz postępy                                                      | Doc | laj pytanie    |   |
|     |              |                                                                     |     |                | _ |

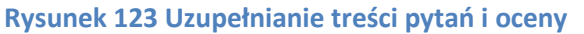

| ÷  | Cofnij rozpo     | częcie egzaminu ()                                                                                                    |                      |
|----|------------------|----------------------------------------------------------------------------------------------------|----------------------|
| Ру | tania            |                                                                                                    |                      |
| 1. | Treść:<br>Ocena: | Lorem ipsum dolor sit amet, consectetur adipiscing elit. Donec auctor eleifend libero, vitae<br>tincidunt enim maximus vitae. Fusce rutrum enim eget ultricies pharetra.<br>Bardzo dobry | Edytuj →<br>Usuń → ≡ |
| 2. | Treść:<br>Ocena: | Cras sodales neque eget neque pretium elementum. Aliquam et tincidunt felis. Cras eu orci<br>non odio eleifend tempor. Etiam nec vulputate enim, in egestas nisl.<br>Dobry plus          | Edytuj →<br>Usuń → ≡ |
|    |                  | Zapisz postępy Do                                                                                                    | daj pytanie          |
|    |                  | Zakoń                                                                                                    | cz egzamin → (i)     |

Rysunek 124 Fragment protokołu uzupełnionego treścią pytań i ocen

Po uzupełnieniu treści pytań przewodniczący komisji może skorzystać z odnośnika **Zakończ** egzamin (Rysunek 124). Warunkiem uaktywnienia się przycisku jest dodanie przynajmniej jednego pytania egzaminacyjnego. Użycie przycisku **Zakończ egzamin** blokuje dalszą edycję pytań, umożliwia natomiast wprowadzenie oceny ogólnej z egzaminu (Rysunek 125, Rysunek 126), automatyczne obliczenie wyniku studiów oraz oceny na dyplomie (Rysunek 127).

| Oceny                       | Ocena | Wartość liczbowa                 | Waga                         | Wartość ważona             |
|-----------------------------|-------|----------------------------------|------------------------------|----------------------------|
| Średnia ze studiów:         | -     | 4,75                             | 0,7                          | 3,33                       |
| Ocena z pracy:              |       | Ta ocena nie jest wymagana do uz | yskania dyplomu na tym progr | amie.                      |
| Ocena z egzaminu:           | brak  | brak                             | 0,3                          | brak                       |
|                             |       |                                  |                              | Edytuj oceny               |
| Wynik studiów:              | brak  |                                  |                              |                            |
| Ocena na dyplomie:          | brak  |                                  |                              |                            |
| Uwagi: brak<br>Edytuj uwagi |       |                                  |                              |                            |
|                             |       |                                  | Zatwierdź pr                 | otokół - wynik negatywny 🔶 |
|                             |       |                                  |                              |                            |

Rysunek 125 Sekcja protokołu do uzupełniania oceny z egzaminu i obliczania oceny na dyplomie

| Edycja ocen         |                          |                                      | E                                 |
|---------------------|--------------------------|--------------------------------------|-----------------------------------|
|                     | Ocena                    | Wartość liczbowa                     | Waga                              |
| Średnia ze studiów: | -                        | 4,75                                 | 0,7                               |
| Ocena z pracy:      | Ta ocena nie j           | est wymagana do uzyskania dyplomu na | tym programie.                    |
| Ocena z egzaminu:   | V                        | -                                    | 0,3                               |
|                     | NK<br>2<br>3<br>3,5<br>4 | Anuluj                               | Zapisz i oblicz wynik             |
|                     | 4,5<br>5<br>5!           | Zat                                  | wierdź protokół - wynik negatywny |

Rysunek 126 Uzupełnianie oceny z egzaminu

| 3,33<br>1,5 |
|-------------|
| 1,5         |
| 1,5         |
|             |
|             |
|             |
|             |
|             |
|             |
|             |
|             |
|             |

Rysunek 127 Ostateczny wynik studiów

Dodatkową funkcjonalnością w protokole jest możliwość wpisania przez przewodniczącego komisji uwag związanych z egzaminem. W tym celu należy skorzystać z przycisku *Edytuj uwagi...*, widocznego na Rysunek 127. Spowoduje to wyświetlenie okna dialogowego z polem do wpisania uwag (Rysunek 128). Po uzupełnieniu wszystkich wymaganych informacji,

przewodniczący komisji zatwierdza protokół z wynikiem pozytywnym bądź negatywnym. W kolejnym etapie wszyscy członkowie komisji muszą złożyć podpisy pod protokołem (przewodniczący musi to zrobić jako pierwszy) (Rysunek 129, Rysunek 130). Podpisanie protokołu przez przewodniczącego uniemożliwia cofnięcie zatwierdzenia protokołu (Rysunek 131).

| ~      | Cofnij zako         | ończenie egzaminu 🛈              |
|--------|---------------------|----------------------------------|
|        | Edycja u            | wag 🛛 🗶                          |
| C<br>C | Uwagi:              | Limit 1000, wprowadzono 0 znaków |
| 0<br>0 |                     | Anuluj Zapisz                    |
| Uv     | vagi:<br>Edytuj uwa | brak agi                         |

Rysunek 128 Okno dialogowe służące do wpisywania uwag w protokole egzaminu dyplomowego

| Pro                                                                                  | tokół egzar                                                                                                    | minu dyplomowe                                                                                                    | ego - Rafał Andrzejczyk                                                                       |                                                     |                                                                                                    |
|--------------------------------------------------------------------------------------|----------------------------------------------------------------------------------------------------|----------------------------------------------------------------------------------------------------|-----------------------------------------------------------------------------------------------|-----------------------------------------------------|----------------------------------------------------------------------------------------------------|
| •                                                                                    | ⊢ wróć do poprz                                                                                                    | edniej strony                                                                                                    |                                                                                               |                                                     |                                                                                                    |
|                                                                                      | ~                                                                                                    |                                                                                                    |                                                                                               |                                                     |                                                                                                    |
|                                                                                      | Protokół zo                                                                                                    | ostał zamknięty                                                                                                    |                                                                                               |                                                     |                                                                                                    |
| đ                                                                                    | Pobierz proto                                                                                                    | kół jako PDF                                                                                                    |                                                                                               |                                                     |                                                                                                    |
| St                                                                                   | atus                                                                                                    |                                                                                                    |                                                                                               |                                                     |                                                                                                    |
|                                                                                      |                                                                                                    | Protokół ocze                                                                                                    | ekuje na podpis. Możesz tera                                                                  | az podpisać protokó                                 | ł.                                                                                                    |
|                                                                                      | Egzamin zakor                                                                                                    | ńczył się z wynikiem po                                                                                                    | zytywnym.                                                                                     |                                                     |                                                                                                    |
| (j)                                                                                  | Protokół jest z                                                                                                    | atwierdzony, ale nie zos                                                                                                    | stał jeszcze podpisany.                                                                       |                                                     |                                                                                                    |
|                                                                                      | Data egzaminu: 20                                                                                                    | 024-02-12 08:00                                                                                                    |                                                                                               |                                                     |                                                                                                    |
|                                                                                      |                                                                                                    |                                                                                                    |                                                                                               |                                                     |                                                                                                    |
| Ру                                                                                   | rtania                                                                                                    |                                                                                                    |                                                                                               |                                                     |                                                                                                    |
| 1                                                                                    | Treść: Lorer                                                                                                    | m ipsum dolor sit amet,<br>mus vitae. Eusce rutrun                                                                                                    | consectetur adipiscing elit. Donec                                                            | auctor eleifend libero, v                           | ritae tincidunt enim                                                                                                    |
| 1.                                                                                   | Ocena: Bard:                                                                                                    | zo dobry                                                                                                    |                                                                                               |                                                     |                                                                                                    |
|                                                                                      | Treść: Cras                                                                                                    | sodales neque eget neo                                                                                                    | que pretium elementum. Aliquam e                                                              | et tincidunt felis. Cras eu                         | ı orci non odio eleifend                                                                                                    |
| 0                                                                                    | temp                                                                                                    | or Etiam nec vulnutate                                                                                                    | enim in egestas nisl                                                                          |                                                     |                                                                                                    |
| Ζ.                                                                                   | Oceano Daha                                                                                                    |                                                                                                    | onini, in ogodiao mon                                                                         |                                                     |                                                                                                    |
| Ζ.                                                                                   | Ocena: Dobr                                                                                                    | y plus                                                                                                    |                                                                                               |                                                     |                                                                                                    |
| 2.<br>Oce                                                                            | Ocena: Dobr                                                                                                    | y plus<br>Ocena                                                                                                    | Wartość liczbowa                                                                              | Waga                                                | Wartość ważona                                                                                                    |
| 2.<br>Oce<br>Śre                                                                     | Ocena: Dobr<br>eny<br>dnia ze studiów:                                                                                                    | y plus<br>Ocena<br>–                                                                                                    | Wartość liczbowa<br>4,75                                                                      | Waga<br>0,7                                         | Wartość ważona<br>3,33                                                                                                    |
| 2.<br>Oce<br>Śre<br>Oce                                                              | Ocena: Dobr<br>eny<br>dnia ze studiów:<br>ena z pracy:                                                                                                    | Ocena<br>–                                                                                                    | Wartość liczbowa<br>4,75<br>Ta ocena nie jest wymagana do uzys                                | Waga<br>0,7<br>kania dyplomu na tym prograf         | Wartość ważona<br>3,33<br>nie.                                                                                                    |
| 2.<br>Śre<br>Oce<br>Oce                                                              | Ocena: Dobr<br>eny<br>dnia ze studiów:<br>ena z pracy:<br>ena z egzaminu:                                                                                                    | y plus Ocena - 5                                                                                                    | Wartość liczbowa<br>4,75<br>Ta ocena nie jest wymagana do uzys<br>5                           | Waga<br>0,7<br>kania dyplomu na tym program<br>0,3  | Wartość ważona<br>3,33<br>nie.<br>1,5                                                                                                    |
| 2.<br>Oce<br>Sre<br>Oce<br>Oce                                                       | Ocena: Dobr<br>eny<br>dnia ze studiów:<br>ena z pracy:<br>ena z egzaminu:                                                                                                    | Ocena<br>-<br>5                                                                                                    | Wartość liczbowa<br>4,75<br>Ta ocena nie jest wymagana do uzys<br>5                           | Waga<br>0,7<br>kania dypiomu na tym program<br>0,3  | Wartość ważona<br>3,33<br>nie.<br>1,5                                                                                                    |
| 2.<br>Sre<br>Oce<br>Oce<br>Wyr                                                       | Ocena: Dobr<br>any<br>dnia ze studiów:<br>ana z pracy:<br>ana z gzaminu:<br>nik studiów:<br>ana na dwilomie:                                                                                                   | Ocena     -     -     5     4,83     barrizo dobry                                                                                                    | Wartość liczbowa<br>4,75<br>Ta ocena nie jest wymagana do uzys<br>5                           | Waga<br>0,7<br>kania dyplomu na tym prograf<br>0,3  | Wartość ważona<br>3,33<br>nie.<br>1,5                                                                                                    |
| 2.<br>Sre<br>Oce<br>Oce<br>Wyr<br>Oce                                                | Ocena: Dobr<br>eny<br>dnia ze studiów:<br>ena z pracy:<br>ena z egzaminu:<br>nik studiów:<br>ena na dyplomie:<br>nik eozaminu:                                                                                 | Ocena<br>-<br>5<br>4,83<br>bardzo dobry<br>P02YTVNNY                                                                                                    | Wartość liczbowa           4,75           Ta ocena nie jest wymagana do uzys           5      | Waga<br>0,7<br>kania dypiomu na tym program<br>0,3  | Wartość ważona<br>3,33<br>nie:<br>1,5                                                                                                    |
| 2.<br>Occe<br>Sre<br>Occe<br>Wyn<br>Occe<br>Wyn                                      | Ocena: Dobr<br>eny<br>dnia ze studiów:<br>ena z pracy:<br>ena z egzaminu:<br>nik studiów:<br>ena na dyplomie:<br>nik egzaminu:                                                                                 | V plus                                                                                                    | Wartość liczbowa           4,75           Ta ocena nie jest wymagana do uzys           5      | Waga<br>0,7<br>kania dypiormu na tym program<br>0,3 | Wartość ważona<br>3,33<br>nie.<br>1,5                                                                                                    |
| 2.<br>Sre<br>Occ<br>Occ<br>Wyn<br>Occ<br>Wyn<br>Uwa                                  | Ocena: Dobr<br>any<br>dnia ze studiów:<br>ena z pracy:<br>ena z egzaminu:<br>nik studiów:<br>ena na dyplomie:<br>nik egzaminu:<br>agi: brak                                                                    | Ccena<br>-<br>-<br>5<br>4,83<br>bardzo dobry<br>POZYTYWNY                                                                                                    | Wartość liczbowa           4,75           Ta ocena nie jest wymagana do uzys           5      | Waga<br>0,7<br>kania dyplomu na tym progran<br>0,3  | Wartość ważona<br>3,33<br>nie.<br>1,5                                                                                                    |
| 2.<br>Sre<br>Occe<br>Occe<br>Wyn<br>Occe<br>Wyn                                      | Ocena: Dobr<br>any<br>dnia ze studiów:<br>ena z pracy:<br>ena z egzaminu:<br>nik studiów:<br>ena na dyplomie:<br>nik egzaminu:<br>agi: brak                                                                    | Ccena<br>-<br>-<br>5<br>4,83<br>bardzo dobry<br>POZYTYWNY                                                                                                    | Wartość liczbowa           4,75           Ta ocena nie jest wymagana do uzys           5      | Waga<br>0,7<br>kania dyplomu na tym prograf<br>0,3  | Wartość ważona<br>3,33<br>nie.<br>1,5                                                                                                    |
| 2.<br>Occe<br>Śre<br>Occe<br>Wyn<br>Occe<br>Wyn<br>Uwa                               | Ocena: Dobr<br>eny<br>dnia ze studiów:<br>ena z pracy:<br>ena z egzaminu:<br>nik studiów:<br>ena na dyplomie:<br>nik egzaminu:<br>agi: brak<br>Cofnij zatwierdze                                               | Ccena<br>-<br>-<br>5<br>4,83<br>bardzo dobry<br>Pozyrywny<br>snie                                                                                                    | Wartość liczbowa           4,75           Ta ocena nie jest wymagana do uzys           5      | Waga<br>0,7<br>kania dypiomu na tym program<br>0,3  | Wartość ważona<br>3,33<br>nie.<br>1,5                                                                                                    |
| 2.<br>Occe<br>Śre<br>Occe<br>Occe<br>Wyn<br>Oce<br>Wyn<br>Uwn<br>Uwn                 | Ocena: Dobr<br>eny<br>dnia ze studiów:<br>ena z pracy:<br>ena z egzaminu:<br>nik studiów:<br>ena na dyplomie:<br>nik egzaminu:<br>agi: brak<br>Cofnij zatwierdze                                               | V plus                                                                                                    | Wartość liczbowa<br>4,75<br>Ta ocena nie jest wymagana do uzys<br>5                           | Waga<br>0,7<br>kania dyplomu na tym program<br>0,3  | Wartość ważona<br>3,33<br>mie.<br>1,5                                                                                                    |
| 2.<br>Occe<br>Sre<br>Occe<br>Wyn<br>Occe<br>Wyn<br>Uwa<br>F<br>Pr                    | Ocena: Dobr<br>any<br>dnia ze studiów:<br>ena z pracy:<br>ena z egzaminu:<br>nik studiów:<br>ena na dyplomie:<br>nik egzaminu:<br>agi: brak<br>Cofnij zatwierdze<br>Podpisy<br>zewodniczacy                    | Ccena<br>-<br>-<br>5<br>4,83<br>bardzo dobry<br>PoZYTYWNY<br>enle ①                                                                                                    | Wartość liczbowa<br>4,75<br>Ta ocena nie jest wymagana do uzys<br>5                           | Waga<br>0,7<br>kania dyplomu na tym program<br>0,3  | Wartość ważona<br>3,33<br>me.<br>1,5                                                                                                    |
| 2.<br>Sre<br>Occe<br>Wyn<br>Occe<br>Wyn<br>Uwn<br>F<br>Pr<br>C;                      | Ocena: Dobr<br>any<br>dnia ze studiów:<br>ena z pracy:<br>ena z egzaminu:<br>nik studiów:<br>ena na dyplomie:<br>nik egzaminu:<br>agi: brak<br>Cofnij zatwierdze<br>codpisy<br>zewodniczący<br>złonek          | Ccena C- Ccena C- Ccena C- Ccena C- Ccena C- Ccena C- Ccena C- Ccena Ccena Cc | Wartość liczbowa<br>4,75<br>Ta ocena nie jest wymagana do uzys<br>5                           | Waga<br>0,7<br>kania dyplomu na tym program<br>0,3  | Wartość ważona       3,33       mie.       1,5                                                                                                    |
| 2.<br>Sre<br>Occe<br>Wyn<br>Occe<br>Wyn<br>Uwn<br>Uwn<br>Uwn<br>C:<br>C:             | Ocena: Dobr<br>any<br>dnia ze studiów:<br>ena z pracy:<br>ena z egzaminu:<br>nik studiów:<br>ena na dyplomie:<br>nik egzaminu:<br>agi: brak<br>Cofnij zatwierdze<br>Podpisy<br>zewodniczący<br>złonek          | Ccena Ccena | Vietnos de liczbowa<br>4,75<br>Ta ocena nie jest wymagana do uzys<br>5<br>5                   | Waga<br>0,7<br>kania dyplomu na tym program<br>0,3  | Wartość ważona       3,33       mie.       1,5         NIEPODPISANY       NIEPODPISANY       NIEPODPISANY       NIEPODPISANY                                                                           |
| 2.<br>Sre<br>Occe<br>Occe<br>Wyn<br>Occe<br>Wyn<br>Uwn<br>Uwn<br>F<br>Pr<br>C:<br>C: | Ocena: Dobr<br>any<br>dnia ze studiów:<br>ana z pracy:<br>ana z egzaminu:<br>aik studiów:<br>ana a dyplomie:<br>aik egzaminu:<br>agi: brak<br>Cofnij zatwierdze<br>Podpisy<br>zewodniczący<br>złonek<br>złonek | y plus                                                                                                    | Viantość liczbowa<br>4,75<br>Ta ocena nie jest wymagana do uzys<br>5<br>5<br>pińska<br>of. UW | Waga<br>0,7<br>kania dyplomu na tym program<br>0,3  | Wartość ważona           3,33           mie.           1,5             NIEPODPISANY           NIEPODPISANY           NIEPODPISANY           NIEPODPISANY           NIEPODPISANY           NIEPODPISANY |

Rysunek 129 Widok ogólny niepodpisanego protokołu

| ← Cofnij zatwierdz | tenie 🛈                       |             |
|--------------------|-------------------------------|-------------|
| Podpisy            |                               | ĺ           |
| Przewodniczący     | dr Jędrzej Baran              | NIEPODPISAN |
| Członek            | prof. dr hab. Joanna Lipińska | NIEPODPISAN |
| Członek            | dr Renata Umińska, prof. UW   | NIEPODPISAN |
|                    | Podpis                        | z protokół  |

Rysunek 130 Sekcja podpisywania protokołu

| Protokół egzar                                                                                                    | ninu aypiomowe                                                                                                    | go - Raiai Anuizejczyk                                                                                                    |                                                                                 |                                                                                               |
|----------------------------------------------------------------------------------------------------|----------------------------------------------------------------------------------------------------|----------------------------------------------------------------------------------------------------|---------------------------------------------------------------------------------|-----------------------------------------------------------------------------------------------|
| ← wróć do poprz                                                                                                    | redniej strony                                                                                                    |                                                                                                    |                                                                                 |                                                                                               |
| $\bigcirc$                                                                                                    |                                                                                                    |                                                                                                    |                                                                                 |                                                                                               |
| Protokół zo                                                                                                    | ostał podpisany                                                                                                    |                                                                                                    |                                                                                 |                                                                                               |
| Pobierz proto                                                                                                    | kół jako PDF                                                                                                    |                                                                                                    |                                                                                 |                                                                                               |
| Status                                                                                                    |                                                                                                    |                                                                                                    |                                                                                 |                                                                                               |
|                                                                                                    | Proto                                                                                                    | okół został już przez Ciebie                                                                                                    | podpisany                                                                       |                                                                                               |
| Egzamin zakor                                                                                                    | ńczył się z wynikiem poz                                                                                                    | ytywnym.                                                                                                    |                                                                                 |                                                                                               |
| <ul> <li>Protokół jest z</li> </ul>                                                                                                    | atwierdzony, ale nie jest                                                                                                    | podpisany przez wszystkich czło                                                                                                    | nków komisji.                                                                   |                                                                                               |
| Data egzaminu: 20                                                                                                    | 024-02-12 08:00                                                                                                    |                                                                                                    |                                                                                 |                                                                                               |
| Pvtania                                                                                                    |                                                                                                    |                                                                                                    |                                                                                 |                                                                                               |
| 1. Treść: maxi                                                                                                    | mus vitae. Fusce rutrum                                                                                                    | enim eget ultricies pharetra.                                                                                                    |                                                                                 |                                                                                               |
| 1.     Treść: maxi       Ocena:     Bard.       2.     Treść: Cras<br>temp       Ocena:     Dobr                                                                                                    | mus vitae. Fusce rutrum<br>zo dobry<br>sodales neque eget nequ<br>ior. Etiam nec vulputate e<br>y plus                                                                                                    | ue pretium elementum. Aliquam e<br>enim, in egestas nisl.                                                                                                    | t tincidunt felis. Cras et                                                      | u orci non odio eleifend                                                                      |
| 1.     Treść: maxi       Ocena:     Bard:       2.     Treść: Cras<br>temp       Ocena:     Dobr                                                                                                    | mus vitae. Fusce rutrum<br>zo dobry<br>sodales neque eget nequ<br>ior. Etiam nec vulputate e<br>y plus<br>Ocena                                                                                                    | ue pretium elementum. Aliquam e<br>enim, in egestas nisl.<br>Wartość liczbowa                                                                                        | t tincidunt felis. Cras et Waga                                                 | u orci non odio eleifend<br>Wartość ważona                                                    |
| 1.     Treść: maxi       Ocena:     Bard:       2.     Treść: Cras<br>temp<br>Ocena:       Dobr                                                                                                    | vitae. Fusce rutrum<br>zo dobry<br>sodales neque eget nequ<br>ior. Etiam nec vulputate e<br>y plus                                                                                                    | ue pretium elementum. Aliquam e<br>enim, in egestas nisl.<br>Wartość liczbowa<br>4,75                                                                                | t tincidunt felis. Cras et<br>Waga<br>0,7                                       | u orci non odio eleifend<br>Wartość ważona<br>3,33                                            |
| 1.     Treść:     maxi       Ocena:     Bard:       2.     Treść:     Cras       Ocena:     Dobr;   Oceny Srednia ze studiów: Ocena z pracy:                                                                                                    | vitae. Fusce rutrum<br>zo dobry<br>sodales neque eget nequ<br>ior. Etiam nec vulputate e<br>y plus<br>Ocena<br>–                                                                                                    | enime get ultricies pharetra.<br>ue pretium elementum, Aliquam e<br>enim, in egestas nisl.<br>Wartość liczbowa<br>4,75<br>Ta ocena nie jest wymagana do uzysk        | t tincidunt felis. Cras et<br>Waga<br>0,7<br>ania dyplomu na tym progra         | u orci non odio eleifend<br>Wartość ważona<br>3,33<br>mie.                                    |
| 1.     Treść: maxi       Ocena:     Bard:       2.     Treść: Cras<br>temp       Ocena:     Dobr       Oceny     Srednia ze studiów:       Ocena z pracy:     Ocena z egzaminu:                                                                                                    | vitae. Fusce rutrum<br>zo dobry<br>sodales neque eget nequ<br>ior. Etiam nec vulputate e<br>y plus<br>Ocena<br>–<br>5                                                                                                    | enim eget ultricies pharetra.<br>ue pretium elementum. Aliquam e<br>enim, in egestas nisl.<br>Wartość liczbowa<br>4,75<br>Ta ocena nie jest wymagana do uzysk<br>5   | Waga<br>0,7<br>ania dyplomu na tym prograf                                      | u orci non odio eleifend<br>Wartość ważona<br>3,33<br>mie.<br>1,5                             |
| 1.     Treść: maxi       Ocena:     Bard:       2.     Treść: Cras<br>temp       Ocena:     Dobr       Ocena:     Dobr       Ocena z pracy:     Ocena z egzaminu:       Wynik studiów:                                                                                                    | sodales neque eget neque     sodales neque eget neque     sodales neque eget neque     sor. Etiam nec vulputate e     y plus     Ocena       5      4,83                                                                                                    | enime get ultricies pharetra.     ue pretium elementum. Aliquam elemin, in egestas nisl.     Wartość liczbowa     4,75     Ta ocena nie jest wymagana do uzysk     5 | t tincidunt felis. Cras et<br>Waga<br>0,7<br>ania dyplomu na tym prograi<br>0,3 | u orci non odio eleifend<br>Wartość ważona<br>3,33<br>mie.<br>1,5                             |
| 1.       Treść: maxi         Ocena:       Bard:         2.       Treść: Cras         Ocena:       Dobr         Ocena:       Dobr         Ocena z pracy:       Ocena z egzaminu:         Wynik studiów:       Ocena na dyplomie:                                                                                                    | or provide a straine, or mus vitae. Fusce rutrum zo dobry     sodales neque eget neque or. Etiam nec vulputate e  y plus     Ocena                                                                                                    | enim eget ultricies pharetra.<br>ue pretium elementum. Aliquam e<br>enim, in egestas nisl.<br>Wartość liczbowa<br>4,75<br>Ta ocena nie jest wymagana do uzysk<br>5   | t tincidunt felis. Cras et<br>Waga<br>0,7<br>ania dyplomu na tym progra<br>0,3  | u orci non odio eleifend<br>Wartość ważona<br>3,33<br>mie.<br>1,5                             |
| Treść:     maxi       Ocena:     Bard:       2.     Treść:     Cras<br>temp       Ocena:     Dobr<br>Ocena z pracy:<br>Ocena z egzaminu:<br>Wynik studiów:<br>Ocena na dyplomie:<br>Wynik egzaminu:                                                                                                    | Ocena       0       0       0       0       0       0       0       0       0       0       0       0       0       0       0       0       0       0       0       0       0       0       0       0       0       0       0       0       0       0       0       0       0       0       0       0       0       0       0       0       0       0       0       0       0       0       0       0       0       0       0       0       0       0       0       0       0       0       0       0       0       0       0       0       0       0       0                                                                                                    | enim eget ultricies pharetra.<br>ue pretium elementum. Aliquam e<br>enim, in egestas nisl.<br>Wartość liczbowa<br>4,75<br>Ta ocena nie jest wymagana do uzysk<br>5   | t tincidunt felis. Cras et<br>Waga<br>0,7<br>ania dyplomu na tym prograi<br>0,3 | u orci non odio eleifend          Wartość ważona         3,33         mie.         1,5        |
| 1.     Treść:     maxi       Ocena:     Bard:       2.     Treść:     Cras       Ocena:     Dobr         Ocena:     Dobr         Ocena:     Dobr         Ocena:     Dobr         Ocena:     Dobr         Ocena:     Dobr         Ocena:     Dobr         Ocena:     Dobr         Ocena:     Dobr         Ocena:     Dobr         Ocena:     Dobr         Ocena:     Dobr         Ocena:     Dobr         Ocena:     Dobr         Oregan     Opena:         Ocena:     Dobr         Ocena:     Dobr         Ocena:     Dobr         Ocena:     Dobr         Ocena:     Dobr         Ocena:     Dobr         Ocena:     Display         Oregan         Opena:         Ocena:         Opena:         Ocena:         Opena:         Opena:         Opena:         Opena:         Opena: <td>A solution of the second second secon</td> <td>enim eget ultricies pharetra.<br/>ue pretium elementum. Aliquam e<br/>enim, in egestas nisl.<br/>Wartość liczbowa<br/>4,75<br/>Ta ocena nie jest wymagana do uzysk<br/>5</td> <td>t tincidunt felis. Cras et<br/>Waga<br/>0,7<br/>ania dyplomu na tym progra<br/>0,3</td> <td>u orci non odio eleifend Wartość ważona 3,33 mie. 1,5</td> | A solution of the second second secon | enim eget ultricies pharetra.<br>ue pretium elementum. Aliquam e<br>enim, in egestas nisl.<br>Wartość liczbowa<br>4,75<br>Ta ocena nie jest wymagana do uzysk<br>5   | t tincidunt felis. Cras et<br>Waga<br>0,7<br>ania dyplomu na tym progra<br>0,3  | u orci non odio eleifend Wartość ważona 3,33 mie. 1,5                                         |
| Treść:     maxi       Ocena:     Bard.       Qcena:     Bard.       Treść:     Cras       Ocena:     Dobr         Ocena:     Dobr         Ocena:     Dobr         Ocena:     Dobr         Ocena:     Dobr         Ocena:     Dobr         Ocena:     ze studiów:       Ocena:     ze studiów:       Ocena:     ze studiów:       Ocena:     ze studiów:       Ocena:     ze studiów:       Ocena:     dyplomie:       Wynik studiów:     Ocena na dyplomie:       Wynik egzaminu:     brak                                                                                                    | Ocena     Ocena     S     S     S     S     S     S     S     S     S     S     S     S     S     S     S     S     S     S     S     S     S     S     S     S     S     S     S     S     S     S     S     S                                                                                                    | enim eget ultricies pharetra.<br>ue pretium elementum. Aliquam e<br>enim, in egestas nisl.<br>Wartość liczbowa<br>4,75<br>Ta ocena nie jest wymagana do uzysk<br>5   | t tincidunt felis. Cras et<br>Waga<br>0,7<br>ania dyplomu na tym prograt<br>0,3 | u orci non odio eleifend          Wartość ważona         3,33         mie.         1,5        |
| Treść:     maxi       Ocena:     Bard:       Ocena:     Bard:       Cras:     Cras:       Ocena:     Dobr         Ocena:     Dobr         Ocena:     Dobr         Ocena:     Dobr         Ocena:     Dobr         Ocena:     Dobr         Ocena:     Dobr         Ocena:     Dobr         Ocena:     Dobr         Ocena:     Dobr         Ocena:     Dobr         Ocena:     Dobr         Ocena:     Dobr         Ocena:     Dobr         Ocena:     Cora:         Ocena:     Cora:         Ocena:     Cora:         Ocena:     Cora:         Ocena:     Cora:         Ocena:     Cora:         Ocena:     Cora:         Ocena:     Cora:         Ocena:     Cora:         Ocena:     Cora:         Ocena:     Cora:         Ocena:     Ocena:         Ora:     Ocena:         Ora:     Ocena:         Ora:                                                                                                    | dr Jędrzej Baran                                                                                                    | enim eget ultricies pharetra.<br>ue pretium elementum. Aliquam e<br>enim, in egestas nisl.<br>Wartość liczbowa<br>4,75<br>Ta ocena nie jest wymagana do uzysk<br>5   | t tincidunt felis. Cras et<br>Waga<br>0,7<br>ania dypiomu na tym progra<br>0,3  | u orci non odio eleifend           Wartość ważona           3,33           mie.           1,5 |
| 1.     Treść:     maxi       Ocena:     Bard.       2.     Treść:     Cras       Ocena:     Dobr         Ocena:     Dobr         Ocena:     Dobr         Ocena:     Dobr         Ocena:     Dobr         Ocena:     Dobr         Ocena:     Dobr         Ocena:     Prace         Wynik studiów:     Ocena z egzaminu:         Wynik studiów:     Ocena na dyplomie:       Wynik egzaminu:     Uwagi:       brak         Prodpisy       Przewodniczący       Członek                                                                                                    | In psoin door sit ante, c<br>mus vitae. Fusce rutrum<br>zo dobry<br>sodales neque eget nequ<br>or. Etiam nec vulputate e<br>y plus<br>Ocena<br>-<br>5<br>4,83<br>bardzo dobry<br>Pozytrywny<br>dr Jędrzej Baran<br>prof. dr hab. Joanna Lipi                                                                                                    | ińska                                                                                                    | t tincidunt felis. Cras et<br>Waga<br>0,7<br>ania dyplomu na tym prograi<br>0,3 | u orci non odio eleifend          Wartość ważona         3,33         mie.         1,5        |

Rysunek 131 Częściowo podpisany protokół egzaminacyjny

Po uzupełnieniu protokołu wszystkimi podpisami (Rysunek 132), może on zostać pobrany w formacie PDF przy użyciu odnośnika *Pobierz protokół jako PDF* (Rysunek 133).

Protokół egzaminu poprawkowego został opisany w p. 7.2.

| Pro                   | tokół egza                        | minu dyplomowe                                                   | ego - Rafał Andrzejczyk                                                 |                            |                               |
|-----------------------|-----------------------------------|------------------------------------------------------------------|-------------------------------------------------------------------------|----------------------------|-------------------------------|
| •                     | ⊱ wróć do popr                    | zedniej strony                                                   |                                                                         |                            |                               |
| $\overline{\diamond}$ | Protokół z                        | ostał podpisany                                                  |                                                                         |                            |                               |
| P                     | Pobierz proto                     | okół jako PDF                                                    |                                                                         |                            |                               |
| St                    | atus                              |                                                                  |                                                                         |                            |                               |
|                       |                                   | Prot                                                             | tokół został już przez Ciebie                                           | oodpisany                  |                               |
|                       | Egzamin zako                      | ńczył się z wynikiem po                                          | zytywnym.                                                               |                            |                               |
| i                     | Protokół jest :                   | zatwierdzony i podpisan                                          | y przez wszystkich członków komi                                        | sji.                       |                               |
|                       | Data egzanniu. z                  | 024-02-12 08.00                                                  |                                                                         |                            |                               |
| Ру                    | tania                             |                                                                  |                                                                         |                            |                               |
| 1.                    | Treść: Lore<br>max<br>Ocena: Bard | m ipsum dolor sit amet,<br>imus vitae. Fusce rutrum<br>Izo dobry | consectetur adipiscing elit. Donec a<br>n enim eget ultricies pharetra. | auctor eleifend libero, v  | itae tincidunt enim           |
|                       | Tració, Cras                      | sodales neque eget nec                                           | jue pretium elementum. Aliquam et                                       | tincidunt felis. Cras eu   | orci non odio eleifend        |
| 2.                    | Ocena: Dob                        | por. Etiam nec vulputate<br>ry plus                              | enim, in egestas nisl.                                                  |                            |                               |
|                       |                                   |                                                                  |                                                                         |                            |                               |
| Śre                   | eny<br>dnia ze studiów:           | Ocena                                                            | 4,75                                                                    | 0,7                        | 3,33                          |
| Oce                   | ena z pracy:                      |                                                                  | Ta ocena nie jest wymagana do uzyska                                    | nia dyplomu na tym program | nie.                          |
| Oce                   | ena z egzaminu:                   | 5                                                                | 5                                                                       | 0,3                        | 1,5                           |
| Wy                    | nik studiów:                      | 4,83                                                             |                                                                         |                            |                               |
| 0ce                   | ena na dyplomie:                  | bardzo dobry                                                     |                                                                         |                            |                               |
| Wy                    | nik egzaminu:                     | POZYTYWNY                                                        |                                                                         |                            |                               |
| Uwa                   | agi: brak                         |                                                                  |                                                                         |                            |                               |
| F                     | odpisy                            |                                                                  |                                                                         |                            |                               |
| P                     | zewodniczący                      | dr Jędrzej Baran                                                 |                                                                         |                            | PODPISANY<br>2024-02-14 14:30 |
| C                     | złonek                            | prof. dr hab. Joanna Lip                                         | pińska                                                                  |                            | PODPISANY<br>2024-02-15 10:48 |
| C                     | złonek                            | dr Renata Umińska, pro                                           | f. UW                                                                   |                            | PODPISANY<br>2024-02-14 14:31 |

Rysunek 132 Gotowy protokół egzaminu dyplomowego

| Uniwersytet Warszawski<br>Wydział Matematyki, Informatyki i Mechaniki                                                                                                    |                                                                |                 | War            | szawa, dnia 14.02.2024 r. |
|----------------------------------------------------------------------------------------------------|----------------------------------------------------------------|-----------------|----------------|---------------------------|
| EGZAM                                                                                                    | PROTOKÓŁ                                                       |                 |                |                           |
| EGEAM                                                                                                    | z dnia 12 02 2024                                              |                 |                |                           |
| Pan Rafał Andrzejczyk                                                                                                    | 2 01110 12.02.2024                                             |                 |                | 00428870                  |
| Nr albumu: <b>262534</b><br>Kierunek: { <i>brak</i> }, studia stacjonarne, drugiego stopnia<br>Specjalność:<br>Studiował w latach: 2021/22 - 2022/23<br>Złożył pracę pt.: <i>– Program studiów nie przewiduje</i> -<br>Egzamin magisterski został wyznaczony w dniu 12.02<br>Przewodniczący: dr Jędrzej Michał Baran<br>Członek: prof. dr hab. Joanna Lipińska<br>Członek: dr Renata Maria Umińska, prof. UW | złożenia pracy dyplomowej –<br>.2024 r. przed Komisją Egzan    | ninac           | yjną w skład   | zie:                      |
| Zadane pytania                                                                                                    |                                                                |                 |                | Ocena                     |
| Lorem ipsum dolor sit amet, consectetur adipiscing e<br>vitae tincidunt enim maximus vitae. Fusce rutrum eni                                                                                                    | lit. Donec auctor eleifend liber<br>m eget ultricies pharetra. | о,              |                | Bardzo dobry              |
| Cras sodales neque eget neque pretium elementum.<br>orci non odio eleifend tempor. Etiam nec vulputate er                                                                                                    | Aliquam et tincidunt felis. Cras<br>him, in egestas nisl.      | s eu            |                | Dobry plus                |
| Komisja uznała, że Pan Rafał Andrzejczyk złożył egza<br>z wynikiem: <b>bardzo dobry</b><br>Biorąc pod uwagę:<br>średnia ocen ze studiów                                                                                                    | amin <b>magisterski</b><br>4.75                                | *               | 0.70 =         | 3.33                      |
| ocene z egzaminu                                                                                                    | 5                                                              | *               | 0.30 =         | 1.50                      |
|                                                                                                    |                                                                | Wv              | nik studiów:   | 4.83                      |
| postanowiła nadać tytuł magistra                                                                                                    |                                                                | ,               |                |                           |
| Wynik studiów (do wpisania na dyplomie):                                                                                                    | bardzo de                                                      | obry            |                |                           |
| Podpisy członków Komisji                                                                                                    | Podpis                                                         | Przei           | vodniczącego k | Comisji                   |
| zatwierdzony elektronicznie 2024-02-14 14:31<br>dr Renata Maria Umińska, prof. UW                                                                                                    | zatwierdzony elektroniczr<br>dr Jędrzej Michał Ba              | nie 20.<br>aran | 24-02-14 14:30 |                           |
| zatwierdzony elektronicznie 2024-02-15 10:48<br>prof. dr hab. Joanna Lipińska                                                                                                    |                                                                |                 |                |                           |

Rysunek 133 Wygenerowany protokół egzaminu dyplomowego w formacie PDF

## 9 Tworzenie szablonów recenzji w USOSadm

Jedną z dostępnych w APD form recenzji są recenzje tekstowe, czyli zestawy pytań, na które recenzent udziela odpowiedzi. Pytania mogą mieć charakter otwarty (recenzent wpisuje własną odpowiedź) lub zamknięty (recenzent wybiera z listy jedną z predefiniowanych odpowiedzi). Każda jednostka organizacyjna uczelni, a w ramach jednostki każdy typ dyplomu, program studiów i funkcja recenzenta w komisji egzaminacyjnej mogą mieć przypisane odrębne zestawy pytań.

Recenzowanie prac w APD zostało opisane w rozdz. 5.2.7. Niniejszy rozdział poświęcony jest definiowaniu zestawów pytań w USOSadm. Służą do tego formularze **Studenci**  $\rightarrow$  **Dyplomy**  $\rightarrow$  **Słowniki recenzji**  $\rightarrow$  **Pytania, Odpowiedzi, Zestawy**.

Formularz **Pytania** składa się z jednego bloku głównego (Rysunek 134), służącego do definiowania pojedynczych pytań oraz nagłówków i komentarzy wykorzystywanych później przy tworzeniu zestawów pytań. W ostatniej kolumnie bloku znajdują się ikony umożliwiające odpowiednio edycję oraz usunięcie pytania, nagłówka lub komentarza. Dla każdego pytania należy podać jego treść (opcjonalnie również treść w języku angielskim) oraz długość (czyli maksymalną liczbę znaków) odpowiedzi, która ma znaczenie, jeżeli pytanie ma być pytaniem otwartym. Na tej zakładce nie wskazuje się, czy pytanie należy do jakiegoś

zestawu ani czy ma charakter otwarty lub zamknięty, ponieważ jedno pytanie może być użyte w różnych zestawach i w różnym charakterze. Pomimo iż wskazanie długości odpowiedzi jest obowiązkowe, podana liczba znaków nie ma znaczenia, jeżeli pytanie będzie miało charakter zamknięty.

| <ul> <li>Studenci</li> </ul> | > Dyplomy > Słowniki recenzji > Pytania                                                                                                    | Stadenci + Dyplanny + Stowniki recenzij + Pytania Zalogowany užytkowniki: LOGIN1 (Rola: PELNA             |   |                    |         |  |  |
|------------------------------|----------------------------------------------------------------------------------------------------|----------------------------------------------------------------------------------------------------|---|--------------------|---------|--|--|
| + Doda                       |                                                                                                    |                                                                                                    |   |                    | ? Pomoc |  |  |
|                              |                                                                                                    |                                                                                                    |   |                    | _       |  |  |
| Lp.                          | Treść                                                                                                    | Treść w języku angielskim                                                                                 | * | Długość odpowiedzi |         |  |  |
| 1                            | - zawiera bibliografię?                                                                                                    |                                                                                                    |   | 500                |         |  |  |
| 2                            | <ul> <li>zawiera listę słów kluczowych w języku pracy?</li> </ul>                                                                               |                                                                                                    |   | 500                | 2 11    |  |  |
| 3                            | - zawiera rozdział badawczy?                                                                                                    |                                                                                                    |   | 500                | 2 🗊     |  |  |
| 4                            | - zawiera rozdział praktyczny?                                                                                                    |                                                                                                    |   | 500                | 🖻 🗊     |  |  |
| 5                            | - zawiera rozdział teoretyczny?                                                                                                    |                                                                                                    |   | 500                | D 🗊     |  |  |
| 6                            | - zawiera rozdziały teoretyczne?                                                                                                    |                                                                                                    |   | 500                | 2 🗊     |  |  |
| 7                            | - zawiera spis tabel, rysunków i wykresów ?                                                                                                    |                                                                                                    |   | 500                | 🖻 🗊     |  |  |
| 8                            | - zawiera spis treści?                                                                                                    |                                                                                                    |   | 500                | 2 î     |  |  |
| 9                            | - zawiera streszczenie w języku pracy?                                                                                                    |                                                                                                    |   | 500                | 2 🗊     |  |  |
| 10                           | - zawiera stronę tytułową?                                                                                                    |                                                                                                    |   | 500                | 🖻 🗊     |  |  |
| 11                           | <ul> <li>zawiera tytuł pracy w tłumaczeniu na język polski?</li> </ul>                                                                          |                                                                                                    |   | 500                | 🖻 🗊     |  |  |
| 12                           | - zawiera wnioski?                                                                                                    |                                                                                                    |   | 500                | P 🗊     |  |  |
| 13                           | - zawiera wstęp?                                                                                                    |                                                                                                    |   | 500                | 🖻 🗊     |  |  |
| 14                           | - zawiera załączniki?                                                                                                    |                                                                                                    |   | 500                | 🖻 🗊     |  |  |
| 15                           | 12345 (1 - całkowicie się nie zgadzam, 5 - całkowicie się zgadzam)                                                                              |                                                                                                    |   | 500                | 🖻 🗊     |  |  |
| 16                           | <ol> <li>Możliwy sposób wykorzystania pracy (np. publikacja, wystąpienie konferencyjne, materiał źródłowy) [pole<br/>nieobowiązkowe]</li> </ol> | Possible use of the work (e.g. publication, conference presentation, reference material) [optional field] |   | 500                | ₽ 11    |  |  |
| 17                           | Analiza dydaktyczna, konspekty lekcji, ewaluacja                                                                                                |                                                                                                    |   | 500                | D 🗋     |  |  |
| 18                           | Charakterystyka doboru i wykorzystania źródeł                                                                                                   | Characteristics of the choice and usage of sources                                                        |   | 500                | 2 1     |  |  |
| 19                           | Charakterystyka doboru i wykorzystania źródeł.                                                                                                  | Characteristics of the choice and usage of sources.                                                       |   | 2000               | 🖻 🗊     |  |  |
| 20                           | Czy abstrakt jest poprawny i zawiera niezbędne treści?                                                                                          |                                                                                                    |   | 500                | 🖻 🗊     |  |  |
|                              | Plerwsza ««                                                                                                    | 1 2 3 4 5 2 33 Ostatnia                                                                                   |   |                    | 20 🗸    |  |  |

Rysunek 134 USOSadm: szablony recenzji – definiowanie pytań

Aby utworzyć nowe pytanie, nagłówek lub komentarz, należy skorzystać z przycisku **Dodaj** umieszczonego nad blokiem głównym formularza. Wyświetli się okno z dwoma obligatoryjnymi polami: *Treść* oraz *Długość odpowiedzi* (Rysunek 135).

| Dodaj pytanie                            | *                      |
|------------------------------------------|------------------------|
|                                          | ? Pomoc                |
| Treść:*                                  | Pozostało znaków: 2000 |
| Treść w języku angielskim:               | Pozostało znaków: 2000 |
| Długość odpowiedzi:*                     |                        |
| 🗄 Zapisz 🛛 🖹 Zapisz i kontynuuj 🖉 Anuluj | • - pola wymagane      |

Rysunek 135 Dodawanie nowego pytania, nagłówka lub komentarza

Formularz **Odpowiedzi** (Rysunek 136) składający się z dwóch bloków, **Typy odpowiedzi** oraz **Odpowiedzi**, służy definiowaniu odpowiedzi na pytania zamknięte. Odpowiedzi te są pogrupowane w typy. Odpowiedzi jednego typu będą widoczne w ramach jednej wspólnej listy rozwijanej. W bloku **Typy odpowiedzi** należy podać unikatowy kod i opis typu odpowiedzi. Aby wprowadzić nowy typ odpowiedzi należy skorzystać z przycisku **Dodaj** umieszczonego nad blokiem (Rysunek 137). W bloku **Odpowiedzi** w identyczny sposób dodaje się odpowiedzi należące do podanego typu (Rysunek 138). Dla każdej odpowiedzi można podać liczbę oznaczającą jej wartość. Wartości te mogą być wykorzystane do obliczania średniej ważonej odpowiedzi udzielonych na pytania zamknięte podczas wystawiania recenzji (p. rozdz. 5.2.7). Na tej zakładce nie wskazuje się, do jakiego pytania przypisany jest dany typ odpowiedzi, ponieważ jeden typ może być przypisany do wielu pytań.

| <ul> <li>Stude</li> </ul> | nci 🕨 Dyplomy 🕨 Słowniki recenzji 🕨 | > Odpowiedzi                                                     | Zalogowany użytkownik: L | OGIN1 (Rola: PELNA |
|---------------------------|-------------------------------------|------------------------------------------------------------------|--------------------------|--------------------|
| + D                       | odaj                                |                                                                  |                          | ? Pomoc            |
|                           |                                     |                                                                  |                          |                    |
| Lp.                       | Kod                                 | Opis                                                             | <b></b>                  |                    |
|                           | 1 ZAM-1                             | TAK/NIE                                                          |                          | 2 1                |
|                           | 2 ZAM-2                             | TAK/NIE/NIE DOTYCZY                                              |                          | 21                 |
|                           | 3 ZAM-3                             | 12345 (1- całkowicie się nie zgadzam, 5- całkowicie się zgadzam) |                          | 1                  |
|                           |                                     | Pierwsza « « » »» Ostatnia                                       |                          | 10 🗸               |
| + D                       | odaj                                |                                                                  |                          |                    |
|                           |                                     |                                                                  |                          |                    |
| Lp.                       | Opis                                | Spis w języku anglejskim                                         | Wartość                  |                    |
|                           | 1 NIE                               |                                                                  |                          | 21                 |
| 1                         | 2 NIE DOTYCZY                       |                                                                  |                          | 21                 |
|                           | 3 TAK                               |                                                                  |                          | 🖻 🗊                |
|                           |                                     | Pierwsza «« « » »» Ostatnia                                      |                          | 10 🗸               |

Rysunek 136 USOSadm: szablony recenzji – definiowanie odpowiedzi na pytania zamknięte

| Dodaj typ odpowiedzi w recenzji | ×                     |
|---------------------------------|-----------------------|
|                                 | ? Pomoc               |
| Kod:*                           |                       |
| Opis:*                          | Pozostało znaków: 100 |
| H Zapisz H Zapisz i kontynuuj   | ⊘ Anuluj              |

Rysunek 137 Dodawanie typu odpowiedzi w recenzji

| Dodaj odpowiedź                       |                       | *                 |
|---------------------------------------|-----------------------|-------------------|
|                                       |                       | ? Pomoc           |
| Opis:*                                | Pozostało znaków: 500 | 0                 |
| Opis w języku angielskim:<br>Wartość: | Pozostało znaków: 500 | )                 |
| H Zapisz H Zapisz i kon               | ynuuj Ø Anuluj        | * - pola wymagane |

Rysunek 138 Dodawanie odpowiedzi do danego typu

Formularz **Zestawy** (Rysunek 139) składa się z bloku głównego **Zestawy** oraz bloku podrzędnego zawierającego dwie zakładki: Elementy zestawu pytań (Rysunek 140) oraz Zestawy pytań w jednostkach organizacyjnych (Rysunek 141). W formularzu tym definiuje się zestawy pytań. W bloku **Zestawy** należy podać unikatowy kod zestawu i jego opis oraz opcjonalnie opis w języku angielskim korzystając z przycisku **Dodaj** umieszczonego nad tym blokiem (Rysunek 142). W bloku podrzędnym w zakładce Elementy zestawów pytań wybierane są wcześniej zdefiniowane pytania, nagłówki lub komentarze (Rysunek 143). Każdy element zestawu musi mieć wskazany numer (pytania zostaną przedstawione recenzentowi rosnąco według tych numerów) oraz typ elementu. Istnieją trzy typy elementów:

- pytanie właściwe tekst, na który recenzent musi udzielić odpowiedzi,
- nagłówek wyróżniony napis, który graficznie wydziela pytania zgromadzone pod nim w odrębną sekcję,
- komentarz napis, który graficznie odnosi się do poprzedzającego pytania jako jego dodatkowe uzupełnienie.

| Studenci             | Incl + Dyplomy + Slownik recenzij + Zestawy Zalogowany utrytkownik: LOGIN1 (Rola: PELNA |                                                                                                    |                      |                             |                                     |                  |         |
|----------------------|-----------------------------------------------------------------------------------------|----------------------------------------------------------------------------------------------------|----------------------|-----------------------------|-------------------------------------|------------------|---------|
| + Doo                | faj                                                                                     |                                                                                                    |                      |                             |                                     |                  | ? Pomoc |
|                      |                                                                                         |                                                                                                    |                      |                             |                                     |                  |         |
| Lp.                  | Kod                                                                                     | Vazwa                                                                                                    | Å                    | Nazwa w języku angielski    | m                                   |                  | <b></b> |
| 1                    | 0000-DR                                                                                 | Recenzja do pracy doktorskiej                                                                                        |                      |                             |                                     |                  | 2 1     |
| 2                    | 0000-STANDARD                                                                           | Standardowy zestaw pytań na UW                                                                                       |                      | A standard set of questions | at the University of Warsaw         |                  | 2 🗊     |
| 3                    | 1000-LIC-BIOINF                                                                         | Zestaw pytań recenzji pracy licencjackiej na kierunku bioinformatyka i biologia system                               | ów                   | Question set for the bachel | or thesis review: Bioinformatics an | d System Biology | 2 🗊     |
| 4                    | 1000-LIC-INF                                                                            | Zestaw pytań recenzji pracy licencjackiej na kierunku informatyka                                                    |                      | Question set for the bachel | or thesis review: computer studies  |                  | 2 1     |
| 5                    | 1000-LIC-MAT                                                                            | Zestaw pytań recenzji pracy licencjackiej na kierunku matematyka                                                     |                      | Question set for the bachel | or thesis review: Mathematics       |                  | 2 🗊     |
| 6                    | 1000-MGR-BIOINF                                                                         | Zestaw pytań recenzji pracy magisterskiej na kierunku bioinformatyka i biologia system                               | nów                  | Question set for the master | thesis review: Bioinformatics and   | System Biology   | 2 🗊     |
| 7                    | 1000-MGR-INF-MAT                                                                        | Zestaw pytań recenzji pracy magisterskiej na kierunku informatyka oraz matematyka                                    |                      | Question set for the master | r thesis review: computer studies a | nd Mathematics   | 2 🗊     |
| 8                    | 1100                                                                                    | Zestaw pytań z Wydziału Fizyki do 31.12.2022                                                                         |                      | Set of questions from the F | aculty of Physics                   |                  | 2 🗊     |
| 9                    | 1100-2022                                                                               | Formularz recenzji dla wszystkich kierunków poza kierunkiem zastosowania fizyki w b<br>pierwszego i drugiego stopnia | iologii i medycynie, |                             |                                     |                  | ₽ 11    |
| 10                   | 1100-2022-FBM                                                                           | Formularz recenzji dla kierunku zastosowania fizyki w biologii i medycynie, pierwszego                               | i drugiego stopnia:  |                             |                                     |                  | 2 1     |
|                      |                                                                                         | Pierwsza «« «                                                                                                    | 12345                | > >> Ostatnia               |                                     |                  | 10 🗸    |
| Eleme<br>+ D<br>Elem | odaj<br>nenty zestawu pytań                                                             | stawy pytań w jednostkiech organizacyjnych                                                                           |                      |                             |                                     |                  |         |
| Lp.                  | Numer pytania                                                                           | Treść pytania                                                                                                    | wszystkie typy       | v                           | Typ odpowiedzi                      | Waga odpowiedzi  | \$      |
|                      | 1 1                                                                                     | Czy treść pracy odpowiada tematowi określonemu w tytule?                                                             | Pytanie              |                             |                                     |                  | ■       |
|                      | 2 2                                                                                     | Ocena układu pracy, podziału treści, kolejności rozdziałów, kompletności tez itp.                                    | Pytanle              |                             |                                     |                  | 2 1     |
|                      | 3 3                                                                                     | Merytoryczna ocena                                                                                                   | Pytanle              |                             |                                     |                  | 2 1     |
|                      | 4 4                                                                                     | Czy i w jakim zakresie praca stanowi nowe ujęcie?                                                                    | Pytanle              |                             |                                     |                  | 2 1     |
|                      | 5 5                                                                                     | Charakterystyka doboru i wykorzystania źródeł                                                                        | Pytanle              |                             |                                     |                  | 2 1     |
|                      | 6 6                                                                                     | Ocena formalnej strony pracy (poprawność języka, opanowanie techniki pisania<br>pracy, spis rzeczy, odsyłacze)       | Pytanie              |                             |                                     |                  | 21      |
| :                    | 7 7                                                                                     | Sposób wykorzystania pracy (publikacja, udostępnienie instytucjom, materiał<br>źródłowy).                            | Pytanie              |                             |                                     |                  | 2       |
| 4                    | 8 8                                                                                     | Inne uwagi.                                                                                                    | Pytanie              |                             |                                     |                  | 21      |
| 1                    | 99                                                                                      | Pracę oceniam jako                                                                                                   | Pytanie              |                             |                                     |                  | 2       |
|                      |                                                                                         | Pierwsza                                                                                                    | i «« « » »»          | Ostatnia                    |                                     |                  | 10 🗸    |

### Rysunek 139 USOSadm: szablony recenzji – definiowanie zestawów

| Eleme | nty zestawu pytań | estawy pytań w jednostkach organizacyjnych                                                                     |                    |                |                   |      |  |  |
|-------|-------------------|----------------------------------------------------------------------------------------------------|--------------------|----------------|-------------------|------|--|--|
| + D   | + Dodaj           |                                                                                                    |                    |                |                   |      |  |  |
| Elem  |                   |                                                                                                    |                    |                |                   |      |  |  |
| Lp.   | Numer pytania     | Treść pytania                                                                                                  | wszystkie typy 🗸 🗸 | Typ odpowiedzi | Waga odpowiedzi 🚔 |      |  |  |
| 1     | 1                 | Czy treść pracy odpowiada tematowi określonemu w tytule?                                                       | Pytanie            |                |                   | 2    |  |  |
| 2     | 2                 | Ocena układu pracy, podziału treści, kolejności rozdziałów, kompletności tez itp.                              | Pytanie            |                |                   | 2    |  |  |
| 3     | 3                 | Merytoryczna ocena                                                                                             | Pytanie            |                |                   | 21   |  |  |
| 4     | 4                 | Czy i w jakim zakresie praca stanowi nowe ujęcie?                                                              | Pytanie            |                |                   | 21   |  |  |
| 5     | 5                 | Charakterystyka doboru i wykorzystania źródeł                                                                  | Pytanie            |                |                   | 2 1  |  |  |
| 6     | 6                 | Ocena formalnej strony pracy (poprawność języka, opanowanie techniki<br>pisania pracy, spis rzeczy, odsyłacze) | Pytanie            |                |                   | 2    |  |  |
| 7     | 7                 | Sposób wykorzystania pracy (publikacja, udostępnienie instytucjom,<br>materiał źródłowy).                      | Pytanie            |                |                   | 2    |  |  |
| 8     | 8                 | Inne uwagi.                                                                                                    | Pytanie            |                |                   | 21   |  |  |
| 9     | 9                 | Pracę oceniam jako                                                                                             | Pytanie            |                |                   | 21   |  |  |
|       |                   | Pierwsza                                                                                                    | «« « » »» Ostatnia |                |                   | 10 🛩 |  |  |

### Rysunek 140 Zakładka Elementy zestawu pytań

| Eleme | nty zestawu pytań Zestawy pytań w jednostkac | h organizacyjnych    |             |                   |             |      |  |  |
|-------|----------------------------------------------|----------------------|-------------|-------------------|-------------|------|--|--|
| + D   | + Dodaj                                      |                      |             |                   |             |      |  |  |
|       |                                              |                      |             |                   |             |      |  |  |
| Lp.   | Jednostka organizacyjna                      | Typ certyfikatu      | Program     | Funkcja w komisji | Typ komisji |      |  |  |
| 1     | 13000000                                     | 1300-MGR-GES-INZ     |             |                   |             | 2 1  |  |  |
| 2     | 13000000                                     | 1300-MGR-GES-GSM     |             |                   |             | 2 1  |  |  |
| 3     | 13000000                                     | 1300-MGR-GES-GSR     |             |                   |             | 2 1  |  |  |
| 4     | 13000000                                     | 1300-MGR-GES-HYD     |             |                   |             | 21   |  |  |
| 5     | 13000000                                     | 1300-MGR-GES-TKG     |             |                   |             | 2 🗊  |  |  |
| 6     | 13000000                                     | 1300-MGR-GESGSM-MSMP | S2-MSMP     |                   |             | 2 🗊  |  |  |
| 7     | 14000000                                     |                      |             |                   |             | 2 🗊  |  |  |
| 8     | 21000000                                     |                      | S2-PRK-EU   |                   |             | 2 🗊  |  |  |
| 9     | 21000000                                     |                      | \$1-EUIE-OG |                   |             | 2 🗊  |  |  |
| 10    | 21010000                                     |                      |             |                   |             | 21   |  |  |
|       |                                              | Pierwsza «« «        | 1 2 3 4 5   | » » Ostatnia      |             | 10 🗸 |  |  |

Rysunek 141 Zakładka Zestawy pytań w jednostkach organizacyjnych

| Dodaj zestaw pytań         |                       | ×               |
|----------------------------|-----------------------|-----------------|
|                            |                       | ? Pomoc         |
| Kod:*                      |                       |                 |
| Nazwa:*                    |                       |                 |
|                            | Pozostało znaków: 250 |                 |
| Nazwa w języku angielskim: |                       |                 |
|                            | Pozostało znaków: 250 |                 |
| 🗎 Zapisz 🛛 Ø Anuluj        |                       | - pola wymagane |

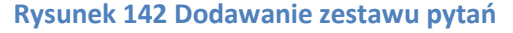

| Dodaj element zestawu pytań                                                                                                    | ×                     |
|----------------------------------------------------------------------------------------------------|-----------------------|
|                                                                                                    | ? Pomoc               |
| Numer pytania:*         Pytanie:*         Kliknij przycisk, aby wybrać         Typ:         Pytanie         Typ odpowiedzi:         Kliknij przycisk, aby wybrać         Waga odpowiedzi: | Wybierz       Wybierz |
| 🗎 Zapisz 🛛 🕂 Zapisz i kontynuuj 🖉 Anuluj                                                                                                    | * - pola wymagane     |

Rysunek 143 Dodawanie pytania, nagłówka lub komentarza

Na nagłówek i komentarz użytkownik nie udziela odpowiedzi. Od strony technicznej pytania nie są w USOS przypisane do żadnych sekcji związanych z ich nagłówkiem, a komentarz nie jest powiązany z pytaniem. Efekt w postaci podziału na sekcje poprzedzone nagłówkami i komentarzy przypisanych do pytań uzyskuje się wyłącznie w warstwie estetycznej poprzez ustalenie kolejności elementów zestawu, czyli poprzez nadanie im odpowiednich numerów. Treść nagłówków i komentarzy definiuje się w formularzu **Pytania** tak, jakby to były normalne pytania. O tym, że dany tekst nie jest prawdziwym pytaniem, a nagłówkiem lub komentarzem, decyduje jego typ wskazany w zestawie. Innymi słowy, ten sam tekst może być w kontekście jednego zestawu pytaniem, a w kontekście innego – nagłówkiem lub komentarzem (jakkolwiek taka możliwość może mieć niewielkie zastosowanie w praktyce).

Każde pytanie może mieć wskazany kod typu odpowiedzi, wybierany spośród typów zdefiniowanych w formularzu **Odpowiedzi**. Pytanie ze wskazanym typem staje się w kontekście zestawu pytaniem zamkniętym z listą odpowiedzi określoną przez wybrany typ. Możliwe jest też ustalenie wagi odpowiedzi, co ma znaczenie przy obliczaniu średniej ważonej odpowiedzi udzielonych na pytania zamknięte podczas wystawiania recenzji (p. rozdz. 5.2.7). Odpowiedzi na pytania zamknięte, dla których nie podano wagi, są pomijane przy liczeniu średniej. Jeżeli pytanie nie ma wskazanego kodu typu odpowiedzi, to jest w kontekście zestawu pytaniem otwartym. Waga odpowiedzi podana dla pytania otwartego jest ignorowana przez system.

Zakładka Zestawy pytań w jednostkach organizacyjnych (Rysunek 141) pozwala na przypisanie zestawów pytań do konkretnych jednostek organizacyjnych uczelni, a w ramach jednostek opcjonalnie do konkretnych typów dyplomów, programów studiów i funkcji recenzentów w komisjach (Rysunek 144). Każda kombinacja jednego lub więcej tych elementów może mieć przypisany co najwyżej jeden zestaw pytań.

|                           |                              | ? Pomoc       |
|---------------------------|------------------------------|---------------|
| Jednostka organizacyjna:* | Kliknij przycisk, aby wybrać | Wybierz       |
| Typ certyfikatu:          | Kliknij przycisk, aby wybrać | Wybierz       |
| Program:                  | Kliknij przycisk, aby wybrać | Wybierz       |
| Funkcja w komisji:        | Kliknij przycisk, aby wybrać | Wybierz       |
|                           |                              | *- pola wymag |

Rysunek 144 Przypisywanie zestawów do jednostek organizacyjnych, typów dyplomów, programów studiów i funkcji w komisji

Do jednego recenzenta i ocenianej przez niego pracy może pasować więcej niż jeden zestaw pytań – na przykład zestaw zdefiniowany dla jednostki recenzenta (bez dodatkowych warunków) oraz zestaw dla jednostki recenzenta i jego funkcji w komisji. W takim przypadku APD automatycznie wybiera dla recenzenta jeden właściwy zestaw według następującego klucza (decyduje kolejność na liście):

- do recenzenta pasują wskazane w zestawie: jednostka organizacyjna, typ dyplomu, kod programu studiów autora pracy, funkcja w komisji;
- pasują: jednostka, dyplom, program; nie podano: funkcja;
- pasują: jednostka, dyplom, funkcja; nie podano: program;
- pasują: jednostka, dyplom; nie podano: program, funkcja;
- pasują: jednostka, program, funkcja; nie podano: dyplom;
- pasują: jednostka, program; nie podano: dyplom, funkcja;
- pasują: jednostka, funkcja; nie podano: dyplom, program;
- pasuje: jednostka; nie podano: *dyplom, program, funkcja*.

## **10** Bibliografia

- 1. Łukasz Karniewski, Kamil Olszewski, Archiwum Prac Dyplomowych. Podręcznik dla administratorów. Część 3. MUCI 2025.
- 2. Janina Mincer-Daszkiewicz, Michał Duczmal, USOSadm i USOSweb. Oświadczenia, ślubowania, zgody. MUCI 2024.
- 3. Julian Prolejko, Archiwum Prac Dyplomowych. Moduł do zatwierdzania tematów prac dyplomowych. Część 2. MUCI 2025.